Operating Instructions Manual de instrucciones Testomat 2000<sup>®</sup> PO4

|             | • |   |   |   |   | <br>  |   |
|-------------|---|---|---|---|---|-------|---|
| Process F   | ٠ | • | • | • | • | <br>• | • |
|             | • | • | • |   |   | <br>• |   |
| Phosphat    | • |   | • |   |   |       |   |
| i nospilat  | • |   |   | • |   |       |   |
|             | • |   |   |   |   |       |   |
| Fotómetro   | • |   |   |   |   | <br>• |   |
| i otomoti ( |   |   |   |   |   |       |   |
| foofata 0   |   |   |   |   |   |       |   |

Process Photometer for Phosphate 0- 10 mg/l Fotómetro de procesos para fosfato 0 – 10 mg/l

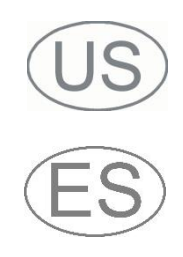

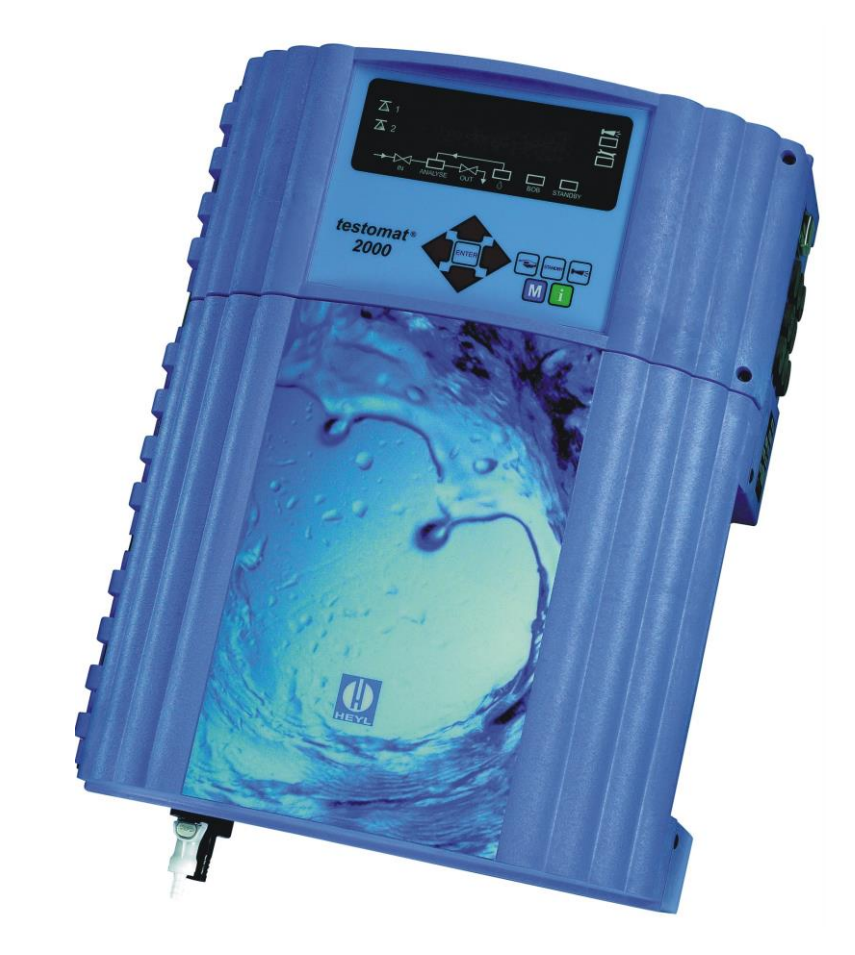

# Content

| Content                                                                                                    | 2                               |
|----------------------------------------------------------------------------------------------------|---------------------------------|
| Important safety information<br>Intended use<br>Qualification of the staff<br>Warning notices in these instructions<br>Further documents                            | 6<br>6<br>7<br>7                |
| Pay particular attention to<br>General instructions<br>Installation<br>Operation<br>Cleaning<br>After switch-off and longer downtime<br>De-installation<br>Disposal | 7<br>8<br>8<br>8<br>8<br>8<br>8 |
| Scope of delivery                                                                                                    | 9                               |
| Performance specifications                                                                                                    | 9                               |
| Application instructions                                                                                                    | 10                              |
| Installation                                                                                                    | 12                              |
| Operating Testomat 2000 <sup>®</sup> PO4 in the pressure range of 0.3 to 1 ba<br>Installing Testomat 2000 <sup>®</sup>                                              | r12<br>12                       |
| Connecting the water inlet and outlet<br>Water inlet<br>Water outlet                                                                                                | 13<br>13<br>13                  |
| Connecting the power supply and devices<br>Block diagram Testomat 2000 <sup>®</sup> PO4                                                                             | 14<br>14                        |
| Internal design Testomat 2000 <sup>®</sup> PO4<br>Connecting the mains voltage<br>Connecting the plant components<br>Connecting the inputs and outputs              | 15<br>16<br>17<br>18            |
| Commissioning                                                                                                    | 19                              |
| Inserting large containers (5/20 litre canister)                                                                                                    | 19                              |
| Extracting the reagent                                                                                                    | 20                              |
| Input reagent level                                                                                                    | 20                              |
| Opening the water inlet                                                                                                    | 20                              |
| Functions of the exerction and display elements                                                                                                    | 20                              |
| Switching Testomat 2000 <sup>®</sup> PO4 on/off                                                                                                    | 21                              |
| Display functions                                                                                                    | 21                              |
| Operating elements and function keys                                                                                                    | 23<br>24                        |
| Password protection and basic program                                                                                                    | 25                              |
| Selecting the operating mode                                                                                                    | 25                              |
| Selecting the display unit                                                                                                    | 27                              |
| Entering further basis program data                                                                                                    | 20                              |
| Internal flushing                                                                                                    | <b>29</b><br>29                 |
| External flushing                                                                                                    | 29                              |
| Interval pause                                                                                                    | 30                              |

| Hysteresis                                                                                                    |                                                                                                    |
|----------------------------------------------------------------------------------------------------|----------------------------------------------------------------------------------------------------|
| Switch function 0. duration                                                                                                    | 31                                                                                                 |
| Switch function 1, impulse                                                                                                    | .31                                                                                                |
| Switch function 2, interval                                                                                                    | .31                                                                                                |
| Switch function 3, two-point                                                                                                    | 32                                                                                                 |
| Switch function 5 range   V1-I V2                                                                                                    | 32                                                                                                 |
| Measuring points                                                                                                    | .32                                                                                                |
| Function IN1                                                                                                    | .33                                                                                                |
| Water meter                                                                                                    | 33                                                                                                 |
| Function AUX                                                                                                    |                                                                                                    |
| Service II                                                                                                    | 25                                                                                                 |
| Calibration                                                                                                    |                                                                                                    |
| Reset operating time                                                                                                    | .35                                                                                                |
| Maintenance interval                                                                                                    | .36                                                                                                |
| Description of the signal inputs/outputs                                                                                                    | 37                                                                                                 |
| Interfaces (optional)                                                                                                    | .38                                                                                                |
| Installing the interface cards SK910/RS910                                                                                                    | .39                                                                                                |
| Monitoring a measuring point                                                                                                    | .39                                                                                                |
| Calculation of output currents                                                                                                    |                                                                                                    |
| Serial interface RS232                                                                                                    | .40                                                                                                |
| SD card data logger                                                                                                    | .41                                                                                                |
| Description of the relay outputs                                                                                                    | .41                                                                                                |
| Flushing (external flush valve)                                                                                                    | .41                                                                                                |
| LV1 and LV2 limit value outputs                                                                                                    | .41                                                                                                |
| AUX (programmable function output)                                                                                                    | 42                                                                                                 |
| Alarm (fault message output)                                                                                                    | .43                                                                                                |
| Maintenance (output for maintenance message)                                                                                                    |                                                                                                    |
| maintenance (output for maintenance message)                                                                                                    | .43                                                                                                |
| Information menu "i"                                                                                                    | 43<br>. <b>.44</b>                                                                                 |
| Information menu "i"<br>Program menu "M"                                                                                                    | 43<br><b>44</b><br><b>45</b>                                                                       |
| Information menu "i"         Program menu "M"         Structure of the basic program                                                                                                    | 43<br><b>44</b><br><b>45</b><br>47                                                                 |
| Information menu "i"<br>Program menu "M"<br>Structure of the basic program<br>Error messages/Troubleshooting                                                                                                    | 43<br>44<br>45<br>47<br>48                                                                         |
| Information menu "i"<br>Program menu "M"<br>Structure of the basic program<br>Error messages/Troubleshooting<br>Further information                                                                                                    | 43<br>44<br>45<br>47<br>48<br>49                                                                   |
| Information menu "i"<br>Program menu "M"<br>Structure of the basic program<br>Error messages/Troubleshooting<br>Further information                                                                                                    | 43<br>44<br>45<br>47<br>48<br>49                                                                   |
| Information menu "i"<br>Program menu "M"<br>Structure of the basic program<br>Error messages/Troubleshooting<br>Further information<br>Maintenance<br>Description of maintenance work                                                                                                    | 43<br>44<br>45<br>47<br>48<br>49<br>50                                                             |
| Information menu "i"<br>Program menu "M"<br>Structure of the basic program<br>Error messages/Troubleshooting<br>Further information<br>Maintenance<br>Description of maintenance work<br>Service instructions                                                                                                    | 43<br>44<br>45<br>47<br>47<br>49<br>50<br>50                                                       |
| Information menu "i"<br>Program menu "M"<br>Structure of the basic program<br>Error messages/Troubleshooting<br>Further information<br>Maintenance<br>Description of maintenance work<br>Service instructions<br>Maintenance message pump head                                                                                                    | 43<br>44<br>45<br>47<br>47<br>49<br>49<br>50<br>51<br>51                                           |
| Information menu "i"<br>Program menu "M"<br>Structure of the basic program<br>Error messages/Troubleshooting<br>Further information<br>Maintenance<br>Description of maintenance work<br>Service instructions<br>Maintenance message pump head<br>Replacing the pump head                                                                                                    | 43<br>44<br>45<br>47<br>47<br>49<br>50<br>51<br>52<br>52                                           |
| Information menu "i"<br>Program menu "M"<br>Structure of the basic program<br>Error messages/Troubleshooting<br>Further information<br>Maintenance<br>Description of maintenance work<br>Service instructions<br>Maintenance message pump head<br>Replacing the pump head<br>Testomat 2000 <sup>®</sup> PO4 spare parts and accessories                                                                                                    | 43<br>44<br>45<br>47<br>47<br>47<br>47<br>47<br>47                                                 |
| Information menu "i"                                                                                                    | 43<br>44<br>45<br>47<br>48<br>49<br>50<br>51<br>52<br>52<br>52<br>52                               |
| Information menu "i"<br>Program menu "M"<br>Structure of the basic program<br>Error messages/Troubleshooting<br>Further information<br>Maintenance                                                                                                    | 43<br>44<br>45<br>47<br>48<br>49<br>50<br>51<br>52<br>52<br>52<br>54<br>54                         |
| Information menu "i"<br>Program menu "M"<br>Structure of the basic program<br>Error messages/Troubleshooting<br>Further information<br>Maintenance<br>Description of maintenance work<br>Service instructions<br>Maintenance message pump head<br>Replacing the pump head<br>Testomat 2000 <sup>®</sup> PO4 spare parts and accessories<br>Accessories<br>Technical data                                                                                                    | 43<br>44<br>45<br>47<br>48<br>47<br>48<br>49<br>50<br>51<br>52<br>52<br>52<br>54<br>54             |
| Information menu "i"<br>Program menu "M"<br>Structure of the basic program<br>Error messages/Troubleshooting<br>Further information<br>Maintenance<br>Description of maintenance work<br>Service instructions<br>Maintenance message pump head<br>Replacing the pump head<br>Replacing the pump head<br>Accessories<br>Accessories<br>Technical data                                                                                                    | 43<br>44<br>45<br>47<br>48<br>49<br>50<br>51<br>52<br>52<br>52<br>52<br>55<br>55<br>55             |
| Information menu "i"                                                                                                    | 43<br>44<br>45<br>47<br>48<br>49<br>50<br>51<br>52<br>52<br>52<br>54<br>55<br>56<br>57             |
| Information menu "i"<br>Program menu "M"<br>Structure of the basic program<br>Error messages/Troubleshooting<br>Further information<br>Maintenance<br>Description of maintenance work<br>Service instructions<br>Maintenance message pump head<br>Replacing the pump head<br>Testomat 2000® PO4 spare parts and accessories<br>Accessories<br>Technical data<br>Conformity Declaration<br>Check List Testomat 2000®                                                                                                    | 43<br>44<br>45<br>47<br>48<br>47<br>48<br>50<br>51<br>52<br>52<br>52<br>52<br>55<br>55<br>55       |
| Information menu "i"<br>Program menu "M"<br>Structure of the basic program<br>Error messages/Troubleshooting<br>Further information<br>Maintenance<br>Description of maintenance work<br>Service instructions<br>Maintenance message pump head<br>Replacing the pump head<br>Testomat 2000 <sup>®</sup> PO4 spare parts and accessories<br>Accessories<br>Technical data<br>Conformity Declaration<br>Check List Testomat 2000 <sup>®</sup><br>Datos importantes de seguridad<br>Uso reglamentario<br>Calificación del personal                       | 43<br>44<br>45<br>47<br>48<br>49<br>50<br>51<br>52<br>52<br>52<br>54<br>55<br>56<br>57<br>59<br>59 |
| Information menu "i"<br>Program menu "M"<br>Structure of the basic program<br>Error messages/Troubleshooting<br>Further information<br>Maintenance<br>Description of maintenance work<br>Service instructions<br>Maintenance message pump head<br>Replacing the pump head<br>Testomat 2000® PO4 spare parts and accessories<br>Accessories<br>Technical data<br>Conformity Declaration<br>Check List Testomat 2000®<br>Datos importantes de seguridad<br>Uso reglamentario<br>Calificación del personal<br>Indicaciones de advertencia en este manual | 43<br>44<br>45<br>47<br>48<br>47<br>50<br>51<br>52<br>52<br>52<br>55<br>55<br>55<br>59<br>69       |

| Usted debe tener especialmente en cuenta lo siguiente:60                         |   |
|----------------------------------------------------------------------------------|---|
| Indicaciones generales                                                           |   |
| Al realizar el montaje61                                                         |   |
| Durante el funcionamiento                                                        |   |
| Durante las tareas de limpieza                                                   |   |
| I ras la desconexion y largos periodos de inactividad                            |   |
| Al realizar el desmontaje                                                        |   |
|                                                                                  |   |
| Alcance del suministro62                                                         |   |
| Descripción de las prestaciones62                                                |   |
| Indicaciones de uso63                                                            |   |
| Montaje65                                                                        |   |
| Uso del Testomat 2000 <sup>®</sup> PO4 en el rango de presiones de 0,3 a 1 bar65 | 5 |
| Montaje del Testomat 2000 <sup>®</sup> PO465                                     |   |
| Cierre la alimentación de agua y el drenaje de agua66                            |   |
| Alimentación de agua                                                             |   |
| Drenaje de agua                                                                  |   |
| Conexión de la tensión de red y dispositivos                                     |   |
| Diagrama en bloques del Testomat 2000 <sup>®</sup> PO467                         |   |
| Interior del Testomat 2000 <sup>®</sup> PO468                                    |   |
| Conexión de la tensión de red                                                    |   |
| Conexión de componentes de la instalación70                                      |   |
| Conexión de entradas y salidas71                                                 |   |
| Puesta en servicio72                                                             |   |
| Colocación de recipientes grandes (contenedores de 5/20 litros)72                |   |
| Colocación de la botella del indicador (500 ml)72                                |   |
| Succión del líquido indicador                                                    |   |
| Indicar el nivel de llenado73                                                    |   |
| Alimentación de agua73                                                           |   |
| Calibración del equipo y carga de datos73                                        |   |
| Funciones de los elementos de mando y visualización                              |   |
| Encendido/apagado del equipo Testomat 2000 <sup>®</sup>                          |   |
| Funciones de visualización                                                       |   |
| Elementos de mando y su utilización                                              |   |
| Sistemática de uso                                                               |   |
| Protección por contraseña y programación básica                                  |   |
| Selección del modo operativo                                                     |   |
| Selección de la unidad de medida                                                 |   |
| Seleccionar volumen                                                              |   |
| Carga de otros datos de programación básicos                                     |   |
| Lavado interno                                                                   |   |
| Lavado externo                                                                   |   |
| Pausa                                                                            |   |
| Monitoreo de valores límite                                                      |   |
| Histéresis                                                                       |   |
| Funciones de conmutación de las salidas de valor límite VL1 y VL2.84             |   |
| Función conmutadora 0, duración84                                                |   |
| Función conmutadora 1, impulso                                                   |   |
| Funcion conmutadora 2, intervalo                                                 |   |
| Funcion conmutadora 3, a dos puntos                                              |   |
| Funcion conmutadora 4, Duracion/Inverso                                          |   |
| Funcion de conmutacion 5, rango VL1-VL2                                          |   |
| Puntos de medicion                                                               |   |
| Contador de agua                                                                 |   |
| Oumauor de ayua00<br>Δlarma/Señal                                                |   |
|                                                                                  |   |

| Función AUX                                                                                                    | 87                       |
|----------------------------------------------------------------------------------------------------|--------------------------|
| Servicio II<br>Calibración                                                                                                    | <b>88</b>                |
| Puesta a cero de las horas de servicio<br>Intervalo de mantenimiento                                                                                                    | 88<br>89                 |
| Descripción de las señales de entrada/salida                                                                                                    | 90                       |
| Interfaces (opcionales)<br>Montaje de tarjetas de interfaz SK910/RS910<br>Monitoreo de un punto de medición<br>Monitoreo de dos puntos de medición<br>Cálculo de las corrientes de salida<br>Interfaz serie RS232                                                                                         |                          |
|                                                                                                    |                          |
| Descripcion de las salidas de rele<br>Lavado (válvula de lavado externa)<br>Salidas de valor límite VL1 y VL2<br>Puntos de medición 1/2 (Alternar ambos puntos de medición)<br>AUX (salida con función programable)<br>Alarma (salida de señal de error)<br>Mantenimiento (Salida señal de mantenimiento) |                          |
| Menú de información "i"                                                                                                    | 97                       |
| El menú "M"                                                                                                    | 98                       |
| Estructura de la programación básica                                                                                                    | 100                      |
| Señales de error/Ayuda ante averías<br>Otras indicaciones                                                                                                    | <b>101</b><br>102        |
| Conservación y mantenimiento                                                                                                    | 103                      |
| Descripción de las tareas de mantenimiento<br>Cuidado del equipo<br>Mensaje de mantenimiento para el cabezal de la bomba<br>Sustitución del cabezal de la bomba                                                                                                    | 103<br>105<br>106<br>106 |
| Piezas de repuesto y accesorios Testomat 2000 <sup>®</sup> PO4                                                                                                    | 107                      |
| Accesorios                                                                                                    | 108                      |
| Datos técnicos                                                                                                    | 109                      |
| Declaración de conformidad                                                                                                    | 110                      |
| Lista de comprobación Testomat 2000 <sup>®</sup>                                                                                                    | 111                      |

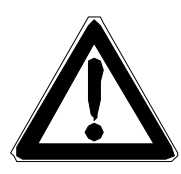

# Important safety information

- Please read these operating instructions carefully and completely prior to working with the instrument.
- Ensure that these operating instructions are always available for all users.
- These operating instructions must always be passed on to the new owner should Testomat 2000<sup>®</sup> PO4 change hands.
- Always adhere to hazard warnings and safety information when using reagents, chemicals and cleaning agents. Please adhere to the respective safety data sheet! Download the safety data sheets for the supplied reagents at <u>http://www.heylanalysis.de</u>.

#### Intended use

The process photometer Testomat 2000<sup>®</sup> PO4 is a robust wetchemical online monitor for monitoring the phosphate content from 0 to 10 mg/l (ppm) using the photometric analysis principle. The feed water must be clear, colourless and free of undissolved particles. It is used for monitoring the process water, e.g. in the fields of industry / treated wastewater / online environmental analysis.

- Always adhere to the performance limits stated in the section entitled "Technical data".
- Always observe the application areas/application limits of the indicators and the requirements of the medium being measured.

To ensure correct and intended usage, always read and understand these instructions, especially the section entitled "Important safety information", prior to use.

The instrument is not used as intended if

- it is used in areas not specified in these instructions.
- it is used in areas which do not correspond to the ones described in these instructions.

#### Qualification of the staff

Assembly and commissioning require fundamental electrical and process engineering knowledge as well as knowledge of the respective technical terms. Assembly and commissioning should therefore only be carried out by a specialist or by an authorised individual supervised by a specialist.

A specialist is someone who due to his/her technical training, knowhow and experience as well as knowledge of relevant regulations can assess assigned tasks, recognise potential hazards and ensure appropriate safety measures. A specialist should always adhere to the relevant technical regulations.

## Warning notices in these instructions

The warning notices in these instructions warn the user about potential dangers to individuals and property resulting from incorrect handling of the instrument. The warning notices are structured as follows:

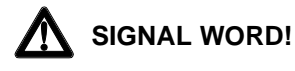

#### Description of the type or source of danger

Description of the consequences resulting from non-observance

Preventive measures. Always adhere to these preventive measures.

DANGER WARNING CAUTION

NOTE

"DANGER" indicates an immediate hazardous situation which, if not avoided, will result in death or serious injury.

"WARNING" indicates a potentially hazardous situation which, if not avoided, could result in death or serious injury.

"CAUTION" indicates a potentially hazardous situation which, if not avoided, could result in minor or moderate injuries or property damage.

"**NOTE**" indicates important information. If this information is not observed, it may result in an undesirable result or state.

## **Further documents**

Testomat 2000<sup>®</sup> PO4 is a plant component. Therefore, always observe the maintenance manual of Testomat  $2000^{\degree}$  / Testomat ECO<sup>®</sup> and the documentation of the plant manufacturer.

## Pay particular attention to

## **General instructions**

- Adhere to health and safety regulations, electrical equipment safety regulations, and environmental protection regulations valid in the country of use and at the installation site.
- Adhere to national and local regulations during installation and commissioning.
- Always protect the instrument against moisture and humidity. It should never come into contact with condensation or splash water.
- Do not carry out any changes or modifications at the instrument which are not described in these instructions; failure to adhere to these instructions will negatively affect any warranty claims that you make thereafter.

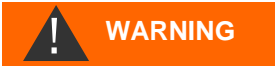

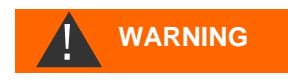

NOTE

## Installation

- Always completely disconnect the relevant plant part before installing the instrument or connecting/disconnecting it to/from the power supply. Secure the plant against reconnection.
- Only connect the instrument to the mains voltage specified on the rating plate.
- Always observe technical data and ambient parameters.
- Testomat 2000<sup>®</sup> PO4 requires an interference free and stable power supply. If necessary, use a mains filter to protect Testomat 2000<sup>®</sup> PO4 against interference voltages caused, e.g., by solenoid valves or large motors. Never lay connecting cables parallel to power cables.

## Operation

- Ensure that the maximum electrical load capacity of the relay outputs is never exceeded.
- Immediately switch off Testomat 2000<sup>®</sup> PO4 and contact service staff if malfunctioning occurs. The warranty will be void if you tamper with or attempt to repair Testomat 2000<sup>®</sup> PO4. Repairs must be carried out by authorised service staff.

## Cleaning

• Only use a dry, lint-free cloth for cleaning.

## After switch-off and longer downtime

- Ventilate the indicator leads as described in the start-up, because longer downtimes (more than 6 hours) can cause the indicator in the leads to retract.
- Do not switch off the appliance for longer periods (e.g. over the weekend) via the start/stop output. The indicator can retract from the leads. This results in measurement errors after the appliance is switched on.

## **De-installation**

 Prior to de-installing a defective instrument, always write down a description of the error (failure effect). It is only possible to repair a defective instrument (irrespective of the warranty period) if it has been de-installed and returned to us with a description of the error.

## Disposal

• Dispose of the instrument in accordance with national regulations.

# Scope of delivery

1x Testomat 2000® PO4

2 screw caps with hole. Used for reagent bottles 1x operating instructions

## **Performance specifications**

The process photometer Testomat 2000<sup>®</sup> PO4 is a robust wetchemical online monitor for monitoring the phosphate content from 0 to 10 mg/l (ppm) using the photometric analysis principle. Analysis is carried out by adding two reagents and the analysis result is displayed after a reaction time of ten minutes.

- Measuring range: 0 10 mg/l with a resolution of:
  - 0.1 mg/l in the range of 0 7 mg/l
     0.25 mg/l in the range of 7 10 mg/l
    Limit of detection: 0.1 or 0.25 mg/l depending on range
    Accuracy: < 10% at end of measuring range</li>
- Freely selectable unit in ppm or mg/l
- Analysis initiation:
  - Automatic interval operation
    - (Interval pause adjustable from 0 to 255 minutes)
  - External control
  - Volume controlled (water meter)
- Two independent limit values with hysteresis (1, 2 or 3 bad analyses) and adjustable switch functions
- Monitoring of two measuring points (change-over via external solenoid valves)
- Internal error documentation
- Programmable service address
- Programmable maintenance interval for a maintenance request
- Container volume can be varied between bottle with 500 ml capacity and container with 20/5 litre capacity (a set with two screw caps with suction lance is available to connect both containers)
- optional

Interface (0/4-20 mA or 0/2-10 V) or Interface RS 232 for a log printer or SD card data logger

# **Application instructions**

- Wait at least 5 seconds before switching the instrument on and then off again at the main switch.
- In order for Testomat 2000<sup>®</sup> PO4 to operate reliably, use Heyl Testomat 2000<sup>®</sup> reagents.
- Make sure that the water is not more acidic than pH 4. At lower pH values, the hose connections and other plastic parts of the device can be damaged.
- If the measuring water contains more than 20 mg/l CO<sub>2</sub> (carbonic acid), incorrect evaluations cannot be excluded.
- Careful handling of the instrument increases both its operational reliability and service life! Therefore, carry out a visual inspection at regular intervals as described below:
  - Has the use-by-date of the indicator expired?
  - Are the hose connections of the dosing pump free of leaks?
  - Are all the water connections free of leaks?
  - Are the doors of the instrument closed properly?
  - Is the instrument heavily soiled?
  - Are the measuring chamber and the drain duct/drain hose clean?
- Trouble-free operation is only possible when maintenance is carried out on a regular basis! For more information, please refer to the section entitled "Maintenance" and the "Maintenance manual of Testomat 2000<sup>®</sup>/Testomat ECO<sup>®</sup>".
- If problems occur, please refer to the section entitled "Error messages/Troubleshooting".

#### Dosing of high viscosity fluids

Fluids with a high viscosity can cause problems with the dosage. The amount of liquid which is dosed may be too small.

> At a high viscosity, check if enough liquid is dosed.

Watch out for a constant temperature in the measuring room, since different temperatures can lead to different dosages.

# Operating height of the suction lance for large indicator containers

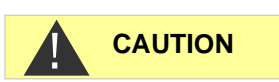

When large indicator containers (e.g. containers with 20 litre capacity) and suction lances of the relevant length are used, the height difference between the suction pipe and the device should not exceed 1.2 metres. The precision of the measurements cannot be maintained for greater heights.

NOTE

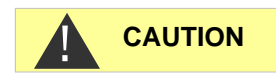

## No opening of the measuring chamber holder!

Do not open the measuring chamber holder. You cannot carry out any repairs in this area, but damage the device. If you open the measuring chamber holder, your warranty will expire.

# Installation

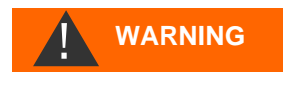

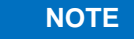

#### **Risks resulting from incorrect installation!**

Install Testomat 2000<sup>®</sup> PO4 at a location where it is protected against dripping or splash water, dust and aggressive substances – e.g. in a switch cabinet or on a suitable wall.

#### Information for trouble-free operation

- Install Testomat 2000<sup>®</sup> PO4 vertically and without mechanical stress.
- > Install Testomat 2000<sup>®</sup> PO4 at a vibration-free site.

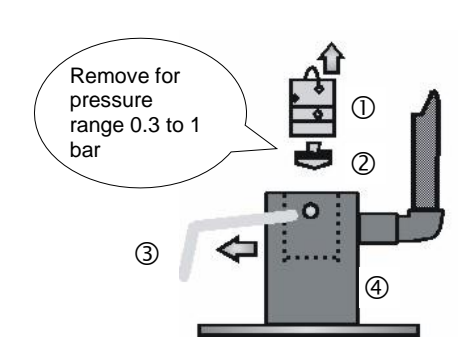

Prior to installation, please check whether lower operating pressure is

Operating Testomat 2000<sup>®</sup> PO4 in the

required. The instrument is factory set for the operating pressure is 8 bar. Remove the flow controller valve body ② to operate the instrument in the operating range of 0.3 to 1 bar (e.g. when using an aerator type R). This involves removing the retaining pin ③ from the controller/filter receiver ④. Subsequently use the metal bracket to remove the controller plug ① from the borehole. Then remove the flow controller valve body ② and reinsert the controller plug and the retaining pin.

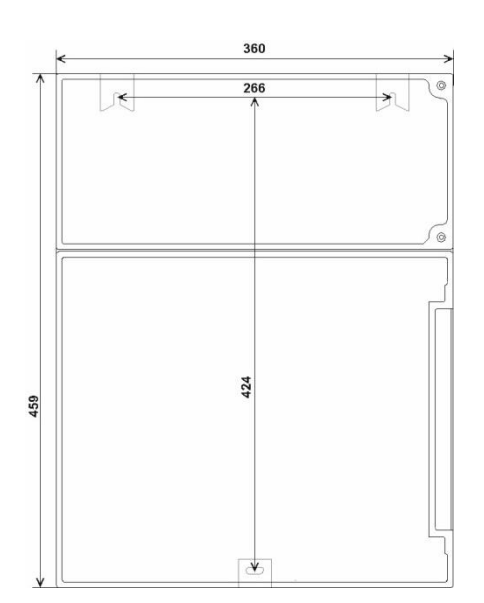

## Installing Testomat 2000<sup>®</sup>

Select an installation site where the water inlet hose can be kept as short as possible (max. 5 m).

- Please leave sufficient space on the left-hand side of the instrument to open the door.
- > Drill the mounting holes as shown in the drawing on the left.
- Use three screws to attach the instrument at a suitable position in the switch cabinet or on a wall.

## Connecting the water inlet and outlet

#### Information for trouble-free operation

- > The water pressure must be between 0.3 bar and 8 bar
- Avoid strong pressure fluctuations
- The measuring water temperature must be between 5 °C and 30 °C
- For temperatures above 40 °C, a cooler should be installed in the branch line of Testomat 2000<sup>®</sup> PO4.

## Water inlet

The measuring water is taken from the main water line of the water treatment plant and fed to the inlet connection of Testomat  $2000^{\circ}$  PO4. The instrument is equipped with a plug connector for plastic hoses 6/4 x 1 (external diameter 6 mm/ internal diameter 4 mm, wall thickness 1 mm) as standard.

- Install the connection for the branch line of Testomat 2000<sup>®</sup> PO4 directly at the main water line ① directly after the water treatment plant
- It is important that the branch line connection is laid vertically upwards in order to prevent dirt particles from entering the instrument from the main water line.
- Install a manually operated shut-off valve ② in the branch to Testomat 2000<sup>®</sup> PO4.
- Use an opaque plastic hose 6/4 x 1 (max. length 5 m) for the water inlet ③.
- > Flush the inlet to remove any dirt particles.

When operating within a pressure range of 0.3 to 1 bar or with a supply via a booster pump, please remove the valve body from the controller and the filter housing. The pump should have a feeding capacity of between 25 and 35 litres/hour and be resistant to the medium being measured.

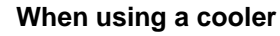

The hot water can cause burns and damage wetted parts of Testomat 2000<sup>®</sup> PO4.

## Water outlet

The feed water flows through the measuring chamber to the drain via the outlet hose.

- Connect the outlet connection of Testomat 2000<sup>®</sup> PO4 to an outlet hose ④ (internal diameter 12 mm).
- Lay this hose without backwater development and any syphoning effect, e.g. via an open funnel, to the drain (5).

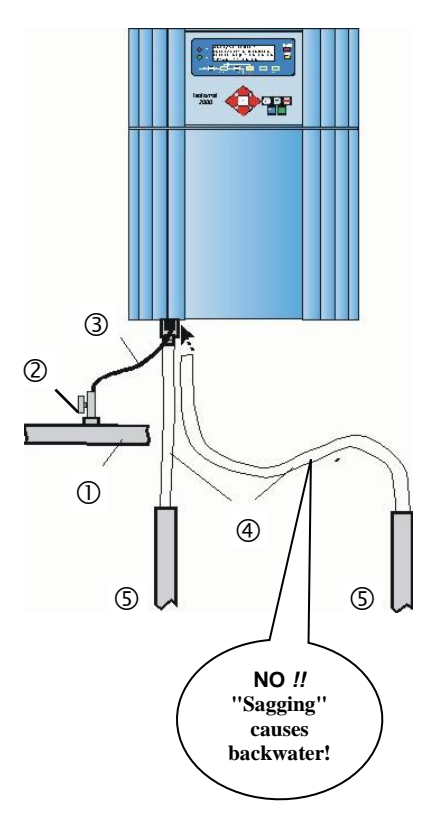

NOTE

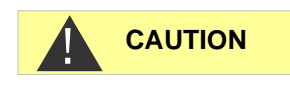

## Connecting the power supply and devices

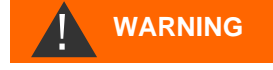

#### **Risk of electric shocks during installation!**

If the power supply is not disconnected prior to installation, it may result in personal injuries, destruction of the product or damage to plant parts.

- Always disconnect the relevant plant parts before installing Testomat 2000<sup>®</sup> PO4.
- Only use tested cables with sufficient cross-sections for the connections.

#### Risk of damages caused by electromagnetic fields!

- If Testomat 2000<sup>®</sup> PO4 or the connecting cables are installed parallel to power cables or in close proximity to electromagnetic fields, the instrument may be damaged or measurements incorrect.
- > Ensure that connecting cables are as short as possible.
- > Always install connecting cables and power cables separately.
- Connect the instrument to the protective earth conductor (for 230/115 VAC).
- Protect Testomat 2000<sup>®</sup> PO4 against interference voltages e.g. by using a mains filter.
- > Shield the instrument against strong electromagnetic fields.

## Block diagram Testomat 2000<sup>®</sup> PO4

Drawn relay positions: Instrument de-energised

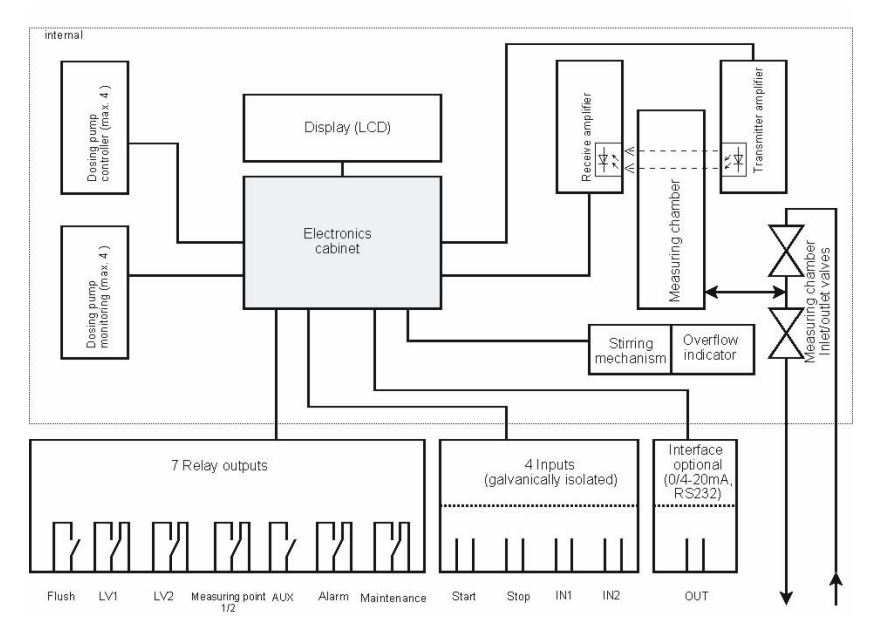

NOTE

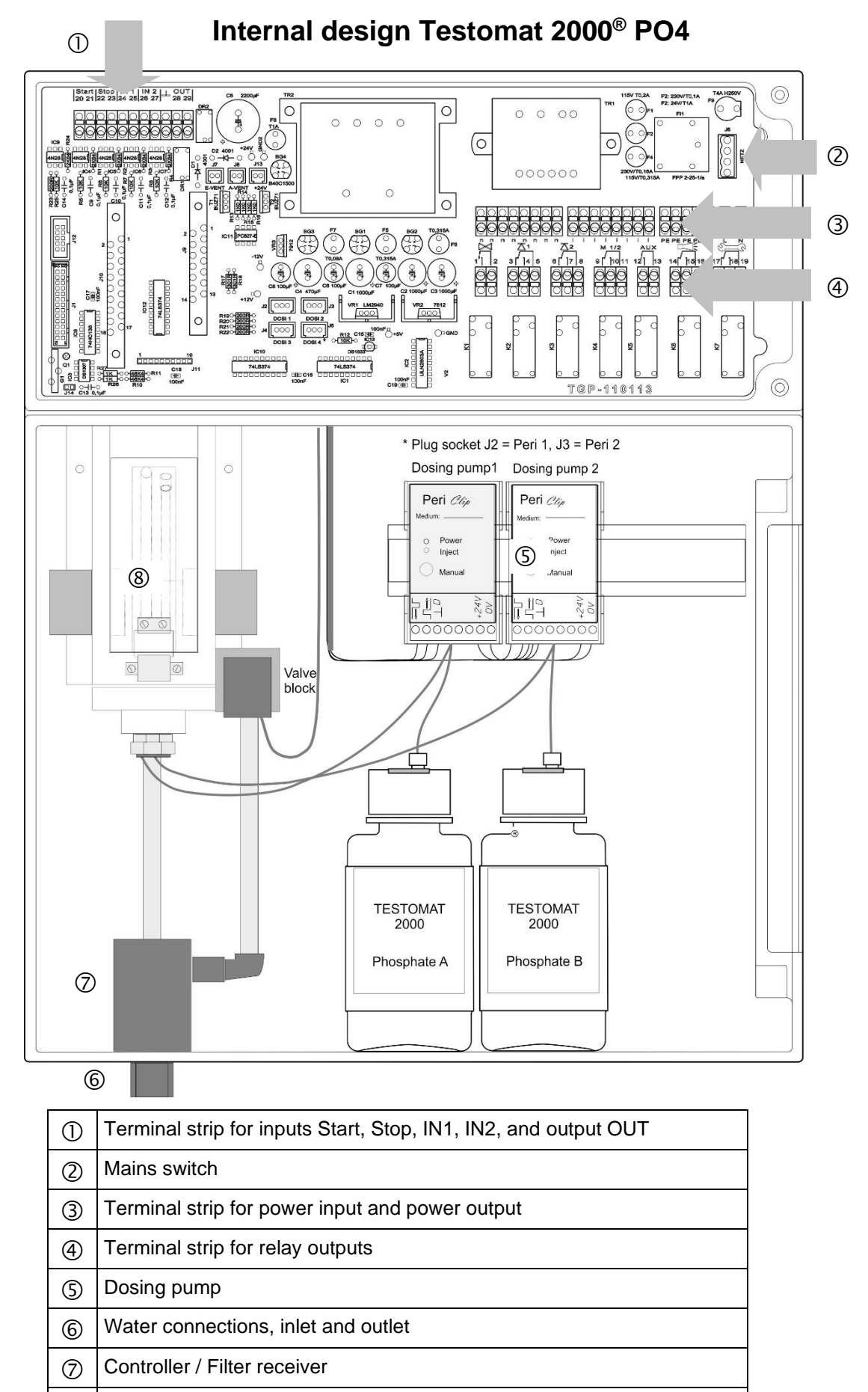

8 Measuring chamber

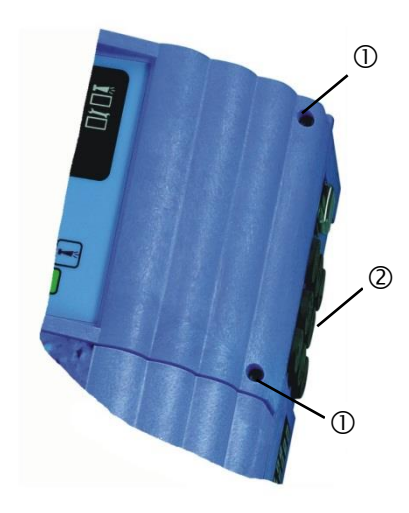

2

## Connecting the mains voltage

Only connect the instrument to the specified mains voltage. Refer to the rating plate for the appropriate mains voltage. Connect the cables as follows:

- Loosen both fastening screws ① and open the upper door. The terminal box is now accessible.
- Pierce the required rubber cable glands ② with a screwdriver and insert the cable through the bush into the terminal box (1)
- Subsequently pull back the cable until the bush has been turned over (2).
- Connect the power supply to terminals PE, N, L or for 24 V instruments to terminals U, V.
- Connect the conductor to the terminal block as shown on the left ③.
- > Ensure that the leads are held securely in the terminals.
- $\succ$  Proceed as shown in figure 4 to loosen the connection.

| Terminal       | Туре | Function                                                   | Comment                                                                   |  |
|----------------|------|------------------------------------------------------------|---------------------------------------------------------------------------|--|
| PE             | IN   | Protective earth conductor (5x)                            | Only for<br>mains<br>115/230 V !                                          |  |
| N (U)<br>L (V) | IN   | Mains, N= neutral conductor(U=24 V)Mains, L= phase(V=24 V) | lains, N= neutral conductor (U=24 V)<br>lains, L= phase (V=24 V)<br>230 V |  |
| n<br>I         | OUT  | Neutral, switched (8x)<br>Phase, switched (8x)             | Mains for<br>consumers<br>max. 4 A                                        |  |
|                |      | n n 1 1 1 1 1 1 1 PE PE                                    | PE PE L N                                                                 |  |

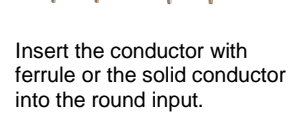

3

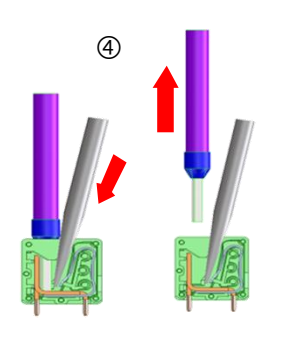

- Insert a screwdriver into the square opening without force in order to open the terminal.
- 2. Once the terminal has been opened, remove the conductor.

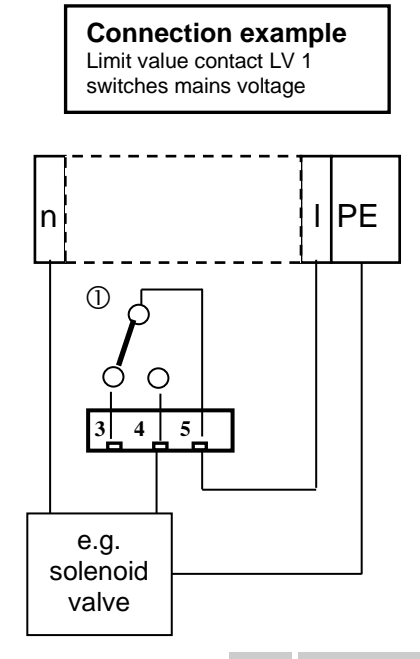

## Connecting the plant components

- Connect the plant components to the output terminals of relays 1 to 19 (e.g. valves).
- If the plant components require mains voltage, connect the switched mains voltage (I) to the common contact ① of the respective relay (see the connection example for 230 VAC on the left).
- Connect the neutral conductor of the plant component to one of the terminals (n).
- For components with a protective earth conductor connection, connect it to the PE connection.
- > Ensure that the leads are held securely in the terminals.

| No.            | Terminal         | Туре                                     | Function                                                                                                    | Comment                                          |  |
|----------------|------------------|------------------------------------------|----------------------------------------------------------------------------------------------------|--------------------------------------------------|--|
| 1<br>2         | Flush            | OUT                                      | External flush valve                                                                                                 | Isolated relay output, max.<br>240 VAC, 4 A      |  |
| 3<br>4<br>5    | LV1              | OUT                                      | Limit value output 1 – N/C<br>Limit value output 1 – N/O<br>Limit value output 1 - Common                            | Isolated relay output, max,<br>max. 240 VAC, 4 A |  |
| 6<br>7<br>8    | LV2              | OUT                                      | .imit value output 2 – N/C<br>.imit value output 2 – N/O<br>.imit value output 2 - Common                            |                                                  |  |
| 9<br>10<br>11  | M. point.<br>1/2 | OUT                                      | Measuring point 1 – N/C<br>Measuring point 2 – N/O<br>M. point switch-over - Common                                  | Isolated relay output, max.<br>240 VAC, 4 A      |  |
| 12<br>13       | AUX              | OUT                                      | Universal output                                                                                                    | Isolated relay output, max.<br>240 VAC, 4 A      |  |
| 14<br>15<br>16 | Alarm            | OUT                                      | ault message output – N/C<br>ault message output – N/O<br>ault message output - Common                               |                                                  |  |
| 17<br>18<br>19 | Maintenan<br>ce  | OUT                                      | Maintenance message – N/C<br>Maintenance message – N/O<br>Maintenance message - Common                               | Isolated relay output, max.<br>240 VAC, 4 A      |  |
|                | Flush            | LV1<br>1<br>0<br>0<br>3<br>4<br>5<br>K 2 | LV2 Measur. Point 1/2 AUX<br>Measur. Point 1/2 AUX<br>Mm M2<br>0 0 0 0 0 0 0<br>6 7 8 9 10 11 12 13 1<br>K 3 K 4 K 5 | Alarm Maintenance                                |  |

## Connecting the inputs and outputs

Testomat 2000 $^{\ensuremath{\mathbb{R}}}$  PO4 has the following connections for control and monitoring functions.

- > Do not connect an external voltage to these connections!
- > Ensure that the leads are held securely in the terminals.
- Use the two fastening screws to close the upper door once installation has been completed.

| No.           | Terminal | Туре | Function                                                                 | Comment                                                   |
|---------------|----------|------|--------------------------------------------------------------------------|-----------------------------------------------------------|
| 20<br>21      | Start    | IN   | External analysis start<br>common earth for inputs                       | Only connect isolated normally open contact!              |
| 22<br>23      | Stop     | IN   | External analysis stop<br>common earth for inputs                        | Only connect isolated<br>normally closed/open<br>contact! |
| 24<br>25      | IN1      | IN   | Universal input 1<br>common earth for inputs                             | Only connect isolated<br>normally closed/open<br>contact! |
| 26<br>27      | IN2      | IN   | Universal input 2 (water meter) common earth for inputs                  | Only connect isolated normally open contact!              |
| ⊥<br>28<br>29 | OUT      | OUT  | Earth<br>0/4 - 20 mA galvanically separated<br>or serial interface RS232 | Earth = ⊥<br>28 = (+) or (TxD)<br>29 = (-) or (RxD)       |

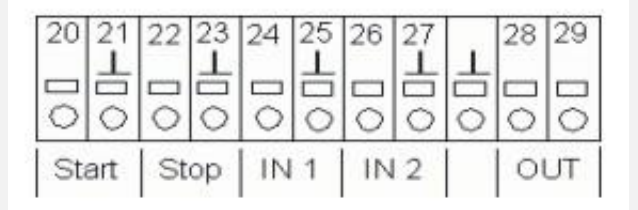

For more information, please refer to the section entitled "Description of the signal inputs/outputs".

# Commissioning

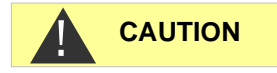

#### Handling of reagents/indicators

- Adhere to the respective safety data sheet!
- Trouble-free operation of Testomat 2000<sup>®</sup> PO4 is only guaranteed when using Heyl Testomat 2000<sup>®</sup> PO4 reagents!

Connect the reagents according to the description for your container size.

## Inserting large containers (5/20 litre canister)

- > Open the lower housing door by pulling on the right side.
- > Put the canisters under the device.
- > Remove the caps from the canisters.
- Insert one suction lance into each canister.
   Note the length of the suction lances!
   The shorter suction lance (Part No. 40536) is for the 5 litre canister (B) (Reagent B), the longer suction lance (Item No. 40535) is for the 20 litre canister (A) (Reagent A).
- Hand-tighten the screw caps of the suction lances onto the canisters.
- Guide the suction lances through the cable ducts (C) on the right side of the housing wall.
- Insert the suction hose by hand into the hose connector of the insert (D).

Pay attention to ensure the correct assignment of reagents A (20 I) and B (5 I) to the dosing pumps: A = left, B = right

In the basic program under Program values -> Volume, select 20/51 canister.

## Inserting the reagent bottles (500 ml)

- > Open the lower housing door by pulling on the right-hand side.
- > Remove the cap from the indicator bottle.
- Remove the plastic bag from inside the lower housing door. The plastic bag contains the screw cap with hole ① and the insert ② for the screw cap for each bottle.
- $\succ$  Place the insert 2 into the bottle 4.
- > Screw the screw cap with hole 2 hand-tight onto the bottle 4.
- Place the bottle underneath the dosing pump. Observe correct allocation of the reagents A and B to the dosing pumps: A = left, B = right.
- Push the intake hose ③ hand-tight onto the hose connector of the insert ②.

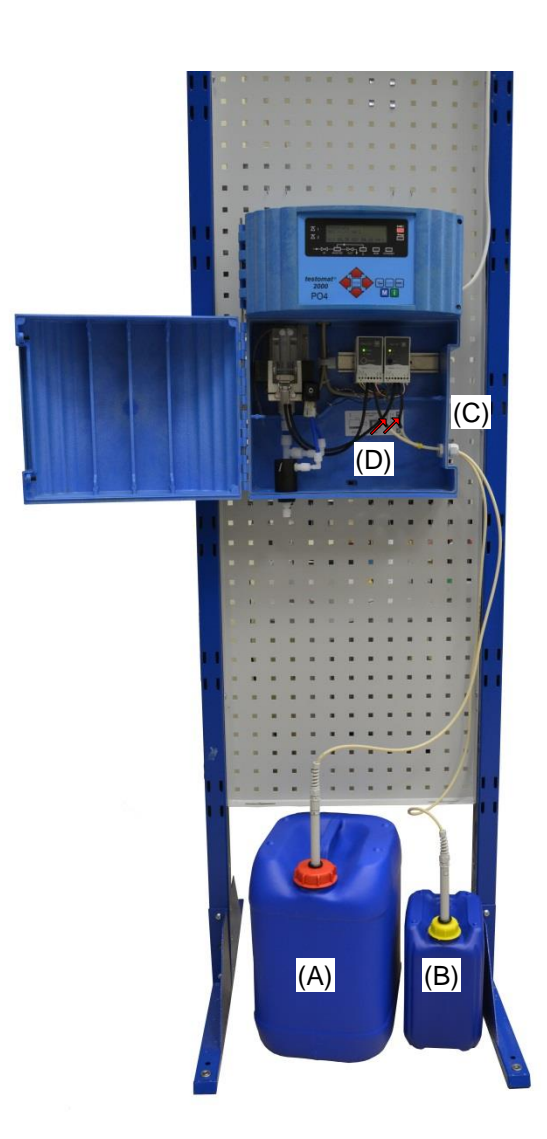

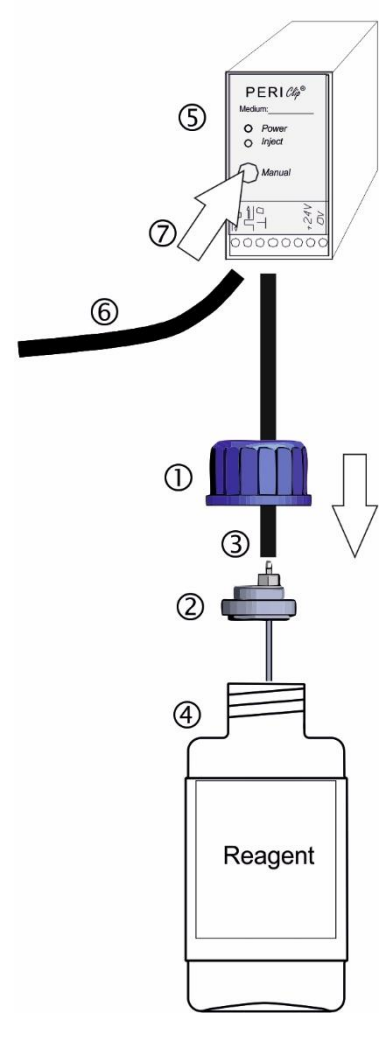

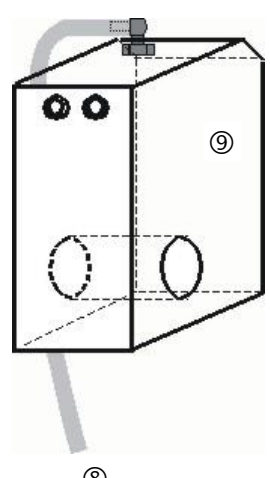

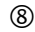

## Extracting the reagent

- > Switch the instrument on and press the "STANDBY" key.
- During operation, the pump (PERIClip) (5) automatically extracts reagent.
- To ensure that reagent is available for the initial analyses, the intake hose ③ and the transport hose ⑥ must be filled with indicator from the pump up to the measuring chamber.
- Press the "manual" key several times until the intake hose and the transport hose are filled up to the measuring chamber.
- If necessary, manually tighten the hose connectors of the intake and transport hose slightly in case of bubble formation.

## Input reagent level

- In the program menu M select
   >Service I -> Input Reagents
- > Set the reagent levels to 100%.
- > Press ENTER to confirm the selection.

## Opening the water inlet

- > Open the lower housing cover.
- Slowly open the manually operated shut-off valve to prevent the measuring chamber overflowing. The flow regulator requires a few seconds to function correctly.
- > Make sure that the water conducting parts are not leaky.
- If water sprays from the hose ⑧ of the measuring chamber ⑨, reduce the amount of inlet water via the manually operated shut-off valve. It should take 2 to 6 seconds to fill the measuring chamber!

## Instrument settings and data input

Please read the following information before carrying out settings and entering data for operating the instrument.

# Functions of the operating and display elements

The Testomat 2000<sup>®</sup> PO4 display shows operating statuses and measured values. The input keys for programming (cursor block) and the function keys are located underneath the display.

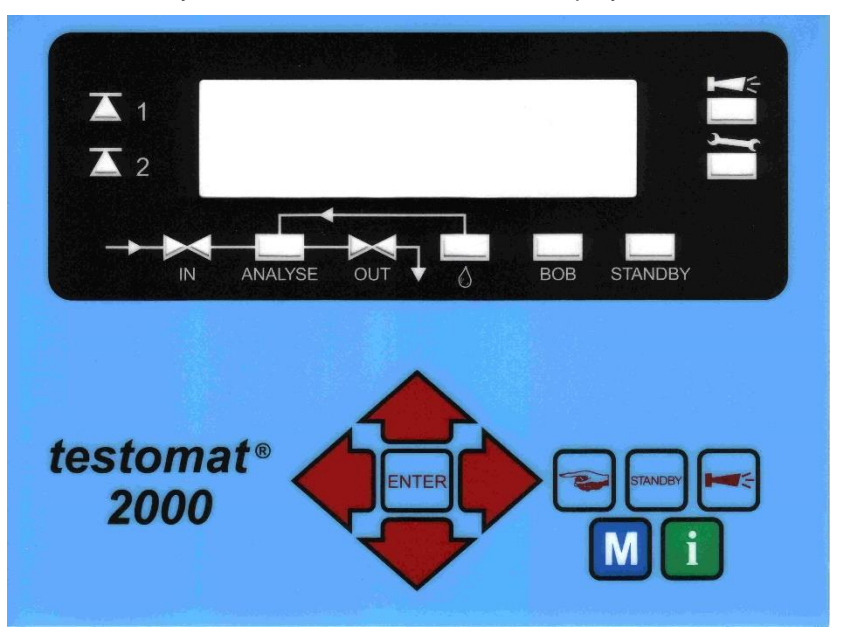

## Switching Testomat 2000<sup>®</sup> PO4 on/off

(1) Mains switch

(1)

Use this switch to switch the instrument on or off.

(2) Instrument fuse (inside the instrument) This fuse protects Testomat 2000<sup>®</sup> PO4 and the outputs against overloads and short circuits.

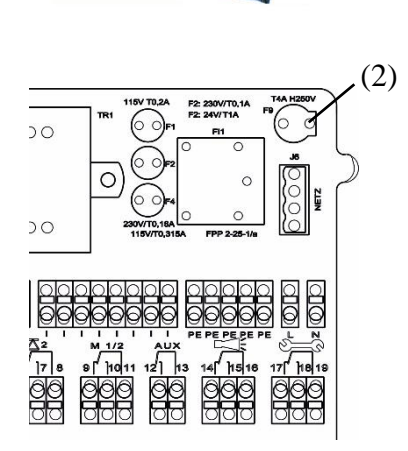

## **Display functions**

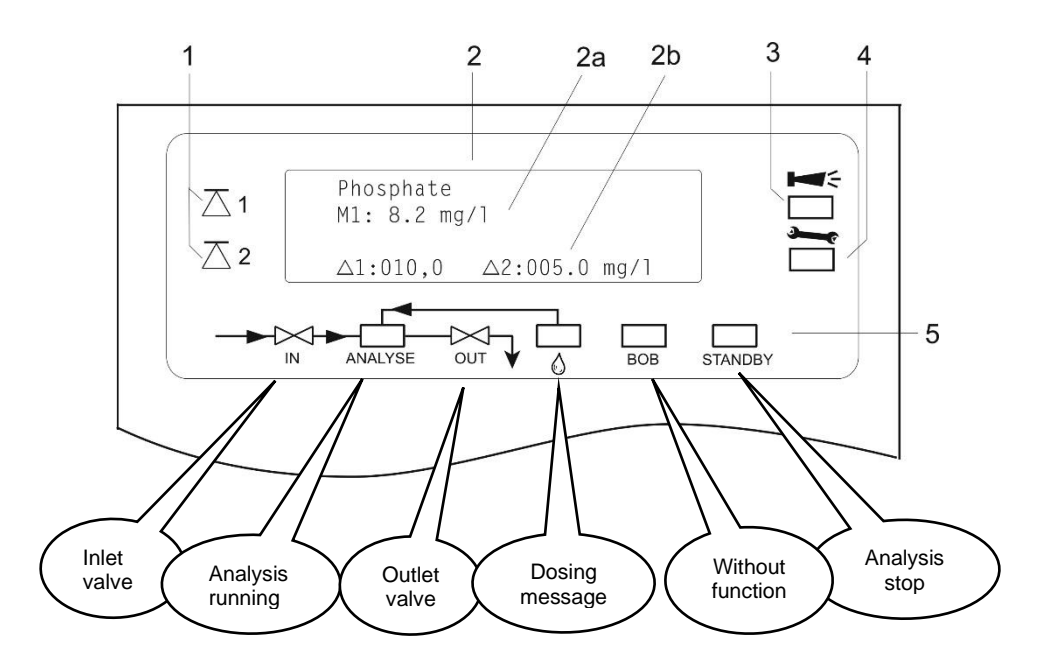

#### 1 Limit value status displays (red/green)

The display 1 illuminates red if limit value 1 has been reached or exceeded. The display 1 illuminates green if the value falls below the limit value. The same principle applies to limit value 2 and display 2. Behaviour is completely opposite with switch function 4. With switch function 5 both displays illuminate green if the measured value is within the range of LV1 and LV2.

#### 2 Text display (4 lines)

Displays the current analysis result as well as all important statuses and programming data.

2a = The current measured value for measuring point 1 (M1) and 2 (M2) is displayed in line 2 and 3.

Value exceeds the measuring range = ">" e.g. M1: >10 mgl/l

2b = The set limit values LV1 and LV2 are displayed in line 4

#### 3 Alarm (red)

\*\*\*\*

Indicates malfunctioning/error message or warning message.

#### 4 Maintenance message (yellow)

Indicates current maintenance requests

5 Status display of the active instrument components (line) Six displays indicate the current instrument and analysis status

NOTE

#### Cancelling error messages/warning messages

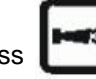

Press to acknowledge the message and, if necessary, eliminate the cause of the fault.

All error and warning messages are alternately shown in line 1 of the standard display!

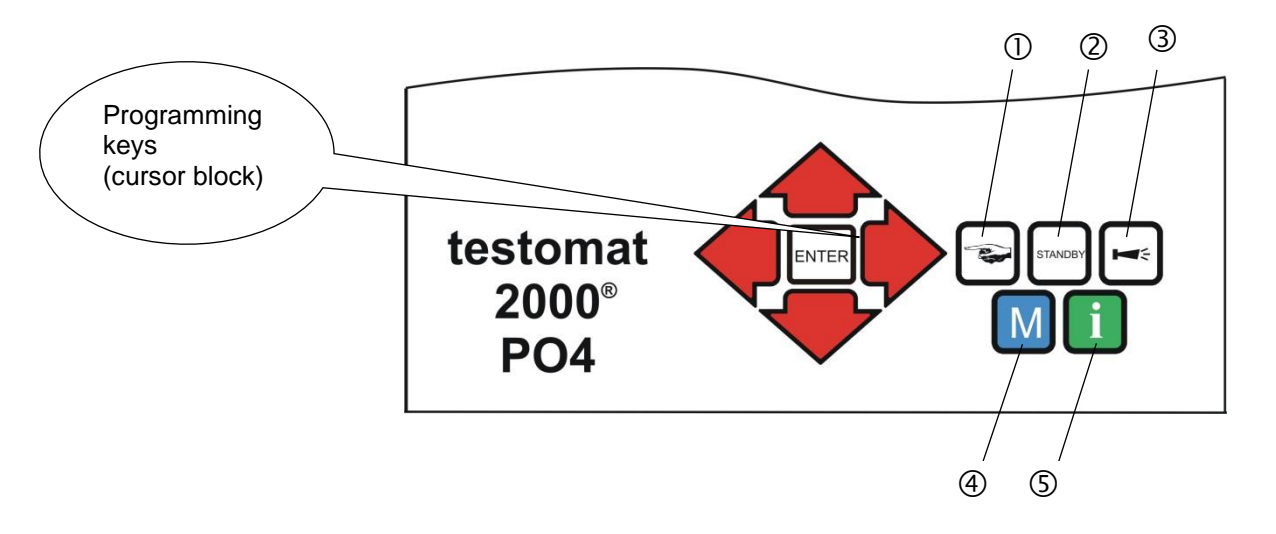

## **Operating elements and function keys**

#### **Function keys**

|         | Press the " <b>manual</b> " key $①$ to start an analysis by hand                                                                            |
|---------|----------------------------------------------------------------------------------------------------|
| STANDEY | Press the <b>"STANDBY"</b> key <sup>②</sup> to put the instrument into standby mode (automatic analyses are not carried out: analysis stop) |
| ľ       | Press the " <b>Horn</b> " key ③ to acknowledge error and warning messages                                                                   |
| Μ       | Press the <b>"M"</b> key ④ to open the programming menu for user specific and instrument specific settings                                  |
| i       | Press the "i" key (5) to call all instrument information and settings                                                                       |

## (M)enu key

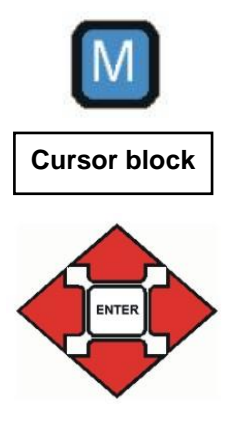

If you wish to carry out settings or enter data, or if alterations are necessary, press the **"M" key** to open the programming mode. Use this key when *in the menu* to go to the higher order menu items or to exit the programming mode. Please note: The basic program is password protected!

#### Programming keys (cursor block)

Use the programming keys (cursor block) to navigate in the menu, to select the desired functions and to enter necessary instrument and plant specific data. Press the "ENTER" key to select the submenu item and to confirm and accept the selection or data input.

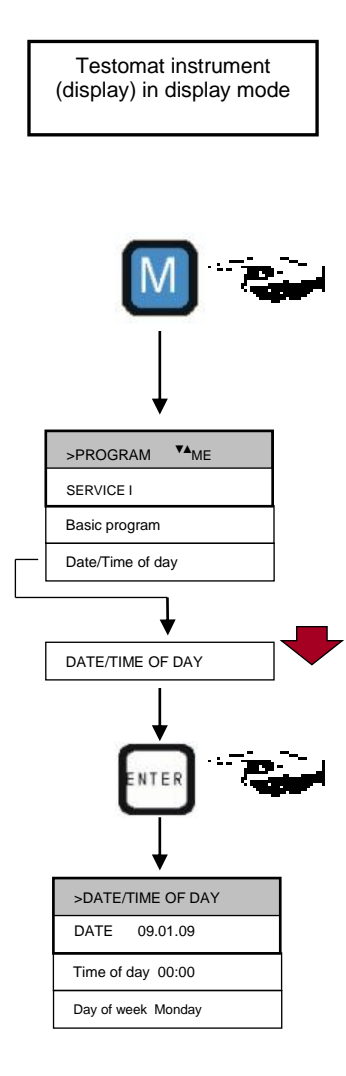

## **Operating system**

Instrument settings and data input

Date, time and weekday input

- Press the "M" key
  - The basic menu ">PROGRAM" appears
- Use the cursor block to select the desired menu item "Date/Time of day"

The selection appears in CAPITAL LETTERS.

➢ Press "ENTER" to confirm your selection

The selected submenu ">DATE/TIME of day" appears

The menu item "DATE" has already been selected (capital letters)

> Press "ENTER" to confirm the menu item "DATE"

The cursor flashes in the date field: "9.01.09"

- >Use the cursor keys + to select the desired number
- Use the keys to move the cursor to the next input field
- > Repeat this input process until the year has been entered
- ➢ Press "ENTER" to confirm the entry

The date has now been entered.

Exit the menu item "DATE" in order to set the time.

- Use the cursor block to select the desired menu item "TIME OF DAY"
- ≻ Press "ENTER" to confirm your selection

The cursor flashes at the first position of the time: "0:00"

- >Use the cursor keys  $\clubsuit$  to select the desired number
- >Use the keys 🔶 b to move the cursor to the next input field
- > Repeat this input process until the seconds have been entered
- ➢ Press "ENTER" to confirm the entry

The time has now been entered.

Exit the menu item "TIME OF DAY" to set the weekday

- > Use the cursor block + to select the desired menu item "DAY OF WEEK"
- Press "ENTER" to confirm your selection
- Press "ENTER" to confirm the entry
- $\succ$  Press the "M" key twice to end programming
  - The standard measured value display appears on the display

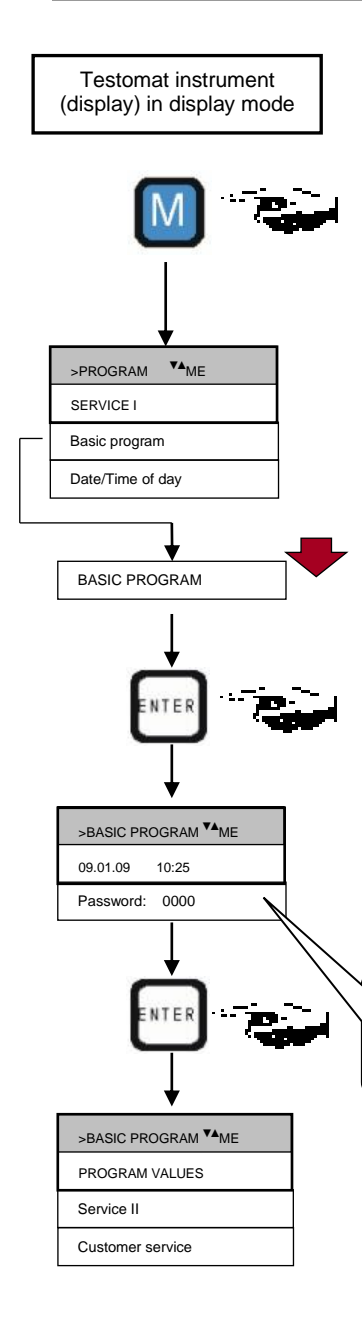

#### Time controlled

Internal start via a timer.

| >MODE OF OPERATION ** ME |  |
|--------------------------|--|
| TIME CONTROLLED *        |  |
| Volume interval          |  |
| Dynamics                 |  |
| External (Start)         |  |

# Password protection and basic program

A four-digit password is required to enter data and to carry out settings in the basic program. The password is the current time of Testomat 2000<sup>®</sup> in reverse order.

#### **Password entry**

- ➢ Press the "M" key
  - The basic menu ">PROGRAM" appears
- Use the cursor block to select the desired menu item "Basic program"
  - The selection appears in CAPITAL LETTERS.
- > Press "ENTER" to confirm your selection
  - The selected submenu ">BASIC PROGRAM" appears
- ➢ Press "ENTER" to confirm the menu item "BASIC PROGRAM"
  - The cursor flashes in the "Password:" field 000
- Use the cursor keys to enter the time in reverse order. "5201"
- Press "ENTER" to confirm the entry

The selection menu for the basic program appears. You can now enter the plant specific data.

Please enter the time in reverse order: => 5201

## Selecting the operating mode

Under the menu item "Mode of Operation" it is possible to select the type of analysis controller. Testomat 2000<sup>®</sup> PO4 provides numerous selection options: Time control, quantity control via water meter and external analysis start.

Shortest interval = 0 minutes between analyses. Largest interval = 255 minutes.

The analysis interval (time between two analyses) is determined by the duration of the supplementary program AUX, the set flush times (internal and external), the programmed interval and the duration of the analysis.

#### Selecting the time control

► In >BASIC PROGRAM, select

=> PROGRAM VALUES=> MODE OF OPERATION=> TIME CONTROLLED

Press "ENTER" to confirm the selection (An asterisk " \* " appears at the end of the line) ("TIME CONTROLLED" " \* " is preset)

Analysis interval

Sequence of

Pause AUX before analysis

External flush Internal flush Fill chambe

Drain cham. Fill chamber

Analysis

Drain cham.

Pause

times

#### >FLUSH TIMES/INTERVAL V▲ ME INTERNAL FLUSH TIME 000s External flush time 00s Interval pause 001m

#### Enter the interval pause and the flush times

- ► In >BASIC PROGRAM, select
  - => PROGRAM VALUES=> FLUSH TIMES/INTERVAL
  - => INTERVAL PAUSE
- Enter the "INTERVAL PAUSE" in minutes (m) (1 minute is preset)
- Enter the "INTERNAL FLUSH TIME" in seconds (s) (000 seconds (s) is preset)
- Enter the "EXTERNAL FLUSH TIME" in seconds (s) (00 seconds (s) is preset)
- Press "ENTER" to complete all the entries

#### Duration of the analysis interval

The analysis interval is the addition of the "AUX before analysis", "Internal flush" and "External flush" times and the measuring value dependent analysis duration (see diagram on the left)

Volume controlled

Start via water meter

>VOLUME INTERVAL VA ME 000001

| >TYPE OF WATER METER VAME |
|---------------------------|
| 1 LITRE/IMPULSE           |
| 2,5 Litres/Impulse        |
| 5 Litres/Impulse          |
| 10 Litres/Impulse         |
| 100 Litres/Impulse *      |
| 500 Litres/Impulse        |
| 1000 Litres/Impulse       |

Minimum interval = 1 litre, maximum interval = 9999 litres. The analysis is carried out once the programmed water quantity has been measured. The line and the measuring chamber are flushed prior to the analysis (observe the programmed flush times).

#### Selecting the volume control

► In >BASIC PROGRAM, select

- => PROGRAM VALUES=> MODE OF OPERATION=> VOLUME INTERVAL
- ➢ Press "ENTER" to confirm the selection

The menu on the left appears.

- > Enter the respective flow rate in litres
- ▶ Press "ENTER" to confirm the entry

#### Selecting the type of water meter

Select the >BASIC PROGRAM menu

- =>PROGRAM VALUES=> WATER METER=> TYPE OF WATER METER
- Select the water meter constant (litre/impulse) (100 litres/impulse " \* " is factory set)
- ≻ Press "ENTER" to confirm the selection

#### Volumen control / **Time priority**

| >MODE OF OPERATION ** ME |
|--------------------------|
| TIME CONTROLLED *        |
| Volume interval *        |
| External (Start)         |

analysis start

Note: The current analysis interval can be interrupted by triggering a contact at the stop input.

External analysis start occurs via a contact at the start input.

The analysis is carried out once the programmed water quantity has

been measured. An analysis is always triggered with higher priority

> The process is the same as for "Selecting the time control" > The process is the same as for "Selecting the volume control"

when the programmed interval time has been reached.

Selecting the volume control/time priority

> Press "ENTER" to confirm all the entries

## Typical analysis cycle

External analysis start

- 1. Flush the measuring chamber and line
- 2. Fill the measuring chamber
- 3. Check the sample water for soiling The stirring mechanism is switched on Dose the reagents A and B Allow a reaction time of 10 minutes
- 4. Display the measuring result
- 5. Drain the measuring chamber
- 6. Waiting time until the next analysis

## Selecting the display unit

It is possible to program the unit of the displayed value. The units mg/I and ppm can be selected. All the following inputs and displays will then be displayed in the programmed unit.

- ► In >BASIC PROGRAM, select
  - => PROGRAM VALUES=> DISPLAYED UNIT
- > Select the desired unit
- ≻ Press "ENTER" to confirm the selection

Pause AUX before analysis External flush Internal flush Fill chamber Drain cham. Fill chambe Analysis Drain cham. Pause

>DISPLAYED UNIT VA ME DISPLAY IN mg/l Display in ppm

External

Analysis interval Sequence of times

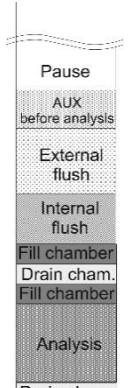

| >VOLUME         | <b>▼</b> ▲ ME |
|-----------------|---------------|
| 500ml bottles   | *             |
| 20/5l container |               |

## Select volume

You can select the volume of the reagent containers. The default method is to link two bottles, each with 500 ml capacity. If necessary, you could use a 20-litre container for reagent A instead and then attach a 5-litre container for reagent B.

- ➢ In >BASIC PROGRAM, select
  - => PROGRAM VALUES=> VOLUME
- Select the container being used
- Press "ENTER" to confirm the selection

## Entering further basic program data

For selecting and entering data for these functions, please proceed as described under "Entering basic program data".

### Internal flushing

To ensure that the analysed sample represents the current value, the sampling line must be sufficiently flushed. If the plant has been out of operation for a longer period or in case of long analysis intervals, we recommend you to select a flushing time greater than 60 seconds. Flushing starts by simultaneously opening the inlet and the outlet valve of Testomat 2000<sup>®</sup> PO4.

#### Duration of the analysis interval

- The analysis interval depends directly on the programmed flushing time. If, e.g., a flushing time of 90 seconds has been set, the actual analysis interval cannot be less than 90 seconds.
- In >BASIC PROGRAM, select
  - => PROGRAM VALUES=> FLUSH TIMES/INTERVAL
- Enter the "FLUSH TIMES/INTERVAL" in seconds (s)
- Press "ENTER" to confirm the entry

#### Setting the internal flushing time

For connections longer than 3 m and with an internal hose diameter of 6 mm a minimum internal flushing time of 10 seconds is required to ensure that a valid sample is taken from the sampling line. The required quantity of flush water for one-minute internal flushing is 0.5 litres.

#### **External flushing**

If very short analysis intervals are required, or if a very long (several metres) sampling line or a line with a large diameter is used, an external flush valve should be installed upstream of Testomat 2000<sup>®</sup> PO4. The external flush valve has to be connected to the "Flush" outlet. If the unit is used for monitoring two measuring points, external flushing prevents incorrect measurements caused by sample mixing. The external flushing time for the valve depends, just as the flushing time for unit flushing does, on the length and diameter of the supply line to Testomat 2000<sup>®</sup> PO4.

>FLUSH TIMES/INTERVAL ▼▲ ME

| FERNAL FLUSH TIME  | 000sl |  |
|--------------------|-------|--|
| IERINAL FLUSH HIVE | 00051 |  |

External flush time 00s

N

#### Interval pause 001m

➢ In >BASIC PROGRAM, select

=> PROGRAM VALUES=> FLUSH TIMES/INTERVAL

- Enter the "FLUSH TIME/EXTERNAL" in seconds (s)
- Press "ENTER" to confirm the entry

#### NOTE

| >FLUSH TIMES/INTERVAL VA ME |
|-----------------------------|
| INTERNAL FLUSH TIME 000s    |
| External flush time 00s     |
| Interval pause 001m         |
|                             |

NOTE

## Interval pause

If the analysis is triggered via a timer, the interval between two analyses (plus flushing time) is determined by the interval pause. The shortest interval can be 0 minutes. In this case, analyses are carried out continuously. The longest interval is 255 minutes.

- ► In >BASIC PROGRAM, select
  - => PROGRAM VALUES=> FLUSH TIMES/INTERVAL
- $\succ$  Enter the "INTERVAL PAUSE" in minutes (m)
- ≻ Press "ENTER" to confirm the entry

## Limit value monitoring

It is possible to program the limit values on a continuous scale. The limit value range depends on the used indicator type and the programmed unit. Two limit value outputs are available for monitoring. This ensures that two limit values or two measuring points can be monitored. The functions of the allocated relay outputs can be programmed independently of each other.

Monitoring of two limit values

>FLUSH TIMES/INTERVAL ▼▲ ME

INTERNAL FLUSH TIME 000s

External flush time 00s

Interval pause 001m

Monitoring of two measuirng points

| >LIMIT VALUES VA ME |             |  |  |
|---------------------|-------------|--|--|
| LIMIT VAL. 1:       | 0,25°dH 00s |  |  |
| LIMIT VAL. 2:       | 0,15°dH     |  |  |
|                     |             |  |  |

If the unit is used for monitoring two *limit values*, the limit value outputs are permanently allocated to these limit values!

- **1** LV1 = Limit value 1
- ue 1 🛛 🚺

**2** LV2 = Limit value 2

If the unit is used for monitoring two *measuring points*, the limit value outputs are permanently allocated to these measuring points!

**1** LV1 = Measuring point 1 **2** LV2 = Measuring point 2

If the limit value LV1 has been exceeded, the limit value control display 1 lights up **RED** and the relay output LV1 reacts as programmed in the switch function. If the limit value has not been exceeded, the display lights up GREEN. The same applies for the limit value LV2. The behaviour of switch function 4 is inverse. With switch function 5 both displays illuminate green if the measured value is within the range.

- ➢ In >BASIC PROGRAM, select
  - => PROGRAM VALUES=> LIMIT VALUES
- > Enter the values for "LIMIT VALUE 1" or "LIMIT VALUE 2"
- Press "ENTER" to confirm the entry

Suppression of bad analyses

| >HYSTERESIS LV1 VA ME |   |      |
|-----------------------|---|------|
| ANALYSIS (1,2,3)      | 1 | 0001 |
|                       |   |      |
|                       |   |      |

| >HYSTERESIS LV2 VA ME |   |      |
|-----------------------|---|------|
| ANALYSIS (1,2,3)      | 1 | 0001 |
|                       |   |      |
|                       |   |      |

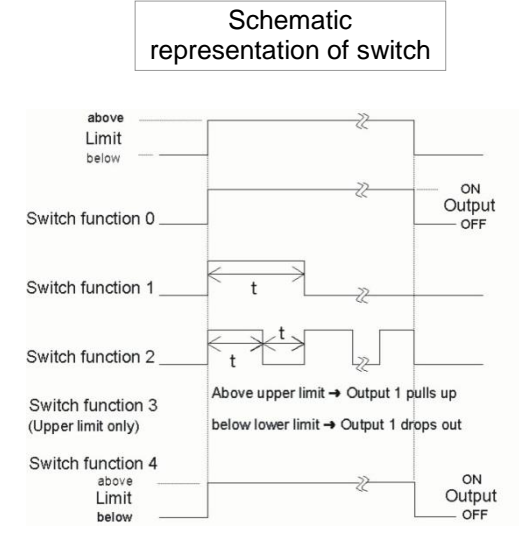

## Hysteresis

The respective limit value output only switches after the first, second or third bad analysis (suppression of the first or the second measured value). This increases the reliability of the analysis evaluation, e.g. after the measuring point has been switched over or if the sampling line has not been flushed sufficiently. The hystereses of the two outputs LV1 and LV2 can be set independently of each other.

With a hysteresis of "2", the next analysis is immediately carried out when the limit value of this analysis has been exceeded for the first time. The respective output is only switched after the limit value of this analysis has been exceeded for a second time. With a hysteresis of "3", the respective output only switches when the limit value of this analysis has been exceeded for a third time. This setting is only reactivated once the value has fallen below the limit value! The behaviour of switch function 4 is inverse.

With switch function 5 hysteresis occurs if limit value LV1 is exceeded and LV2 is not achieved.

(The basic setting for LV1 and LV2 is 1)

- ≻In >BASIC PROGRAM, select
- => PROGRAM VALUES=> HYSTERESIS LV1 or HYSTERESIS LV2
- Enter the number of analyses
- ➢ Press "ENTER" to confirm the entry

# Switch functions of the limit value outputs LV1 and LV2

## Switch function 0, duration

If the limit value LV1 or LV2 has been exceeded, the output relay LV1 or LV2 reacts. If the measured value falls below the limit value LV1 or LV2 without locking, the relevant relay drops out again.

## Switch function 1, impulse

If the measured value exceeds the limit value LV1 or LV2, the relevant output switches for a settable time (t).

The respective output always remains switched for the set time, irrespective of how long the limit value has been exceeded. A new impulse is only possible once the value has fallen below the limit value!

## Switch function 2, interval

If the limit value has been exceeded, the respective output switches at intervals with the settable time (t) = impulse or interval. The switching on time and the interval are the same.

## Switch function 3, two-point

If the upper limit value LV1 has been exceeded, the output relay LV1 switches. If the value falls below the lower limit value LV2, the output relay LV1 drops out again. The output relay LV2 switches according to the programmed switch function.

The function 3 is only possible if different values are used for the limit values LV1 and LV2 with just **one** measuring point. For example, for LV1 = 2 mg/l and for LV2 = 1 mg/l.

## Switch function 4, Duration/inverse

If the measured value falls below the limit value LV1 or LV2, the output relay LV1 or LV2 reacts. If the limit value LV1 or LV2 has been exceeded, the relevant relay drops out again.

| >FUNCTION LV2 VA ME |  |  |
|---------------------|--|--|
| DURATION *          |  |  |
| Duration/inverse    |  |  |
| Impulse             |  |  |
| Interval            |  |  |
| Time: 00m:10s       |  |  |

>FUNCTION LV1 VA ME

DURATION

Impulse

Interval Two point

Time

Duration/inverse

Range LV1-LV2

00m:10s

=> PROGRAM VALUES=> FUNCTION LV1 or FUNCTION LV2

- > Select the duration, impulse, interval or two-point (only for LV1)
- Enter the time (only for switch function 1 and 2)
- > Press "ENTER" to confirm the entry

## Switch function 5, range LV1-LV2

Monitoring the range between limit values LV1 and LV2. If limit value LV1 is exceeded, relay LV1 switches and LED "LV1" illuminates red.

If limit value LV2 is not achieved, relay LV2 switches and LED "LV2" lights up red. If the measured value is within the range, both relays are deactivated and both LEDs illuminate green.

If this function has been selected, the setting in the menu item FUNCTION LV2 is ineffective.

## **Measuring points**

The Testomat 2000<sup>®</sup> PO4 can be used for monitoring 2 measuring points. Measuring point switch-over can occur either automatically or by triggering a contact (or normally closed) at input IN1. If the external measuring point switch-over has been programmed ("2 measuring points externally "), a respective controller (e.g. timer) has to be connected to IN1 (volt-free contact required!). The active status of IN1 has to be programmed accordingly.

| >MEASURING POINTS <b>▼</b> ▲ <b>ME</b> |
|----------------------------------------|
| 1 Measuring Point                      |
| 2 Meas. Points int.                    |
| 2 MEAS. POINTS EXT. *                  |
|                                        |

## **Function IN1**

An external measuring point switch-over takes place via this input if you have programmed "2 measuring points externally". The active status of IN1 has to be programmed according to the output function of the controller (volt-free contact required!).

➢ In >BASIC PROGRAM, select

=> PROGRAM VALUES => MEASURING POINTS => 2 MEAS. POINTS EXT.

- Press "ENTER" to confirm the entry
- ➢ In >BASIC PROGRAM, select
  - => PROGRAM VALUES=> FUNCTION IN1
- > Select a normally closed or normally open contact

Press "ENTER" to confirm the entry

## Water meter

It is necessary to connect a water meter to **input IN2** for quantitydependent analysis start. Program the corresponding water meter rating.

- ➢ In >BASIC MENU, select
  - => PROGRAM VALUES=> TYPE OF WATER METER
- Select the water meter rating
- Press "ENTER" to confirm the entry

| >FUNCTION IN1 V▲ ME     |
|-------------------------|
| NORMALLY OPEN CONTACT * |
| Normally closed contact |
|                         |

| >TYPE OF WATER METER VAME |
|---------------------------|
| 1 LITRE/IMPULSE           |
| 2,5 Litres/Impulse        |
| 5 Litres/Impulse          |
| 10 Litres/Impulse         |
| 100 Litres/Impulse *      |
| 500 Litres/Impulse        |
| 1000 Litres/Impulse       |

|  | Entering | further | basic | program | data |
|--|----------|---------|-------|---------|------|
|--|----------|---------|-------|---------|------|

| >ALARM/MESSAGE ▼▲ ME   |       |
|------------------------|-------|
| REAGENT LOW LEVEL A    | A/M/- |
| Low water pressure A   | A/M   |
| Ff. optics A           | A/M   |
| Ff. dosing pump A      | А/М   |
| Ff. outlet to drain M  | A/M   |
| Mf. dirtiness A        | A/M/- |
| Power failure 24V M    | А/М   |
| Mf. turbid M           | A/M/- |
| Meas. range exceeded M | A/M/- |
| Maint. int. exceeded M | A/M/- |
| Change pump head 1 A   | A/M   |
| Change pump head 2 A   | A/M   |

A=Alarm, M=Message - = no action Ff.=Function fault

NOTE

| >FUNCTION AUX VA ME        |
|----------------------------|
| CONTACT BEFORE ANALYS. * * |
| Contact during analysis    |
| Contact "Suction"          |
| Time: 00m:10s              |

## Alarm/Message

The instrument is equipped with an alarm relay output for signalling faults. The events which mean a fault at the instrument or are intended to trigger a message, can either trigger an alarm "A" (continuous contact) or a message "M" (2-second impulse).

The faults are recorded and stored in the error history if the event has been programmed as an alarm or message. For example, if a low reagent level has not been programmed as an ALARM/MESSAGE, it is not registered in the error history. Up to 20 error messages can be stored. A list of these errors can be opened in the information menu. The information stored per event is the time (day, month, year and hour) and the type of the error.

- ➢ In >BASIC PROGRAM, select
  - => PROGRAM VALUES=> ALARM/MESSAGE
- Select the type of monitoring A=alarm, M=message or = no action for the individual menu items
- > Press "ENTER" to confirm the respective entry

#### Error messages

- > All error messages are lost after a power failure.
- Certain instrument faults always trigger an alarm or a message (see chapter "Description of the relay outputs")!

## **Function AUX**

The AUX relay output can be programmed for the following control functions:

 As a function output for the contact with programmable duration prior to and/or during the analysis, or after an analysis.

For example, it is possible to control the cooling water inlet of an upstream cooler via a solenoid valve. This ensures that the cooling water only flows when required, i.e. when an analysis is being carried out.

- ➢ In >BASIC PROGRAM, select
  - => PROGRAM VALUES=> FUNCTION AUX
- Select the program step at which the AUX contact is to be activated
- Under "Time" enter the contact duration in minutes (m) and seconds (s)
- Press "ENTER" to confirm the entry

# Service II

The service II menu contains various functions for monitoring the operation of the instrument:

Programming of the maintenance interval, operation (reset) internal data/setting, e.g. water quantity and plant monitoring.

#### Use of the Service II menu

The functions in the Service II menu directly influence the operation and monitoring functions of the instrument!

These tasks should only be carried out by trained and qualified staff.

## Calibration

Entering a calibration factor is not required under normal operating conditions, as the instrument has been calibrated and tested at the factory.

Should the measured value displayed nevertheless deviate from the target value of a measured standard solution, you can adjust the instrument with the calibration factor.

You can calculate the calibration factor as follows:

Target value

Calibration factor =

Actual value

#### The calibration factor can be between 0.9 and 1.1.

Should the calibration factor vary from 1.0 by more than 10%, send the instrument back to the factory for inspection.

Select from the menu > BASIC PROGRAM

=> Service II => CALIBRATION

- Enter the desired calibration factor
- Confirm the selection by pressing "ENTER"

#### **Reset operating time**

After replacing a dosing pump or the measuring chamber holder, it is possible to reset the current operating time to 0 hours.

- ► In >BASIC PROGRAM, select
  - => SERVICE II=> RESET OPERATING TIME
- > Select "Reset" to reset the operating time
- ➢ Press "ENTER" to confirm the selection

The operating time "000000h" appears on the display

NOTE

>SERVICE II

CALIBRATION

Reset operating time

Maintenance interval

**▼**▲ ME

NOTE

| >CALIBRATION            | <b>▼</b> ▲ ME |
|-------------------------|---------------|
| Calibration factor 1,00 |               |
|                         |               |

| >SERVICE II VA ME    |
|----------------------|
| Calibration          |
| RESET OPERATING TIME |
| Maintenance interval |

| >OPERATING TIME ▼▲ ME |  |
|-----------------------|--|
| 000023h               |  |
| Reset                 |  |
|                       |  |

| >SERVICE II V▲ ME    |
|----------------------|
| Calibration          |
| Reset operating time |
| MAINTENANCE INTERVAL |
|                      |

| >MAINTENANCEINTERVALVA ME |
|---------------------------|
|                           |
| 000d                      |
|                           |

## **Maintenance interval**

Observance of the maintenance intervals is monitored and displayed by Testomat 2000<sup>®</sup> PO4. Program the desired maintenance interval in days here. (0 days equals no maintenance interval)

#### ≻In >BASIC PROGRAM, select

- => SERVICE II=> MAINTENANCE INTERVAL
- > Enter the maintenance interval in days (d)
- ➢ Press "ENTER" to confirm the entry
## **Description of the signal** inputs/outputs

CAUTION

#### Connecting the signal inputs

> Only connect the signal inputs "Start", "Stop", "IN1" and "IN2" with volt-free contacts!

The connection of external voltages would damage the instrument!

| Function                                                        | Test<br>period | Action                                                                                                    |
|-----------------------------------------------------------------|----------------|----------------------------------------------------------------------------------------------------|
| <b>Start</b><br>External analysis start<br>(only normally open) | None           | In the operating mode<br>EXTERNAL, an impulse<br>contact at the input starts an<br>individual analysis, while<br>with permanent contact one<br>analysis after the other is<br>run. |

Start

terminals 20,21

| 24             |  |
|----------------|--|
| Stop           |  |
| orminale 22.22 |  |

| Function                     | Test<br>period | Action                      |
|------------------------------|----------------|-----------------------------|
| Stop                         | None           | There are no analyses while |
| External analysis stop (e.g. |                | the contact at the input is |
| via flow controller or       |                | open or closed              |
| process controller)          |                |                             |

An active Stop input prevents an analysis start, e.g. via a current interval. This can be necessary if the plant does not supply water. A current analysis is stopped when the input valve is opened (while the measuring chamber is being flushed or filled). The water which has already entered the measuring chamber remains there. If the measuring chamber is already full, the analysis is executed. Manual start has priority over the Stop input, i.e. if the Stop input is active, an analysis can be started manually or a manually started analysis cannot be stopped by the stop signal. In the operating mode "timecontrolled", the interval time continues when the Stop input has been activated.

- ➢ In >BASIC PROGRAM, select
  - => PROGRAM VALUES=> FUNCTION STOP
  - > Select the type of contact
  - ≻ Press "ENTER" to confirm the selection

## terminals 22,23

-FUNCTION STOP VA ME

NORMALLY OPEN CONTACT

Normally closed contact \*

| IN1       |       |
|-----------|-------|
| terminals | 24,25 |

| >MEASURING POINTS ▼▲ ME |
|-------------------------|
| 1 Measuring Point       |
| 2 Meas. Points int.     |
| 2 MEAS. POINTS EXT. *   |

| >FUNCTION IN1 ▼▲ ME       |
|---------------------------|
| NORMALLY OPEN CONTACT     |
| Normally closed contact * |
|                           |

| IN2             |
|-----------------|
| terminals 26,27 |

| OUT                            |  |
|--------------------------------|--|
| terminals <sup>⊥</sup> , 28,29 |  |

| Function                                                                                        | Test<br>period          | Action                                                                                                    |
|-------------------------------------------------------------------------------------------------|-------------------------|----------------------------------------------------------------------------------------------------|
| IN1<br>external measuring point<br>switch-over<br>(2 measuring points<br>externally programmed) | Fixed,<br>10<br>seconds | As long as the contact at<br>the input is 'open' or<br>'closed', analyses are<br>carried out from measuring<br>point 2 |

- ➢ In >BASIC PROGRAM, select
  - => PROGRAM VALUES=> MEASURING POINTS=> 2 MEAS. POINTS EXT.
- Press "ENTER" to confirm the selection
- ➢ In >BASIC PROGRAM, select
  - => PROGRAM VALUES=> FUNCTION IN1
- Select the type of contact
- > Press "ENTER" to confirm the selection

| Function                 | Test<br>period | Action                                                           |
|--------------------------|----------------|------------------------------------------------------------------|
| IN2<br>Water meter input | None           | Quantity recording for<br>analysis start and plant<br>monitoring |

| Function                                                              | Connection     | Action                |
|-----------------------------------------------------------------------|----------------|-----------------------|
| OUT                                                                   | Max. load      |                       |
| Programmable current interface                                        | 500 Ohms       |                       |
| 0-20 mA or 4-20 mA                                                    |                |                       |
| OR                                                                    |                |                       |
| Programmable voltage interface                                        |                |                       |
| 0-10 V or 2-10 V                                                      |                |                       |
| OR                                                                    | Serial bus     | See description of    |
| Serial interface RS 232                                               | (2-wire cable) | interface card RS 910 |
| Refer to the section entitled "Interfaces" for a detailed description |                |                       |

### Interfaces (optional)

Current interface 0/4-20 mA

#### NOTE

#### **Current interface load**

- > The maximum load of 500 Ohms should not be exceeded!
  - In case of possible faults and when using very long cables (approx. 20 m), a screened cable should be used, if possible.

# 

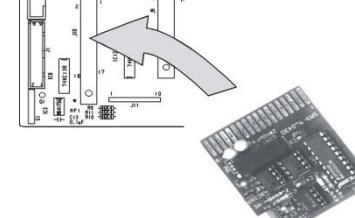

Example: 1 measuring point, interface 0 - 20 mA

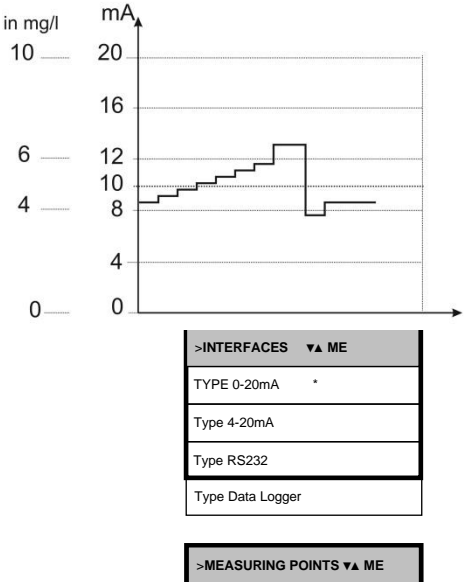

| >MEASURING POINTS VA ME |
|-------------------------|
| 1 MEASURING POINT *     |
| 2 Measuring points int. |
| 2 Measuring points ext. |

Example: 2 measuring points, interface 4 -20 mA

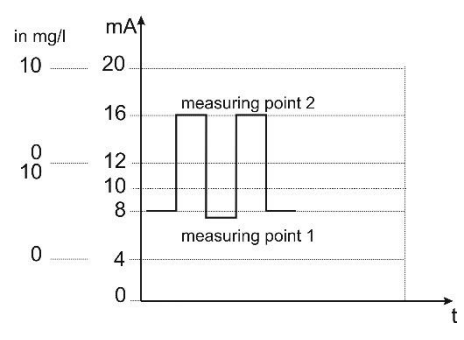

| >INTERFACES      | <b>▼</b> ▲ ME |
|------------------|---------------|
| Type 0-20mA      |               |
| TYPE 4-20mA      | *             |
| Type RS232       |               |
| Type Data Logger |               |

Avoid static charges during installation!

Personnel responsible for installation must be appropriately trained and qualified!

Installing the interface cards SK910/RS910

- > Switch off the instrument.
- Insert the plug-in circuit board into the left-hand slot with the component side on the left. (Contact no.1 is at the top)
- > Switch on Testomat 2000<sup>®</sup>.
- > Program the desired type of current (0/4-20mA) (for SK910).

#### Monitoring a measuring point

A printer can be connected to record the analysis results. The instrument is equipped with a programmable current output for this purpose (optional 0-20 mA or 4-20 mA).

The example on the left displays the current profile in the 0-20 mA range for one measuring point.

► In >BASIC PROGRAM, select

=> PROGRAM VALUES=> INTERFACES

- Select the desired current range
- ➢ Press "ENTER" to confirm the selection
- ► In >BASIC PROGRAM, select
  - => PROGRAM VALUES=> MEASURING POINTS 1 or 2
- Select the desired configuration
- Press "ENTER" to confirm the selection

#### Monitoring of two measuring points

The example on the left displays the current profile for 4 - 20 mA and the use of two measuring points.

Measuring point 1 and measuring point 2 are measured alternatively. The measured value 1 is shown in display line 2 (M1:) and the measured value 2 in line 3 (M2:). The currently analysed measuring point is indicated by an asterisk on the right.

The range of the current interface is divided. The range 4 - 12 mA is available for the measured value from measuring point 1 and range 12 - 20 mA for the measured value from measuring point 2.

- ► In >BASIC PROGRAM, select
  - => PROGRAM VALUES=> INTERFACES
- > Select the desired current range
- ➢ Press "ENTER" to confirm the selection

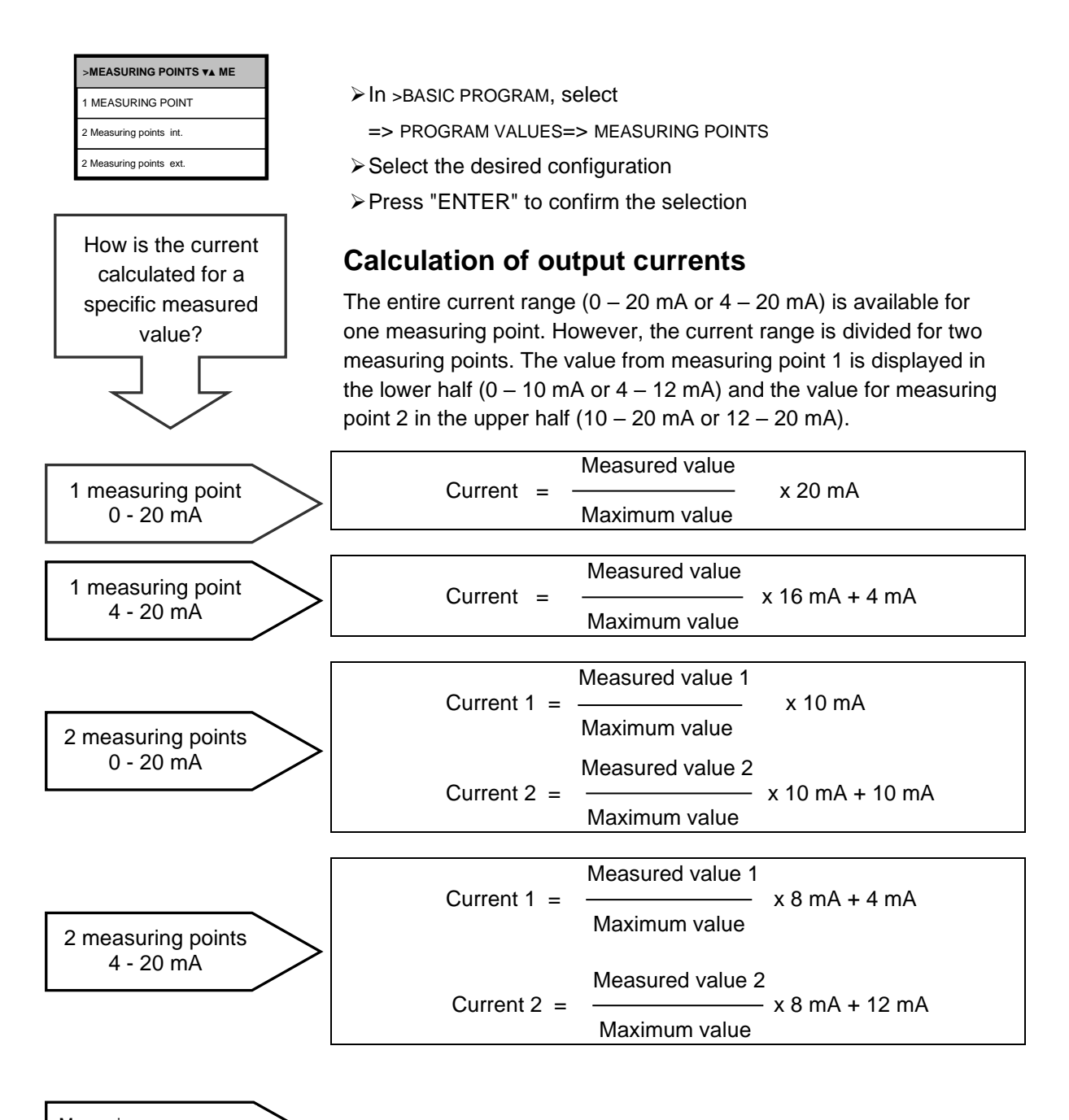

Measuring range exceeded (e.g. >10 mg/l

The current is set to 20 mA.

Measured value = the value shown on the display in the selected unit Maximum value = the end value of the applied reagent (10 mg/l)

#### Serial interface RS232

Testomat 2000<sup>®</sup> PO4 can also be connected to a log printer via the serial interface RS232 to enable the printout of measuring results and error messages. Analyses can then be continuously logged. This option is only possible in connection with the RS-232 interface card for log printer, RS910 (Art. no. 270310).

| >INTERFACES VA ME |
|-------------------|
| Type 0-20mA       |
| Type 4-20mA       |
| TYPE RS232 *      |
| Type Data Logger  |

| >INTERFACES      | <b>▼</b> ▲ ME |
|------------------|---------------|
| Type 0-20mA      |               |
| Type 4-20mA      |               |
| Type RS232       |               |
| Type Data logger |               |

Flush valve terminals 1, 2

Limit value 1 terminals 3, 4, 5

- ► In >BASIC PROGRAM, select
  - => PROGRAM VALUES=> INTERFACES
- Select the desired interface
- ≻ Press "ENTER" to confirm the selection

#### SD card data logger

With the SD card data logger (article number 100490), the measurements of the Testomat 2000<sup>®</sup> can be logged continuously.

To operate the data logger, please proceed as follows:

- ➢ In >BASIC PROGRAM, select
  - => PROGRAM VALUES=> INTERFACES
- Select TYPE DATA LOGGER
- ➢ Press "ENTER" to confirm the selection

## Description of the relay outputs

All relay outputs are neutral contacts. This ensures that all connection options are available. The switching of mains voltage and external voltage, and the direct switching of inputs, e.g. a process controller, can be realised.

#### Flushing (external flush valve)

Immediately before each analysis the external flush valve is opened for the programmed period allowing the line up to Testomat 2000<sup>®</sup> PO4 to fill with measuring water. Please ensure that the programmed flush time is sufficient.

Please refer to "Entering further basic program data"  $\rightarrow$  "External flush" for programming details

#### LV1 and LV2 limit value outputs

Two volt-free relay contacts are available to signal that a limit value has been exceeded. The limit values, the hysteresis and the switch function can be freely programmed for both contacts.

| Function                                                                                                    | Contact                                 | Action                                                                                                    |
|----------------------------------------------------------------------------------------------------|-----------------------------------------|----------------------------------------------------------------------------------------------------|
| <b>LV1</b><br>Relay switches when the<br>limit value is exceeded at:<br>Limit value 1 or<br>measuring point 1 | Volt-free<br>change-<br>over<br>contact | Programmable:<br>- Continuous contact<br>- Impulse (1-99 seconds/minutes)<br>- Interval (1-99 seconds/minutes)<br>- Two-step controller (only for one<br>measuring point)<br>- Hysteresis (limit value is exceeded |
|                                                                                                    |                                         | <ul> <li>Hysteresis (limit value is exceeded<br/>once, twice, three times)</li> </ul>                                                                                                    |

| Function                                            | Contact         | Action                                                                                                    |
|-----------------------------------------------------|-----------------|----------------------------------------------------------------------------------------------------|
| LV2                                                 | Volt-free       | Programmable:                                                                                                    |
| Relay switches when the limit value is exceeded at: | change-<br>over | - Continuous contact<br>- Impulse (1-99 seconds/minutes)                                                                   |
| Limit value 2 or<br>measuring point 2               | contact         | <ul> <li>Interval (1-99 seconds/minutes)</li> <li>Hysteresis (limit value is exceeded once, twice, three times)</li> </ul> |

Please refer to the section entitled "Switch functions of the limit value outputs LV1 und LV2" for more details and programming!

#### Measuring points 1 or 2 (measuring point switchover)

If the instrument is used for monitoring two measuring points, the solenoid valves (individual valves or one 3/2-way control valve) of the corresponding sampling line have to be connected to this output. The terminals are strictly allocated to the measuring points.

Terminal 9 = Measuring point 1, Terminal 10 = Measuring point 2

- ➢ In >BASIC PROGRAM, select
  - => PROGRAM VALUES=> MEASURING POINTS
- ➤ Select "2 Measuring points"
- ➢ Press "ENTER" to confirm the selection

#### AUX (programmable function output)

The functioning of this volt-free relay output is programmable:

- 1. for reporting a current analysis and/or
- 2. for contact prior to an analysis, e.g. to operate with a cooler or
- 3. to control a feed pump for sampling
- ➢ In >BASIC PROGRAM, select
  - => PROGRAM VALUES=> FUNCTION AUX
- Select the program step at which the AUX contact is to be activated
- Under "Time" enter the contact duration in minutes (m) and seconds (s)
- ➢ Press "ENTER" to confirm the entry

| switch-over         |  |  |  |
|---------------------|--|--|--|
| terminals 9, 10, 11 |  |  |  |
|                     |  |  |  |
|                     |  |  |  |

M. point

Limit value 2 terminals 6, 7, 8

| >MEASURING POINTS ▼▲ ME |  |
|-------------------------|--|
| 1 Measuring Point       |  |
| 2 MEAS. POINTS INT. *   |  |
| 2 Meas. Points ext.     |  |

| AUX       |     |    |
|-----------|-----|----|
| terminals | 12, | 13 |

| >FUNCTION AUX VA ME        |  |  |
|----------------------------|--|--|
| CONTACT BEFOR ANALYSIS * * |  |  |
| Contact during analysis    |  |  |
| Contact "Suction"          |  |  |
| Time: 00m:10s              |  |  |

#### Alarm terminals 14, 15, 16 The following faults activate the "Alarm" output and are displayed: Always fault message for: Power failure Low water level Function fault optics Measuring fault analysis Function fault dosing pump Function fault drain outlet Function fault failure 24V Programmable fault messages for: Low indicator level Function fault dosing error -Function fault soiling Measuring fault turbid Measuring range exceeded Maintenance exceeded Change pump head 1 Change pump head 2

Maintenance terminals 17, 18, 19

## *Activation* of the maintenance output for:

Low reagent level Function fault dosing error Function fault soiling Maintenance date reached

### Alarm (fault message output)

The "Alarm" output is a volt-free change-over relay contact. During trouble-free operation, the contact between the terminals 15 - 16 is closed and the one between terminals 14 - 16 is open. In case of a voltage breakdown, the contact between the terminals 14 - 16 is closed and the one between terminals 15 - 16 is open.

The instrument is equipped with a range of monitoring functions. You can define the individual statuses as a fault and program the corresponding message either as a continuous contact (A) or as a message impulse (M).

Functions/Behaviour of the "Alarm" output:

- With a continuous contact, the "Alarm" output remains activated (terminals 14 16 closed) as long as the fault persists.
- With a message impulse, the output is switched 'on' for 2 seconds and then switched 'off' for 5 seconds.
- If several faults with differently programmed messages are signalled simultaneously, the output is switched to continuous contact.
- The red LED "Alarm" and the text on the display indicate a fault.
- The fault message signal at the "Alarm" output is deleted by confirming the fault via the "Horn" key.
- The error message can only be deleted if the fault has been eliminated.
- Exception: The maintenance has been exceeded. This message is confirmed in the M menu, see below (Maintenance).
- Each new fault is entered into the error history (also see "i menu").
- There is **no** additional alarm via the fault message output when the limit value is exceeded!

The error messages are described under "Error messages/ Troubleshooting"

#### Maintenance (output for maintenance message)

The "Maintenance" output is a volt-free change-over contact. During trouble-free operation without a programmed maintenance interval, the contact between the terminals 17 - 19 is closed and the one between terminals 18 - 19 is open.

The instrument is equipped with a range of monitoring functions and a programmable maintenance interval. The respective maintenance message is always a continuous contact.

A maintenance request is displayed via the yellow "Maintenance" LED. The maintenance display can only be deleted once the status has been corrected or after the maintenance request has been confirmed.

Please refer to the section "Password protection and basic programming" for further programming details.

## Information menu "i"

In the information menu, it is possible to request active settings and statuses of the instrument, the error history, the date for the next maintenance and the customer service address.

#### Call (1) Use the

key to open the information menu "i".

Request options: Customer service, operating values, program values, error history, maintenance

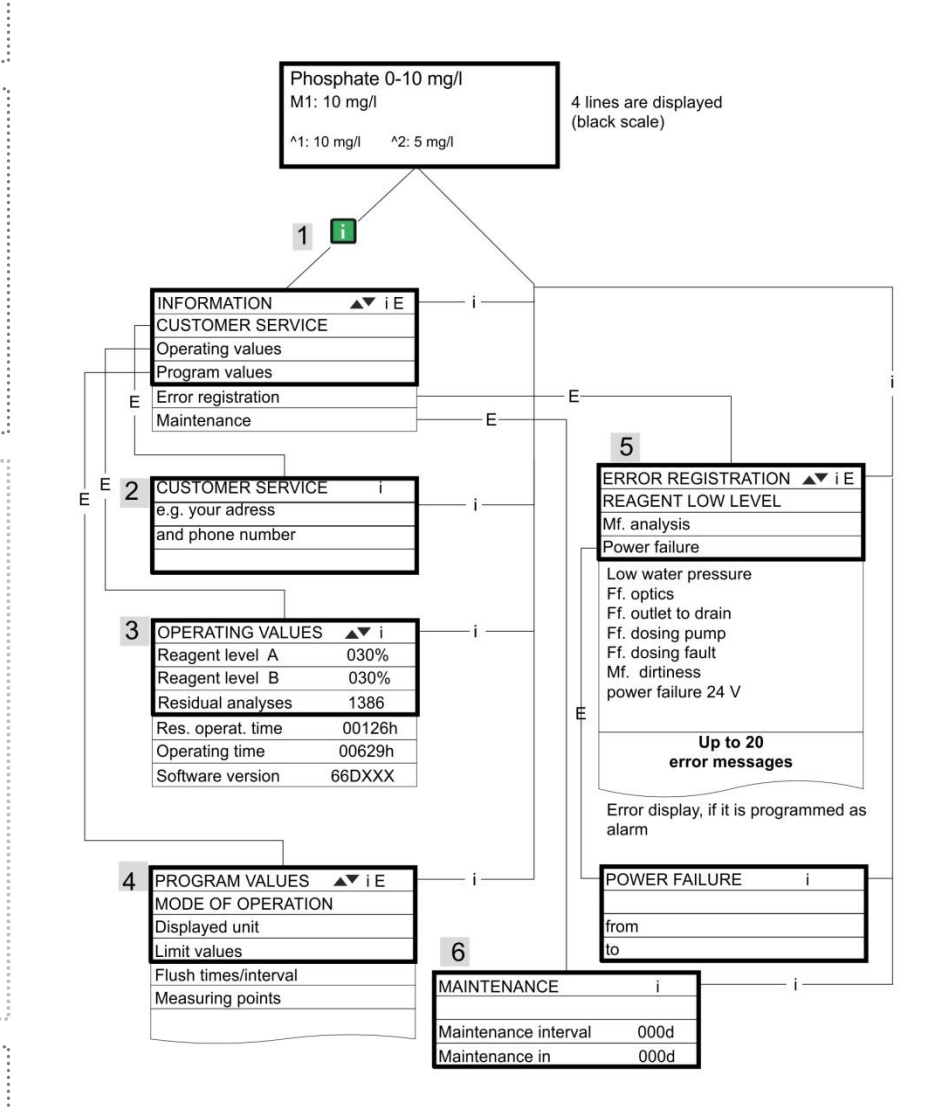

Please refer to the section "Password protection and basic programming" for further programming and setting details for the individual menu items

#### Customer service (2)

Display of the customer service address or, e.g., a service hotline. You can freely program these lines in the basic program (password protected).

Operating values (3)

Display of current values.

#### Program values (4)

Use the arrow buttons to call the menu item "Program values". Press "ENTER" to open the list of set values. The current setting of a parameter can be requested via "ENTER",

An asterisk indicates the selected functions. (There are no active lines)

#### Error history (5)

Use the "i" and "ENTER" keys to open the error history. The error history is a list of errors or statuses which have occurred during operation. The list is deleted after a power failure and a new list is started.

If no errors have occurred since start-up, the last switchon time of the unit is displayed, e.g.:

POWER FAILURE from 16.06.09 06:56 to 16.06.09 07:09

#### Maintenance (6)

Display of the next maintenance date and the programmed maintenance interval. It is possible to set the maintenance interval in the basic program (password protected). Refer to the section entitled "Maintenance" for further details on maintenance intervals.

#### Service I (2)

#### Input reagent (3)

Enter the new filling levels after each refill or reagent bottle change. Once you have selected the menu item for entering the filling level "Reagent X Filling (0 - 100%)" via the "ENTER" key, the value is preset to 100%. If a full bottle has been connected, confirm this value via the "ENTER" key. If the filling of the bottle differs, enter the corresponding value.

#### Manual operation (4)

After confirming the information message (4) via the "ENTER" key, it is possible to select and activate the desired function by using the arrow keys and pressing the "ENTER" key. These functions are used for checking the functions and for commissioning.

Flush (5) Start the flushing of the sampling tube through the internal valve by pressing "ENTER". When "ENTER" is pressed again, this function is terminated.

Flush chamber (6) Press the "ENTER" key to flush the measuring chamber once.

Drain chamber (7) Press the "ENTER" key to open the outlet valve in order to drain the water from the measuring chamber. Press the "ENTER" key again to cancel this function.

Fill chamber (8) Press the "ENTER" key to fill the measuring chamber.

## Program menu "M"

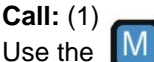

he M key to open the program menu "M".

It is possible to call up all the functions without password protection except for the basic program.

Programming of: reagents, manual mode, flushing, flush chamber, drain chamber, fill chamber, self-test, confirm maintenance, diagnosis, date, time, basic program with password

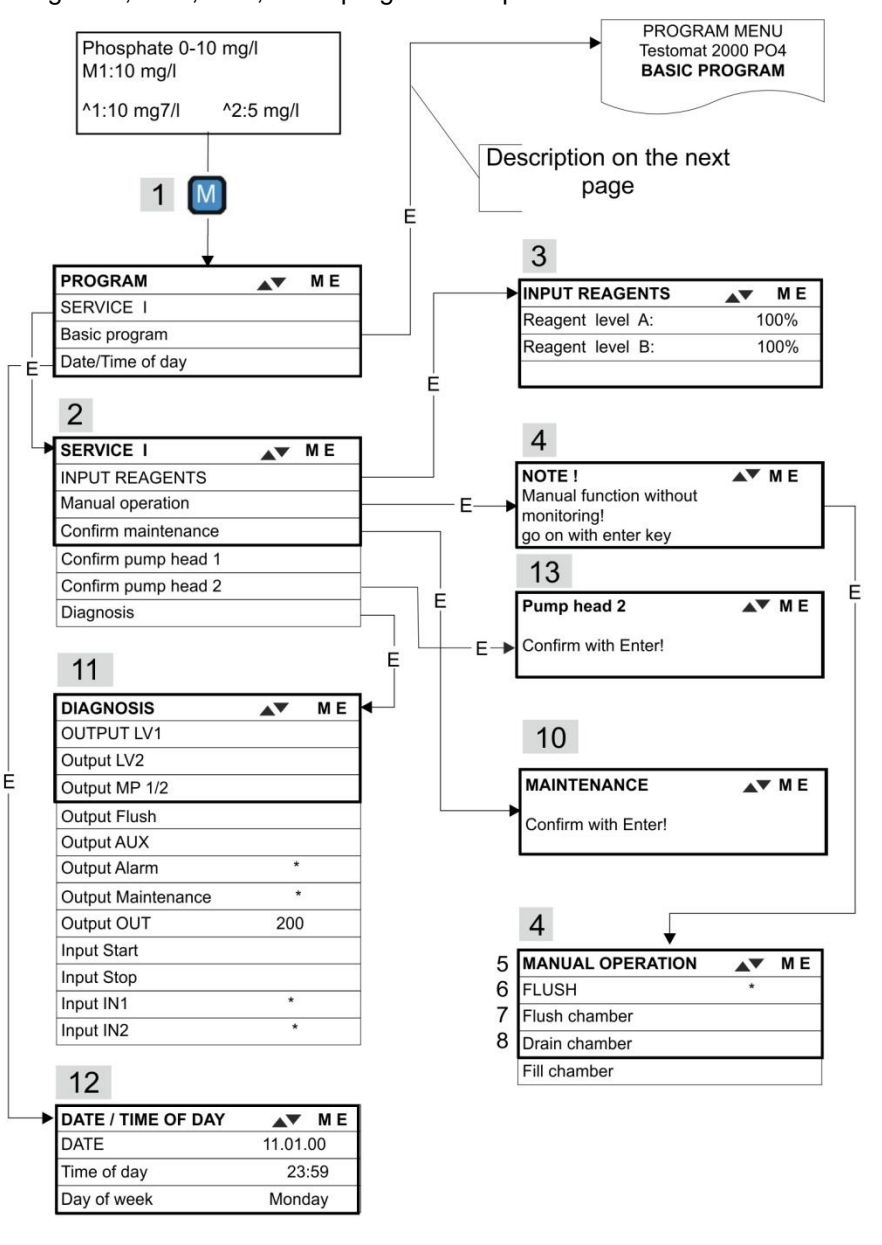

#### Availability of functions

All manual functions can only be selected during an analysis pause. Analyses are not carried out during manual operation. All signal inputs and outputs are locked.

#### NOTE

#### >Maintenance ME Press ENTER to confirm the process

| >DIAGNOSIS VA ME     |
|----------------------|
| OUTPUT LV1           |
| Output LV2           |
| Output MP. 1/2       |
| Output flush         |
| Output AUX           |
| Output Alarm *       |
| Output maintenance * |
| Output OUT 200       |
| Input Start          |
| Input Stop           |
| Input IN1 *          |
| Input IN2 *          |

## Call the *factory* default setting:

Press the "M" and "i" key and switch on Testomat 2000<sup>®</sup> PO4. **Caution:** All previously entered data is overwritten!

The values and settings of the basic default setting are described in the "structure of the basic program".

#### Confirm maintenance (10)

After maintenance has been carried out, confirm it by pressing the "ENTER" key and exit this item via the "M" key. The maintenance interval is restarted.

Confirm a maintenance request once the maintenance interval has expired in the M menu. The displayed message is deleted and the "maintenance" output reset.

Refer to the section entitled "Maintenance" for further details on maintenance intervals.

#### Diagnosis (11)

It is possible to request a list of current statuses of the signal inputs and outputs. Active statuses are marked with an \*. (see "Structure of the basic program").

The current interface can be checked under the "OUT output". Press the "ENTER" key to toggle between minimum and maximum current. Change-over occurs between 000 and 200 at 0-20 mA and between 040 and 200 at 4-20mA!

#### Time/Date (12)

Set the time and date by selecting and activating the desired function via the arrow keys and the "ENTER" key. Subsequently press the "M" key again to save the setting and to return to the display function.

Refer to "Functions of the operating and display elements" → "Operating system" for more details.

#### Confirm pump head change (13)

After pump head change has been carried out, confirm it by pressing the ,,Enter" key and exit this item via the ,,M" key.

The change interval for the pump head is resetted.

Confirm the change request in the ,,M" menu once the change interval has expired. The displayed message is deleted and the maintenance output reset.

#### **Basic program**

This menu item can only be accessed after entering the password!

After entering the password and confirming it via the "ENTER" key, it is possible to carry out basic programming of the instrument and to select various service functions (e.g. calibration).

In the basic program, the following abbreviations are used in the respective menu items:

s = seconds; m = minutes; h = hours; T = days; I = litre

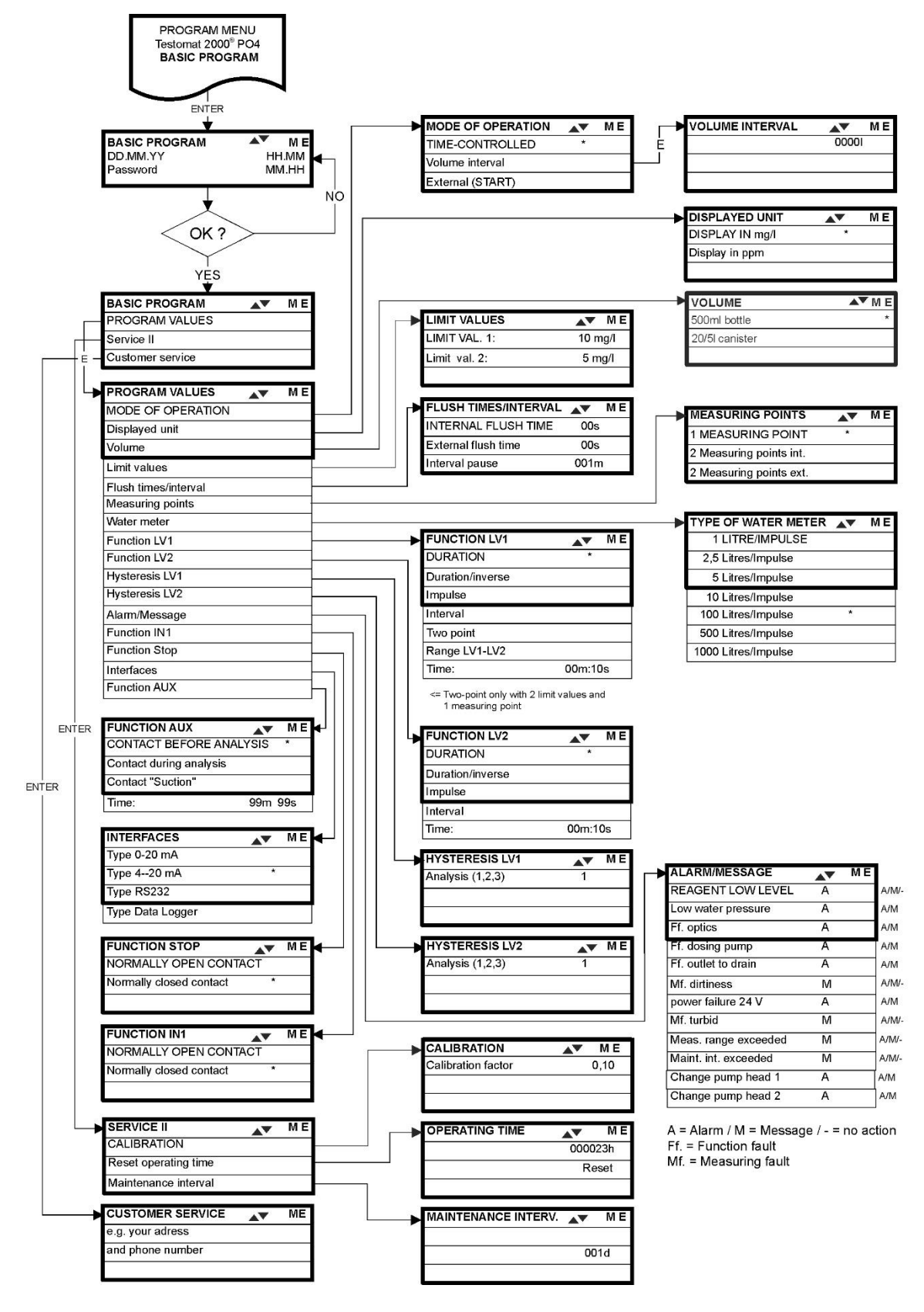

Structure of the basic program

Call the basic factory program by simultaneously pressing and holding down the "M" and "i" keys while switching on the instrument. CAUTION, the last set of programming will be erased!

## Error messages/Troubleshooting

| Displayed message (flashes at selected display)                                                 | Instrument result functions                                                                                                    | Possible causes                                                                                                    | Remedies                                                                                                    |
|-------------------------------------------------------------------------------------------------|----------------------------------------------------------------------------------------------------|----------------------------------------------------------------------------------------------------|----------------------------------------------------------------------------------------------------|
| Ff. POWER FAILURE 24 V<br>➤ CANCEL WITH HORN KEY                                                | <ul> <li>After programming:</li> <li>Continuous alarm or message<br/>impulses</li> <li>Standby</li> </ul>                                                                     | - Internal power failure of the 24 V supply                                                                                                    | <ul> <li>Replace fuse F4 or F8<br/>(The control lamp "Power"<br/>of the dosing pump should<br/>illuminate)</li> </ul>                                                                                                    |
| Ff. DOSING PUMP<br>➤ CANCEL WITH HORN KEY                                                       | <ul> <li>After programming:<br/>Continuous alarm or message<br/>impulses</li> <li>Standby</li> </ul>                                                                          | <ul> <li>Dosing pump is defective</li> <li>No dosing message from<br/>the dosing pump</li> </ul>                                                         | <ul> <li>Replace dosing pump</li> <li>Check cable to the dosing pump for correct connection</li> </ul>                                                                                                    |
|                                                                                                 | <ul> <li>After programming:<br/>Continuous alarm or message<br/>impulses or no message</li> <li>Continue measurements</li> </ul>                                              | - The water is turbid / soiled                                                                                                    |                                                                                                    |
| MEASURING RANGE EXCEEDED                                                                        | <ul> <li>After programming:<br/>Continuous alarm or message<br/>impulses or no message</li> <li>Continue measurements</li> </ul>                                              | - The measuring range has been exceeded                                                                                                    |                                                                                                    |
| <ul> <li>CANCEL WITH HORN KEY</li> <li>LOW WATER LEVEL</li> <li>CANCEL WITH HORN KEY</li> </ul> | <ul> <li>After programming:<br/>Continuous alarm or message<br/>impulses</li> <li>Standby</li> </ul>                                                                          | <ul> <li>No water input although<br/>LED "IN" lamp illuminates</li> <li>Inlet pressure too low</li> <li>Overflow detection does not<br/>react</li> </ul> | <ul> <li>Check water inlet</li> <li>Connector at the inlet<br/>valve oxidised</li> <li>Clean filter strainer</li> <li>Replace valve block<br/>Extract pressure controller<br/>valve body</li> <li>Replace fuse F6</li> </ul> |
| Ff. OUTLET TO DRAIN                                                                             | <ul> <li>After programming:</li> <li>Continuous alarm or message<br/>impulses</li> <li>Standby</li> </ul>                                                                     | - Water remains in the<br>measuring chamber<br>although LED "OUT"<br>illuminates                                                                         | <ul> <li>Check water outlet</li> <li>Connector at the outlet<br/>valve oxidised</li> <li>Replace valve block</li> </ul>                                                                                                    |
| CANCEL WITH HORN KEY                                                                            | <ul> <li>After programming:<br/>Continuous alarm or message<br/>impulses or no message</li> <li>LED and output<br/>"maintenance" on</li> <li>Continue measurements</li> </ul> | <ul> <li>Minimum reagent quantity<br/>not reached</li> </ul>                                                                                             | <ul> <li>Check reagent level and,<br/>if necessary, refill<br/>(enter the filling quantity!)</li> </ul>                                                                                                    |
| Mf. SOILING<br>➤ CANCEL WITH HORN KEY                                                           | After programming:<br>Continuous alarm or message<br>impulses or no message LED<br>and output "maintenance" on<br>- Continue measurements                                     | - Sight-glass windows are soiled                                                                                                    | Clean sight-glass windows                                                                                                    |
| Ff. OPTICS<br>► CANCEL WITH HORN KEY                                                            | <ul> <li>After programming:</li> <li>Continuous alarm or message<br/>impulses</li> <li>Standby</li> </ul>                                                                     | <ul> <li>Plug-in circuit board<br/>defective</li> <li>Error at the optical<br/>component (transmitter or<br/>receiver defective)</li> </ul>              | <ul> <li>Replace plug-in circuit<br/>board</li> <li>Replace the measuring<br/>chamber holder</li> </ul>                                                                                                    |
| MAINTENANCE INTERVAL<br>EXCEEDED BY<br>XXX DAYS<br>> CANCEL WITH HORN KEY                       | <ul> <li>After programming:<br/>Continuous alarm or message<br/>impulses or no message</li> <li>LED and output<br/>"maintenance" on</li> <li>Continue measurements</li> </ul> | <ul> <li>Programmed maintenance<br/>date reached or exceeded</li> </ul>                                                                                  | <ul> <li>Carry out maintenance<br/>and subsequently cancel<br/>or confirm</li> </ul>                                                                                                    |
| CHANGE PUMP HEAD 1<br>CHANGE PUMP HEAD 2<br>Abbreviations: Ff.: = function fault Mf             | After programming:<br>Continuous alarm or message<br>impulses or no message<br>LED and output<br>"maintenance" on<br>Continue measurements<br>= Measuring fault               | - end of lifetime                                                                                                    | <ul> <li>Change pump head and<br/>confirm</li> </ul>                                                                                                    |

### **Further information**

| Error                                                                   | Possible causes                                                                                                    | Remedies                                                                                                    |
|-------------------------------------------------------------------------|----------------------------------------------------------------------------------------------------|----------------------------------------------------------------------------------------------------|
| Current interface functions incorrectly                                 | <ul> <li>Incorrect measured value at the output or<br/>no power supplied</li> </ul>                                                                                                    | <ul> <li>Replace fuse F7</li> <li>Replace the interface circuit board</li> </ul>                                                               |
| Unit is not functioning, even though it is<br>switched on<br>No display | <ul> <li>Fuse F9, F5 or F2 (240 V: F1) defective</li> <li>Power switch defective</li> <li>Ribbon cable at display circuit board or<br/>base circuit board is loose</li> <li>Error at display circuit board or base<br/>circuit board</li> </ul> | <ul> <li>Replace fuses</li> <li>Replace power switch</li> <li>Reconnect ribbon cable</li> <li>Replace display or base circuit board</li> </ul> |

#### Tripping of a protective circuit

After a protective circuit (fuse) has been tripped, attempt to eliminate the cause of malfunctioning (e.g. replace a defective valve) before reactivating the protective circuit. Frequent triggering is always due to power overload which, in certain circumstances, may also damage to the instrument.

#### Malfunctioning/Repairing a defective instrument

The repair of a defective instrument – irrespective of the warranty period – is only possible when the instrument is dismantled and returned to us with a description of the error. Furthermore, please inform us of the measured medium. Before you return the instrument for repair work, remove the bottles and ensure that the measuring chamber has been flushed out and is empty.

## Maintenance

#### **Required maintenance measures**

Regular maintenance is necessary to ensure trouble-free operation of the instrument!

Please regularly carry out the maintenance work described in the following section when

- the programmed maintenance date has been reached (display "maintenance interval exceeded")
- the instrument displays the following error messages: "Mf. dirtiness" or "Low Reagent low level"
- > the last maintenance was carried out max. 6 months ago

#### **Cleaning measures**

- Never use organic solvents to clean the measuring chamber or other plastic parts!
- Please observe the safety regulations when handling cleaning agents!
- If the measuring range of the instrument is exceeded over a longer period of time, a coloured film may form on the sight-glass windows. Use isopropanol to remove this sticky film.

## Description of maintenance work

The maintenance manual Testomat 2000<sup>®</sup>/Testomat ECO<sup>®</sup> contains a detailed description of maintenance work. The measures described here provide a brief overview.

#### Cleaning the measuring chamber and sight-glass windows

Switch off the instrument or press the "STANDBY" key . If required, remove any water from the measuring chamber:

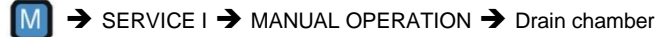

- Close the manually-operated valve of the branch line to Testomat 2000<sup>®</sup> PO4.
- Unhook the toggle type fastener ①, tip the measuring chamber upwards and remove it.
- Release both sight-glass window holders ②, remove and clean the sight-glass windows.
- Use isopropanol to clean off the film on the sight-glass windows. If the instrument has been used with hard water for a longer period of time (measuring range exceeded!), a hard-to-remove film may have formed on the sight-glass windows. In this case, clean the sight-glass windows as described below for cleaning the measuring chamber.

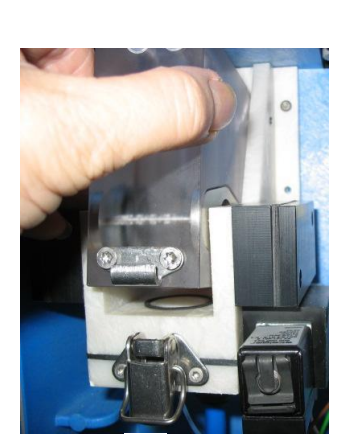

CAUTION

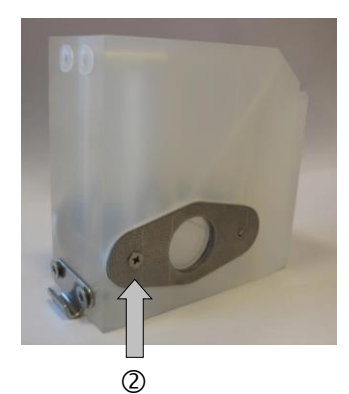

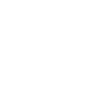

NOTE

- The measuring chamber can be cleaned with a cleaning agent suitable for decalcification and rust removal. Flush the measuring chamber thoroughly after cleaning.
- After cleaning, re-insert the sight-glass windows and secure them with the sight-glass window holders b. (Do not forget the flat seals, making sure they are fitting correctly in the groove).
- Re-insert the measuring chamber and use the toggle type fastener to secure it.

#### Removal and installation of the sight glass windows

Ensure tension-free mounting of the sight glass windows. Tighten the screws equally alternating both sides. Otherwise, the sight glass windows may break.

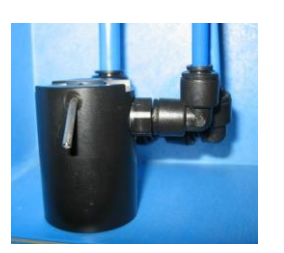

**ATTENTION** 

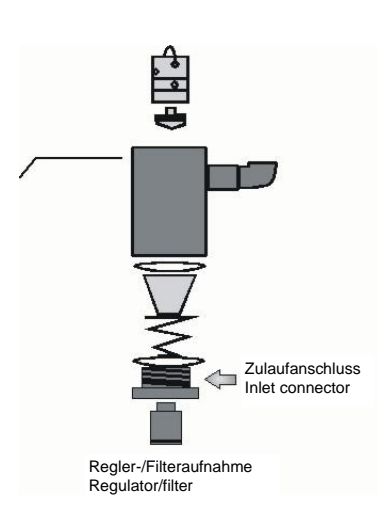

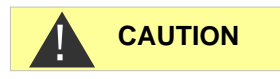

#### **Cleaning the filter housing**

- Close the manually-operated valve of the branch line to Testomat 2000<sup>®</sup> PO4.
- Depressurise the lines of Testomat 2000<sup>®</sup> PO4 via the "Flush" function:

M SERVICE  $\rightarrow$  MANUAL OPERATION  $\rightarrow$  Flush chamber

- Switch of the instrument and loosen the hose connections at the filter housing.
- Unscrew the inlet connection using an open ended spanner (size 22) and remove the seal, spring and filter.
- Remove the retaining pin and extract the flow controller, subsequently remove the flow controller valve body.
- Clean the filter housing with water or isopropanol; then reassemble the unit.
- If required, replace the seals.
- > Insert the filter strainer with the cone facing downwards!
- > Re-attach the hose connections at the filter housing.

#### Important maintenance information

Water leakage at sealed points can damage parts of the instrument! Please check the instrument for leaks prior to the first analysis.

- Switch the instrument to STANDBY
- Manually fill the measuring chamber
- Manually dose the indicator ("Manual" key)
- Check the connections and seals for leaks

#### Service instructions

The surface of the instrument has not been treated. Therefore, soiling caused by indicators, oil or grease should be avoided. However, if the

housing becomes soiled, please clean the surface with isopropanol (never use other solvents).

#### Maintenance message pump head

During operation, the effective run time of the pump head is counted. When a run time of 150 hours is reached, the maintenance message for the pump head appears. During normal operation (analysis interval, every 15 min), this run time is achieved after approximately 2.5 years or 81,000 analyses.

- To confirm the information message, please select the following in the program menu:
  - >Service I -> Confirm pump head
- Now press ENTER. The maintenance message of the pump head has now been reset.

#### Maintenance interval for the pump head

We recommend replacing the pump head after 2 years as the performance of the pump head can decrease due to wear-and-tear. Always replace the pump head if the maintenance message "Replace pump head" is displayed.

#### Replacing the pump head

To replace the pump head, proceed as described below:

- > Remove the transparent cover.
- Open the housing with a suitable screwdriver (push down the snap-on fastening on both sides).
- > Carefully pull-out the pump head with a drive mounting bracket.
- > Loosen both screws ① at the pump head.
- > Pull the pump head from the motor shaft.
- Place the new pump head on the shaft. The short hose with the stopper 2 must be on the left-hand side.

#### NOTE

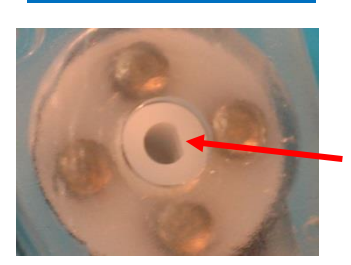

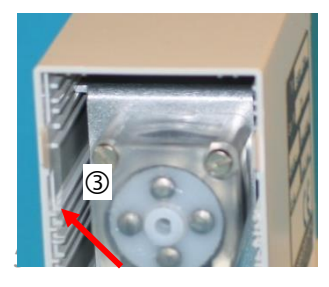

#### Anti-twist guard

Please observe the anti-twist guard on the motor shaft and the pump head during installation! The drill hole and the shaft each have a flat surface and only fit together in one position. Carefully turn the pump head into the correct position until the snap-in noses snap into the provided drill holes in the housing.

Re-assemble the pump in reverse order. Make sure that wires or hoses are not trapped.

Do not place the drive mounting bracket on the top slide-in rail (3), as this could cause the pump head to come into contact with the circuit board.

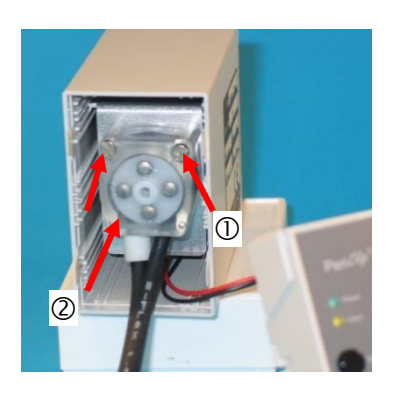

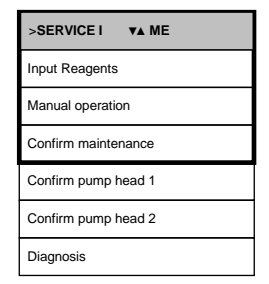

NOTE

## Testomat 2000<sup>®</sup> PO4 spare parts and accessories

| Art. no. | Pressure controller                                             |
|----------|-----------------------------------------------------------------|
| 40125    | Controller / Filter receiver, complete                          |
| 40120    | Controller / Filter receiver                                    |
| 40129    | Controller plug T2000, complete                                 |
| 11225    | Flow controller valve body                                      |
| 11270    | Retaining pin 3x50 / 135 grad                                   |
| 11217    | Inlet filter                                                    |
| 11218    | Spring for inlet filter                                         |
| 40121    | Inlet connector                                                 |
| 40122    | PVC drainage connection                                         |
|          | Measuring chamber                                               |
| 40378    | Measuring chamber T2000 compl. with short measuring section, SP |
| 33777    | Flat seal                                                       |
| 40244    | Sight-glass 30 x 3 for short measuring section                  |
| 40176    | Sight-glass holder                                              |
| 33253    | Bolt M3x40                                                      |
| 40032    | Latch fastener TL-17-201-52                                     |
| 11210    | Plug for measuring chamber                                      |
|          | Measuring chamber holder                                        |
| 40407    | Measuring chamber holder DUO                                    |
| 40050    | Magnetic stirrer                                                |
| 40583    | Straight screw-in connection 6-1/8 processed                    |
| 40349    | Solenoid valve, 2/2-way, PEEK                                   |
|          | Dosing pump PERIClip                                            |
| 270430   | Dosing pump PeriClip, complete                                  |
| 40362    | Pump head PeriClip SP                                           |
|          | Bottle connection/Suction device                                |
| 37644    | Screw cap with bottle insert for 500 ml bottle                  |
| 40535    | Suction lance for 20-litre container                            |
| 40536    | Suction lance for 5-litre container                             |

| Art. no. | Instrument spare parts                                      |
|----------|-------------------------------------------------------------|
| 31582    | Fuse M4A                                                    |
| 40294    | Base circuit board T2000 complete<br>230 V                  |
| 40092    | Control circuit board T2000 complete                        |
| 40384    | Plug-in circuit board driver/receiver SE-<br>T2000 PO4      |
| 40190    | Cable gland 5-7                                             |
| 40191    | Cable gland 7-10                                            |
| 31713    | Ribbon cable 10 pole with EMI filter<br>clamp               |
| 40096    | Ribbon cable 26 pole with EMI filter<br>clamp               |
| 40060    | Cable loom 2V complete (for valves)                         |
| 40062    | Cable loom 2P complete (for max. 2 dosing pumps)            |
| 40200    | Cable loom complete with mains switch and cap               |
| 31596    | Fuse T0.08A                                                 |
| 31585    | Fuse T0.315A                                                |
| 31595    | Fuse T0.1A                                                  |
| 31622    | Fuse T0.16A                                                 |
| 31592    | Fuse T1.0A                                                  |
|          | Piping                                                      |
| 40581    | Straight screw-in connection 6-1/8<br>PVDF                  |
| 40581    | Straight screw-in connection 6-1/4<br>PVDF                  |
| 40582    | Straight screw-in connection 10-3/8<br>PVDF                 |
| 40583    | Straight screw-in connection 6-1/8 processed                |
| 40584    | Adjustment angle 6-A6 PVDF                                  |
| 40585    | T screw connection 10 PVDF                                  |
| 40586    | Reduction screw connection A10-6                            |
| Spare    | parts requirements for 2 - 3 years of                       |
|          | operation                                                   |
| 40358    | Sight-glass with seal for short<br>measuring section        |
| 11217    | Inlet filter                                                |
| 40124    | Gasket set T2000 (according to<br>maintenance requirements) |
| 31585    | Fuse T0.315A                                                |
| 31592    | Fuse T1.0A                                                  |

#### Accessories

| Type of Reagent                  | Quantity  | Art. no.: |
|----------------------------------|-----------|-----------|
| Reagent set PO4 2100 A + B       | 500 ml    | 156264    |
| Testomat 2000 Reagent PO4 2100 A | 20 litres | 156281    |
| Testomat 2000 Reagent PO4 2100 B | 5 litres  | 156282    |

Please refer to our delivery programme for an up-to-date overview of available accessories.

| Art. no. | Description                                   |
|----------|-----------------------------------------------|
| 040123   | Retrofit kit for water inlet *)               |
| 270305   | Current interface card 0/4 - 20 mA, SK 910    |
| 270310   | RS-232 interface card for log printer, RS 910 |
| 270315   | Voltage interface card 0/2 - 10 V, UK 910     |
| 100490   | SD-Card Data Logger for Testomat 2000         |
| 270410   | Booster pump                                  |
| 270337   | Maintenance case T2000 Heyl                   |
| 270354   | Service set Testomat PO4                      |

#### \*) Retrofit kit for water inlet (Art. no. 040123)

If fabric-reinforced pressure hoses (e.g. for existing installations) are used, please replace the plug connector at the controller and filter housing with a plug for the quick-release coupling (not included).

## **Technical data**

| Power supply:         | 230 VAC, 115 VAC or 24 VAC ± 10%, 50 -<br>60 Hz<br>Instrument fuse 230 V: T0,1 A<br>Instrument fuse 115 V: T0,2 A<br>Instrument fuse 24 V: T1,0 A                                  |  |  |  |
|-----------------------|----------------------------------------------------------------------------------------------------|--|--|--|
| Power consumption:    | max. 30 VA, without external load                                                                                                    |  |  |  |
| Protection class:     | I                                                                                                    |  |  |  |
| Degree of protection: | IP 65                                                                                                    |  |  |  |
| Conformity:           | EN 61000-6-2, EN 61000-6-4,<br>EN 61010-1<br>BS EN 61000-6-4+A1, BS EN<br>61000-6-2, BS EN 61010-<br>1+A1                                                                          |  |  |  |
| Ambient temperature:  | 15 – 25 °C / 59 – 77 °F                                                                                                    |  |  |  |
| Measuring range:      | See section "Performance specifications"                                                                                                    |  |  |  |
| Current interface:    | 0/4 - 20 mA, max. load 500 Ohms                                                                                                    |  |  |  |
| Log printer:          | See section "Accessories"                                                                                                    |  |  |  |
| Dimensions:           | W x H x D = 380 x 480 x 280 mm                                                                                                    |  |  |  |
| Weight:               | Approx. 9.5 kg                                                                                                    |  |  |  |
| Other:                | The instrument is non-volatile                                                                                                    |  |  |  |
|                       |                                                                                                    |  |  |  |
| Water connection      |                                                                                                    |  |  |  |
| Operating pressure:   | 1 to 8 bar / 1x10 <sup>5</sup> to 8x10 <sup>5</sup> Pa<br><b>or</b><br>0.3* to 1 bar / 0.3x10 <sup>5</sup> to 1x10 <sup>5</sup> Pa<br>( Remove flow controller valve body 11225! ) |  |  |  |
| Water inlet:          | Opaque pressure hose with external diameter 6/4x1 mm                                                                                                    |  |  |  |
| Water outlet:         | Hose with internal diameter 12 mm                                                                                                    |  |  |  |
| Water temperature:    | 5 to 30 °C / 41 – 86 °F                                                                                                    |  |  |  |

\* When using Testomat 2000<sup>®</sup> at a pre-pressure of 0.3 bar, it must be ensured that the flow rate through the measuring chamber is at least 400 ml/min.

We reserve the right to make technical changes without notice in the interest of constantly improving our products! Our manuals are updated regularly. If you have an older version (see version at the back of the manual) you will find the current manual on our website www.heylanalysis.de on the download page.

#### **Conformity Declaration**

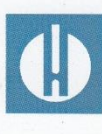

EC Conformity Declaration

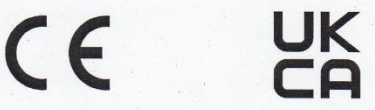

#### for the following product

Testomat 2000<sup>®</sup> PO4 Process Photometer for Phosphate 0 – 10 mg/l

We hereby confirm that the above product confirms to the principal health and safety regulations laid down in the EC Directives 2014/30/EU and 2014/35/EU.

This declaration applies to all units produced in accordance with the attached manufacturing documents which are a constituent part of this declaration.

The product was assessed with reference to the following standards:

## CE

EN 61000-6-4: Electromagnetic compatibility, Generic emission standard
 EN 61000-6-2: Electromagnetic compatibility, Generic immunity standard
 EN 61010-1: Safety requirements for electrical equipment for measurement, control and laboratory use

#### UK CA

BS EN 61000-6-4+A1 Electromagnetic compatibility (EMC). Generic standards. Emission standard<br/>for industrial environmentsBS EN 61000-6-2Electromagnetic compatibility (EMC). Generic standards. Immunity standard<br/>for industrial environments

**BS EN 61010-1+A1** Safety requirements for electrical equipment for measurement, control, and laboratory use. General requirements

This declaration is made on behalf of

GEBRÜDER HEYL Analysentechnik GmbH & Co. KG Orleansstraße 75b 31135 Hildesheim

by Tilman Hev

General Manager

Hildesheim, 17/08/2021

### Check List Testomat 2000®

#### Dear customers and service technicians,

This check list cannot replace your expertise or extensive experience in fault resolution. It is intended to support fast and systematic error diagnosis and error documentation. This list does not claim to be complete. We are therefore always grateful for any advice and information you may be able to provide. General user instructions can be found on the rear of this check list.

The Instrument Manufacturer

Block 1 / Plant and instrument data

|                                                                                                    | Testomat 2000®                                                   |               |          |                  |                                                                               |                                     |
|----------------------------------------------------------------------------------------------------|------------------------------------------------------------------|---------------|----------|------------------|-------------------------------------------------------------------------------|-------------------------------------|
|                                                                                                    | Testomat <sup>®</sup> ECO                                        |               |          |                  |                                                                               |                                     |
| Plant type                                                                                                    | Instrument type                                                  | Instrument    | no.      | Indicator type   | Software status                                                               | Pump no.                            |
| Block 2 / Error message and error history                                                                                                    | Please r                                                         | mark appropri | ately (X | )                |                                                                               |                                     |
| What does your instrument's error history d<br>("i" and "Enter" key => operating instruction                                                                    | isplay?<br>s)                                                    |               |          |                  |                                                                               |                                     |
|                                                                                                    |                                                                  | _             |          |                  | ( Error history text                                                          | )                                   |
| Does an error message appear on the disp<br>For example, "Mf. analysis", "Low water lev<br>(See operating instructions: "Error message<br>Troubleshooting")     | ay? Ye<br>el", etc.<br>es /                                      | es No         | )        |                  |                                                                               |                                     |
|                                                                                                    |                                                                  |               |          |                  | (Error message tex                                                            | t )                                 |
| Block 3 / Visual inspection and functional te                                                                                                    | st                                                               | Please        | mark ap  | opropriately (X) | If applicable,                                                                | values / comments                   |
| Is the instrument connected to the mains vol                                                                                                    | tage specified on the rating                                     | g plate? Ye   | es       | No               |                                                                               |                                     |
| Does a message appear on the display?                                                                                                    |                                                                  | Ye            | es       | No               |                                                                               |                                     |
| Does the instrument display a plausible me (possible manual measurement                                                                                         | asured value?<br>value)                                          | Ye            | es       | No               | Measured value:                                                               |                                     |
| Are the measuring chamber and sight-glass                                                                                                    | windows clean?                                                   | Ye            | es       | No               |                                                                               |                                     |
| Are the measuring chamber and the water-                                                                                                    | carrying hoses free of lea                                       | ks? Ye        | es       | No               |                                                                               |                                     |
| Is the indicator's expiry date still valid?<br>(See expiry date printed on the indicator bo                                                                     | ttle)                                                            | Ye            | es       | No               | Expiry date:                                                                  |                                     |
| Is the water pressure within the specified ra<br>(See the type plate on the instrument)                                                                         | nge (400 ml/min)?                                                | Ye            | es       | No               | Plant pressure:                                                               |                                     |
| Does the drain hose prevent the risk of bac (No "syphoning effect"!!)                                                                                           | kwater?                                                          | Ye            | es       | No               |                                                                               |                                     |
| Is the drain hose free of blockages?<br>(Microorganisms caused by contamination,                                                                                | etc.)                                                            | Ye            | es       | No               |                                                                               |                                     |
| Does the set flushing time/quantity of flush is measured?                                                                                                    | water ensure that only fre                                       | eshwater Ye   | es       | No               | Flushing time:                                                                |                                     |
| Are the hoses at the dosing pump free from<br>(Operate the pump manually / Carry out a r                                                                        | air bubbles?<br>nanual analysis)                                 | Ye            | es       | No               |                                                                               |                                     |
| CARRYING OUT A (MANUAL) ANALYSIS                                                                                                    | )<br>a ua flau u hana hala u hana fi                             |               | -        | Nie              |                                                                               |                                     |
| measuring chamber (5 mm below the upper<br>(If not: check the water pressure, water throu                                                                       | edge of the measuring cha<br>ighput/flow controller)             | amber)?       | 35       | NO               |                                                                               |                                     |
| Does the indicator pump dose correctly whe<br>(LED at the pump illuminates!)                                                                                    | en starting an analysis?                                         | Ye            | es       | No               | No. of dosing strokes:                                                        |                                     |
| Have the indicator and water been mixed p<br>chamber after the dosing process?<br>Check the magnetic stirring bar! =>see main<br>PROGRAMMING DATA (OPERATING CO | roperly in the measuring<br>tenance manual "Adjust m             | Ye            | es       | No               |                                                                               |                                     |
| Have the limit values been set correctly? (V                                                                                                    | Vithin the measuring                                             | Ye            | es       | No               | Limit values:                                                                 |                                     |
| range/according to the performance limit of                                                                                                    | the plant?)                                                      |               |          |                  |                                                                               |                                     |
| Is the Testomat instrument always supplied<br>during maintenance work/emergency situat<br>(Temporary shutdown only via the "Standby                             | with mains voltage – exc<br>ions?<br>" key or the "Stop" input!) | cept Ye       | es       | No               | See the "General instr<br>operating Testomat 20<br>Testomat <sup>®</sup> ECO" | uctions for<br>000 <sup>®</sup> and |

Please refer to "Error messages / Troubleshooting" in the **operating instructions** for further information on error messages and possible causes of faults.

Further functional tests (e.g. overflow detection and amplification setting => "Special function Adjust mode") and service instructions can be found in the **maintenance manual**.

After completing these checks, experience shows that it can be assumed that the checked functions (Block 3) are in effective working order if you have answered all the questions with "Yes". We recommend you to carry out these checks during each inspection or if faults occur.

### Instrument settings

#### Caution!

Your settings may be deleted if repairs are carried out. Therefore, note down your instrument settings in the table below before sending the instrument to our service team for repairs. Please enclose a copy of the table with the instrument. If you have noted down the settings, they can be easily re-entered by your service staff once any repairs have been completed.

| Мели                        | Setting |
|-----------------------------|---------|
|                             | oetting |
| Time controlled             |         |
| Volumo interval             |         |
| Extornal (Start)            |         |
| External (Start)            |         |
| VOLUME                      |         |
|                             |         |
| 20/E litros containor       |         |
| 20/5 litres container       |         |
|                             |         |
|                             |         |
| Display in mg/              |         |
| Display in ppin             |         |
| LIMIT VALUES                |         |
| Limit val. 1:               |         |
| Limit val. 2:               |         |
|                             |         |
| FLUSH TIMES/INTERVAL        |         |
| Internal flush time         |         |
| External flush time         |         |
| Interval pause              |         |
|                             |         |
| MEASURING POINTS            |         |
| 1 Measuring point           |         |
| 2 Measuring points internal |         |
| 2 Measuring points external |         |
|                             |         |
| TYPE OF WATER METER         |         |
| 1 Litre/Impulse             |         |
| 2,5 Litres/Impulse          |         |
| 5 Litres/Impulse            |         |
| 10 Litres/Impulse           |         |
| 100 Litres/Impulse          |         |
| 500 Litres/Impulse          |         |
| 1000 Litres/Impulse         |         |
|                             |         |
| FUNCTION LV1                |         |
| Duration                    |         |
| Duration/inverse            |         |
| Impulse                     |         |
| Interval                    |         |
| I wo point                  |         |
| Range LV1-LV2               |         |
| lime:                       |         |
|                             |         |
| FUNCTION LV2                |         |
| Duration                    |         |
|                             |         |
|                             |         |
| Timo:                       |         |
| nine.                       |         |
| HYSTERESIS I VI             |         |
| Analysis (1 2 3)            |         |
| / maryolo (1,2,0)           |         |
| HYSTERESIS I V2             |         |
| Analysis (1 2 3)            |         |
| , and you (1,2,0)           |         |
|                             |         |
| Reagent low level           |         |
|                             |         |
| Ff. optics                  |         |
|                             |         |

| Ff. dosing pump         |  |
|-------------------------|--|
| Ff. outlet to drain     |  |
| Mf. dirtiness           |  |
| power failure 24 V      |  |
| Mf. turbid              |  |
| Meas. range exceeded    |  |
| Maint. int. exceeded    |  |
| Change pump head 1      |  |
| Change pump head 2      |  |
|                         |  |
| FUNCTION IN1            |  |
| Normally open contact   |  |
| Normally closed contact |  |
|                         |  |
| FUNCTION STOP           |  |
| Normally open contact   |  |
| Normally closed contact |  |
|                         |  |
| INTERFACES              |  |
| Type 0-20 mA            |  |
| Type 4-20 mA            |  |
| Type RS232              |  |
| Type Data Logger        |  |
|                         |  |
|                         |  |
| Contact before analysis |  |
| Contact during analysis |  |
|                         |  |
| lime:                   |  |
|                         |  |
| OPERATING TIME          |  |
|                         |  |
| WAINTENANCE INTERV.     |  |
|                         |  |
| CUSIOWER SERVICE        |  |
|                         |  |
|                         |  |
|                         |  |

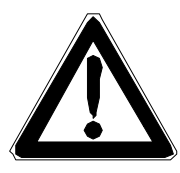

## Datos importantes de seguridad

- Lea el manual de instrucciones completamente y con cuidado antes de trabajar con el dispositivo.
- Asegúrese de que el manual de instrucciones esté accesible en todo momento para todos los usuarios.
- Al transferir el equipo Testomat 2000<sup>®</sup> PO4 a terceros, no olvide adjuntar este manual de instrucciones.
- Tenga en cuenta las indicaciones de peligro y consejos de seguridad al implementar reactivos, químicos y medios limpiadores. ¡Tenga en cuenta la hoja de datos de seguridad correspondiente! Usted dispone en Internet de las hojas de datos de seguridad relativas a los reactivos suministrados por nosotros en <u>http://www.heylanalysis.de/en.</u>

#### Uso reglamentario

El fotómetro de procesos Testomat 2000<sup>®</sup> PO4 es un resistente monitor en línea de química húmeda para la monitorización del contenido de fosfato en el rango de 0 a 10 mg/l (ppm), bajo aplicación del principio de análisis fotométrico. El agua de alimentación tiene que ser clara, incolora y estar libre de partículas no disueltas. El ámbito de aplicación es la monitorización del agua de procesos, p. ej., en los sectores industriales / aguas residuales tratadas / analítica ambiental en línea.

- Respete los límites de prestaciones que se mencionan en el capítulo "Datos técnicos".
- Tenga en cuenta los rangos y límites de utilización de los indicadores y los requisitos para el medio objeto de la medición.

El uso reglamentario incluye que usted haya leído y entendido el manual, especialmente su capítulo "Datos importantes de seguridad".

Se considera uso antirreglamentario cuando usted utiliza el equipo

- fuera de las aplicaciones que se mencionan en este manual,
- en condiciones operativas diferentes a las descritas en este manual.

#### Calificación del personal

Su instalación y puesta en servicio requieren conocimientos básicos de electricidad y técnico-procedimentales, así como el conocimiento de la terminología técnica pertinente. Por tal motivo, la instalación y puesta en servicio únicamente pueden encomendarse a un especialista, o a una persona capacitada que trabaje bajo la dirección e inspección de un especialista.

Un especialista es aquella persona que, debido a su formación profesional, conocimientos y experiencia, así como al conocimiento de la reglamentación correspondiente, es capaz de evaluar los trabajos que le han sido encomendados e identificar posibles peligros. Un especialista debe respetar las reglas específicas de su área profesional.

#### Indicaciones de advertencia en este manual

Este manual incluye indicaciones de advertencia en el caso de ciertas maniobras necesarias aunque con riesgo de daño personal o material. Dichas indicaciones se estructuran de la siguiente manera:

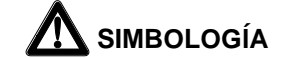

#### Descripción del tipo y origen del riesgo

Descripción de las consecuencias de la inobservancia

Indicaciones de cómo protegerse del peligro. Respete siempre estas medidas de protección.

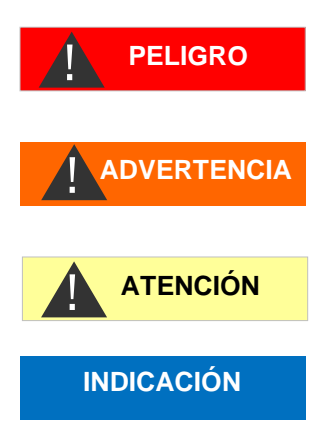

El símbolo "**PELIGRO**" identifica un riesgo considerable y de amenaza inmediata que, de no evitárselo, seguramente acarreará heridas graves e incluso la muerte.

El símbolo "**ADVERTENCIA**" identifica un riesgo posible que, de no evitárselo, puede acarrear heridas graves e incluso la muerte.

El símbolo "**ATENCIÓN"** señala una situación potencialmente peligrosa que, de no evitársela, puede ocasionar lesiones físicas leves o de seriedad intermedia o daños materiales.

El símbolo "**INDICACIÓN**" se refiere a datos importantes, a tener en cuenta. La inobservancia de esta información puede afectar negativamente el desarrollo de las operaciones.

#### Documentación adicional

El equipo Testomat 2000<sup>®</sup> PO4 es un componente de la instalación. Por ello, debe observar el manual de mantenimiento Testomat 2000<sup>®</sup>/Testomat ECO<sup>®</sup> y la documentación técnica del fabricante de la instalación.

## Usted debe tener especialmente en cuenta lo siguiente:

#### Indicaciones generales

- Respete las directivas de prevención de accidentes, el reglamento de seguridad atiniente a la operación de equipamiento e instalaciones eléctricas, así como los criterios ecologistas del país destino y del lugar de emplazamiento.
- Al realizar el montaje tenga en cuenta las normas nacionales y locales.
- Debe proteger al equipo del agua y la humedad. El mismo jamás debe entrar en contacto con salpicaduras o condensación de agua.
- No realice modificaciones ni manipulaciones del equipo más allá de las descritas en este manual, pues de lo contrario caducará la garantía.

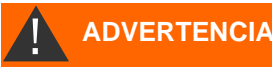

#### Al realizar el montaje

- Quite la tensión eléctrica de todos los componentes de la instalación antes de montar el equipo y/o conectarlo o desconectarlo del suministro eléctrico. Asegure la instalación contra reconexión.
- Únicamente conecte el equipo a la tensión de línea indicada en la placa de características.
- Tenga en cuenta los datos técnicos y los parámetros del entorno.
- El equipo Testomat 2000<sup>®</sup> PO4 necesita un suministro eléctrico libre de interferencias y estable. Llegado el caso, utilice un filtro de red para aislar al Testomat 2000<sup>®</sup> PO4 de tensiones interferentes que pudiesen ingresar a la red provenientes p.ej. de electroválvulas o motores grandes. Nunca ubique los conductores de interconexión en dirección paralela a las líneas de suministro.

#### Durante el funcionamiento

- Asegúrese de no superar la carga admisible de las salidas conmutadas.
- En caso de funcionamiento anómalo, apague inmediatamente el Testomat 2000<sup>®</sup> PO4 y llame al personal de reparaciones. Nunca intente reparar el Testomat 2000<sup>®</sup> PO4 pues caducará la garantía. Las reparaciones únicamente deben estar a cargo del personal de reparaciones autorizado.

#### Durante las tareas de limpieza

• Utilice exclusivamente un paño seco y sin pelusa.

## Tras la desconexión y largos periodos de inactividad

- Es necesario purgar los conductos de indicador según se describe en la puesta en servicio, pues, durante largos períodos de inactividad (más de 6 horas), el indicador podría abandonar los conductos.
- No se debe desconectar el dispositivo por períodos prolongados (p. ej., el fin de semana) a través de la salida Incio-Parada. El indicador podría salirse de los conductos. Tras el encendido se producirían mensajes de error de medición.

#### Al realizar el desmontaje

 En el caso de un equipo averiado, antes de proceder a desmontarlo tome nota estrictamente del tipo de falla (los efectos de la falla). Una vez desmontado el equipo, e independientemente del plazo de garantía, una reparación sólo es posible si se dispone de dicha descripción de la falla.

#### Eliminación

• Elimine el equipo según las disposiciones de su país.

#### INDICACIÓN

**ADVERTENCIA** 

## Alcance del suministro

1 Testomat 2000® PO4

2 cierres roscados con orificio e inserto para las botellas de reactivo 1 manual de instrucciones

## Descripción de las prestaciones

El fotómetro de procesos Testomat 2000<sup>®</sup> PO4 es un resistente monitor en línea de química húmeda para la monitorización del contenido de fosfato en el rango de 0 a 10 mg/l (ppm), bajo aplicación del principio de análisis fotométrico. El análisis se lleva a cabo mediante la adición de dos reactivos y tras un tiempo de reacción de 10 minutos se muestra el resultado del análisis.

Rango de medición: 0 – 10 mg/l para una solución de - 0,1 mg/l en el rango de medición de 0 – 7 mg/l - 0,25 mg/l en el rango de medición de 7 – 10 mg/l

Límites de comprobación: 0,1 o 0,25 mg/l según el rango de medición

Precisión: < 10 % para el final del rango de medición

- Libre elección de unidades de mg/l o ppm
- Resolución de análisis:

- Funcionamiento a intervalos automatizados (pausa de intervalo regulable en el rango 0-99 minutos)

- Mando externo

- dependiente de la cantidad, sensada por un contador de agua de contacto

- Dos valores límite independientes, con histéresis (1, 2 o 3 análisis malos) y funciones de conmutación configurables
- Monitoreo de dos puntos de medición (alternables mediante electroválvulas externas)
- Documentación interna de fallas
- Dirección del service programable
- Intervalo de mantenimiento programable para la solicitud de mantenimiento
- El volumen del recipiente se puede cambiar entre una botella de 500 ml y un contenedor de 20/5 litros (hay un juego con dos tapas de rosca con lanza de succión disponible para la conexión de los dos contenedores)
  - **Opcionalmente:** Placa de interfaz (0/4-20 mA o 0/2-10 V) Placa de interfaz RS 232 (para impresora de protocolo) Registrador de datos de tarjetas SD

## Indicaciones de uso

- Espere al menos 5 segundos antes de reiterar el encendido o apagado del equipo con el interruptor principal.
- Un funcionamiento libre de averías del aparato Testomat 2000<sup>®</sup> PO4 está garantizado exclusivamente en caso de empleo de los indicadores Heyl Testomat 2000<sup>®</sup>.
- Preste atención a que el agua de medición no tenga una acidez superior a un pH 4. Con valores del pH inferiores, las uniones de mangueras y otras piezas de plástico del dispositivo se verán dañadas.
- Si el agua bajo medición contiene más de 20 mg/I CO<sub>2</sub> (ácido carbónico) pueden ocurrir lecturas erróneas.
- La utilización cuidadosa del equipo eleva su seguridad operativa y su vida útil! Por ello, realice un control visual periódico del equipo, de la siguiente manera:
  - Se ha superado la fecha de vencimiento del indicador?
  - Son herméticas las conexiones de manguera de la bomba dosificadora?
  - Son herméticas las conexiones de agua?
  - Están cuidadosamente cerradas las puertas del equipo?
  - Están limpias la cámara de medición, así como el canal y la manguera de salida?
- Una operación libre de fallas sólo es posible con un mantenimiento periódico! Usted encuentra las indicaciones de mantenimiento y cuidado en el capítulo "Conservación y mantenimiento" y en el Manual de mantenimiento Testomat 2000<sup>®</sup>/ Testomat ECO<sup>®</sup>).
- En caso de tener dificultades, encontrará indicaciones en el capítulo "Señales de error/Ayuda ante averías".

#### Dosificación de líquidos con elevada viscosidad

La dosificación de líquidos con elevada viscosidad puede dar lugar a problemas. Bajo ciertas circunstancias, podría dosificarse demasiado poco líquido.

En caso de una elevada viscosidad, compruebe si se ha proporcionado la cantidad de líquido suficiente.

Preste atención a que se cuente con una temperatura homogénea en la sala de medición, pues las diferencias de temperatura pueden dar lugar a diferencias en la dosificación.

## Altura de uso de la lanza de succión para recipiente de indicador grande

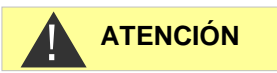

Si se utilizan recipientes de indicador grandes (por ejemplo, contenedor de 20 litros) y lanzas de succión correspondientemente largas, la diferencia de altura entre el tubo de succión y el dispositivo no debe exceder los 1,2 metros. A mayores alturas, la precisión de las mediciones ya no se puede mantener.

#### INDICACIÓN

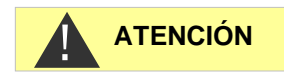

#### No abrir la toma de la cámara de medición.

No abra la toma de la cámara de medición. No puede realizar ninguna reparación en esa parte del aparato, ya que podría dañarlo. Si a pesar de todo abriera la toma de la cámara de medición, se suprimirá su derecho a la garantía.

## Montaje

#### Riesgos de un montaje erróneo!

Riesgo personal por choque eléctrico y caída del equipo

Instale el Testomat 2000<sup>®</sup> PO4 en un lugar donde esté protegido del goteo y salpicadura de agua, del polvo y sustancias agresivas, por ej. en un armario eléctrico o sobre una pared adecuada.

### Indicaciones para un funcionamiento libre de fallas

Posible caída y medición errónea del equipo

- Coloque el equipo Testomat 2000<sup>®</sup> PO4 en posición vertical y libre de tensiones mecánicas.
- Coloque el equipo Testomat 2000<sup>®</sup> PO4 en un lugar sin vibraciones.

## Uso del Testomat 2000<sup>®</sup> PO4 en el rango de presiones de 0,3 a 1 bar

Antes del montaje debe controlar si se requiere una adaptación a una presión de trabajo menor. El dispositivo se suministra equipado de fábrica para el rango de presiones de 1 a 8 bar. Para operar el equipo en el rango de presiones de 0,3 a 1 bar, debe quitarse el núcleo de regulación de caudal ② (p.ej. colocando un irrigador pequeño tipo R). Para ello retire la espiga de retención ③ de la toma de regulador/filtro ④. Luego quite del orificio el tapón ① del regulador situado en el soporte metálico. Por último retire el núcleo regulador de caudal ② y vuelva a introducir el tapón y la espiga.

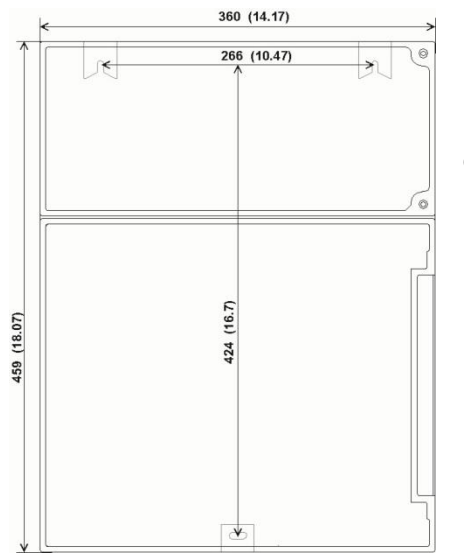

## Montaje del Testomat 2000<sup>®</sup> PO4

Para su instalación escoja un lugar que permita mantener la longitud de la manguera de acceso de agua lo más corta posible (máx. 5m)

- Al hacerlo, deje lugar suficiente al lado izquierdo del equipo para la apertura de la puerta.
- Realice las perforaciones de sujeción como se indica en el esquema adyacente.
- Fije el equipo con tres tornillos en un lugar adecuado del armario eléctrico, o de la pared.

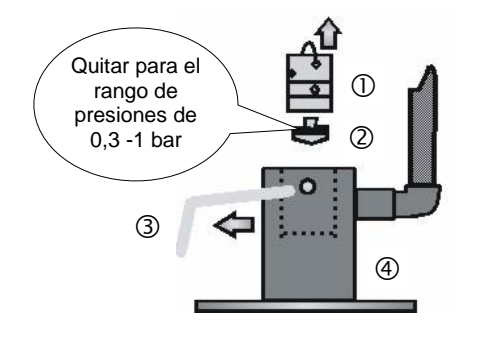

**ADVERTENCIA** 

## Cierre la alimentación de agua y el drenaje de agua

#### Indicaciones para un funcionamiento libre de fallas

(Posible caída y medición errónea del equipo)

- > La presión de agua debe ubicarse en el rango de 0,3 bar a 8 bar
- > Deben evitarse fuertes fluctuaciones de la presión del agua
- > La temperatura del agua a medir debe ser de 10 °C a 40 °C
- Con temperaturas del agua superiores a 40 °C debe interponerse un enfriador sobre la entrada de agua del Testomat 2000<sup>®</sup> PO4.

#### Alimentación de agua

El agua a medir se toma de la cañería principal de agua de la instalación de procesamiento de agua y se lleva a las bocas de entrada del Testomat 2000<sup>®</sup> PO4. El aparato está equipado de manera estándar con una conexión enchufable para mangueras plásticas de 6/4 x 1 (diámetro externo 6 mm/ diám. interno 4 mm, grosor de pared 1 mm).

- Disponga la conexión para el caudal secundario del Testomat 2000<sup>®</sup> PO4 junto al conducto principal de agua ① directamente detrás de la instalación de procesamiento de agua
- Debe orientar el tramo de conexión en forma vertical y hacia arriba para evitar el arrastre de partículas de suciedad del conducto principal de agua hacia el dispositivo
- Coloque una llave de paso manual en el conducto de caudal secundario del Testomat 2000<sup>®</sup> PO4 <sup>②</sup>
- Para la alimentación de agua ③ utilice manguera plástica de presión a prueba de luz 6/4 x 1 (long máx. 5 m)
- Lave el conducto de alimentación para quitar partículas de suciedad.

Para el funcionamiento en el rango de presiones de 0,3 a 1 bar, o al realizar el suministro a través de una bomba presurizadora, quite el núcleo regulador de flujo del alojamiento del regulador/filtro. La bomba debe tener una capacidad de 25 a 35 litros/hora y ser especialmente resistente al medio a medir.

#### Empleo de un enfriador

El agua caliente puede quemar y dañar las piezas del Testomat 2000<sup>®</sup> PO4 que estén en contacto con el medio.

#### Drenaje de agua

El agua aportada es conducida a través de la cámara de medición, por la manguera de drenaje y hasta el canal.

 Conecte las bocas de drenaje de agua del Testomat 2000<sup>®</sup> PO4 con una manguera de drenaje ④ (diámetro interno 12mm)

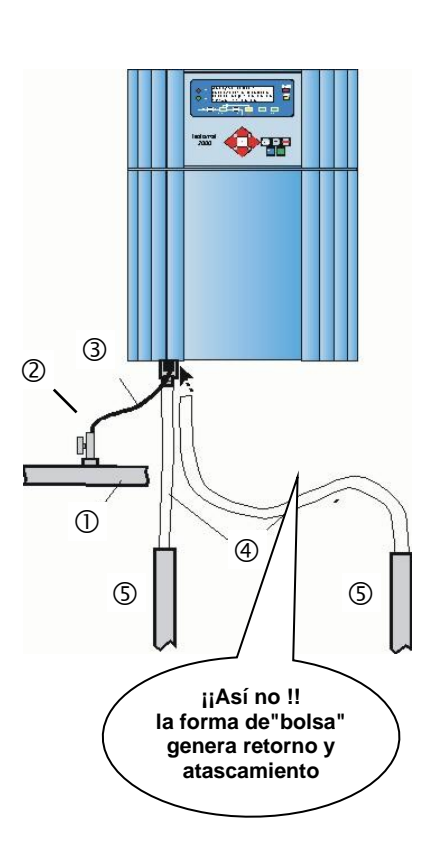

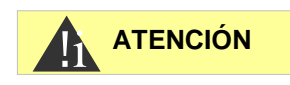

Conduzca esta manguera sin que se generen retornos y sin efecto sifón, p.ej. a través de un embudo abierto, hacia el drenaje <sup>(5)</sup>.

### Conexión de la tensión de red y dispositivos

## 

#### Riesgo de lesiones en caso de montaje bajo tensión!

Si usted no desconecta el suministro eléctrico antes de comenzar el montaje, puede lastimarse, destruir el producto o dañar componentes de la instalación.

- Antes de montar el equipo Testomat 2000<sup>®</sup> PO4 quite tensión de aquellas partes relevantes de la instalación.
- Para realizar las conexiones utilice únicamente cables probados y de sección suficiente.

#### Riesgo de daño por campos electromagnéticos!

- Si usted instala el equipo Testomat 2000<sup>®</sup> PO4 o los cables de interconexión en forma paralela a las líneas de alimentación eléctrica o en proximidad de campos electromagnéticos fuertes, puede dañarse el equipo o alterarse la medición.
- > Mantenga el cableado lo más corto posible.
- Extienda los cables de interconexión separados de las líneas de suministro.
- > Conecte el equipo al cable de toma de tierra (para 230/115 VCA).
- Aisle tensiones interferentes del dispositivo Testomat 2000<sup>®</sup> PO4 p.ej. mediante filtros de red.
- Blinde el aparato ante campos electromagnéticos fuertes.

#### Diagrama en bloques del Testomat 2000<sup>®</sup> PO4

Posición mostrada de relés: equipo sin tensión

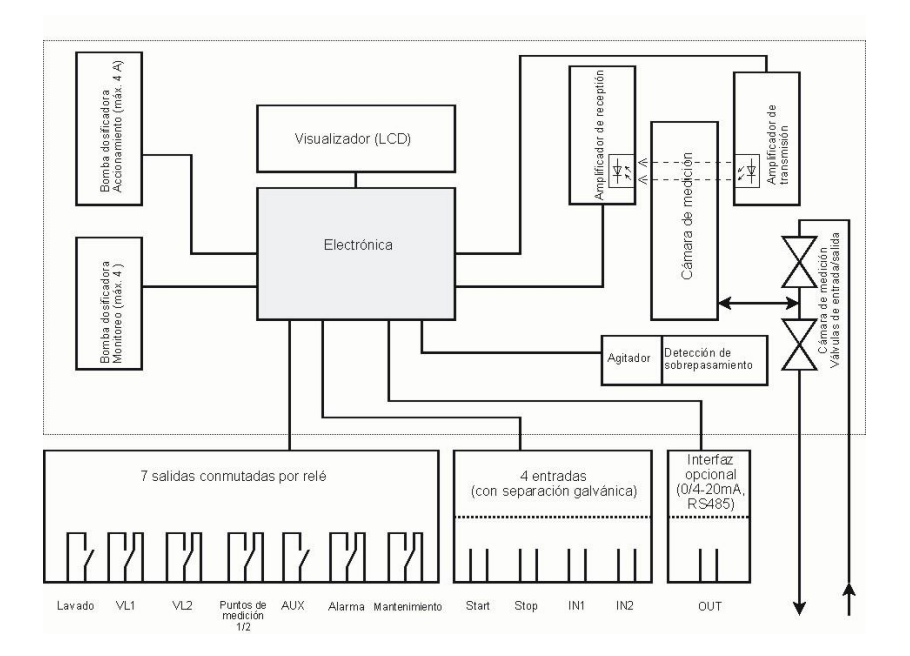

#### INDICACIÓN

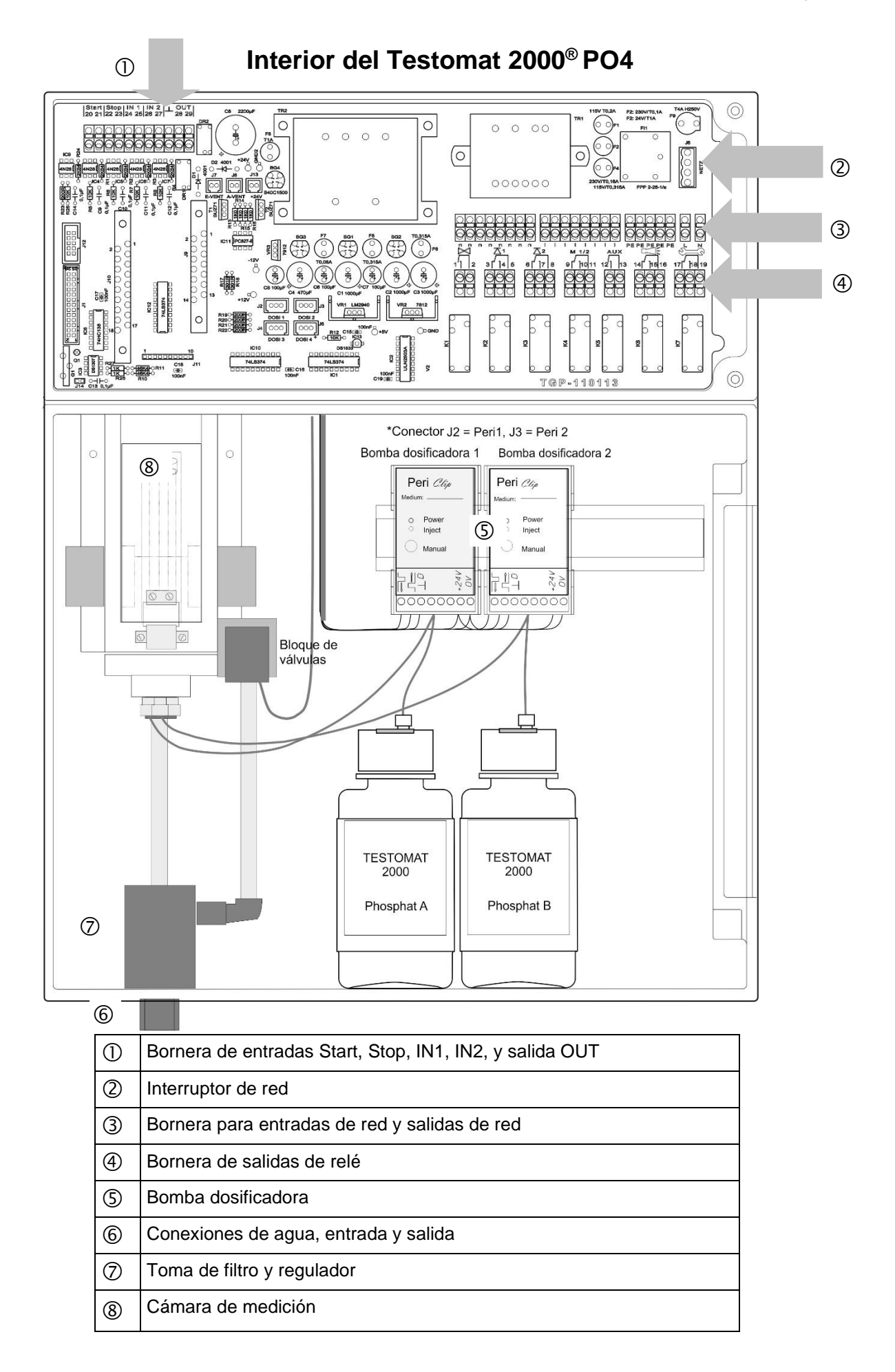

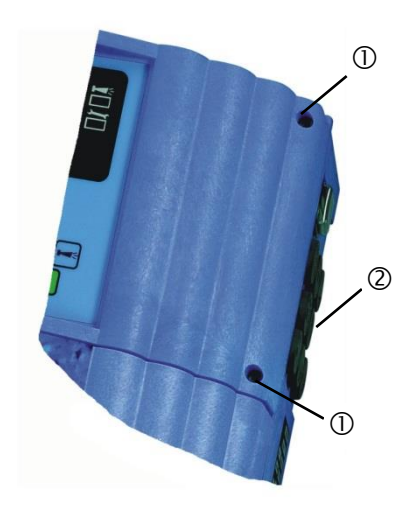

#### Conexión de la tensión de red

Ahora conecte el equipo a la tensión de red prevista. Puede consultar la tensión de red en la placa de características. Para conectar el cable proceda de la siguiente manera:

- Afloje ambos tornillos de fijación ① y abra la puerta superior.
   Ahora puede acceder a la bornera.
- Perfore los pasacables de goma ② con un destornillador e introduzca el cable por la boquilla en la zona de bornera (1)
- A continuación debe retirar el cable nuevamente, hasta dejarlo aprisionado en la boquilla (2)

Conectar el conductor con el casquillo final para cables o conductor fijo en la caja de inserción de cables.

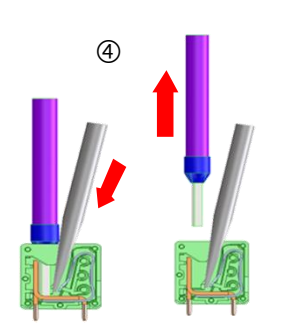

1. Introducir el destornillador sin ejercer fuerza lateral en la abertura angular para abrir la línea de contacto.

2. Retirar el conductor si la línea de contacto está abierta.

- Conecte la tensión de alimentación a los terminales PE,N,L y, en el caso de equipos de 24 V a los bornes U, V
- Conecte el conductor con el panel tal y como aparece al margen 3
- Asegúrese de que los hilos del cable queden fuertemente aprisionados en los bornes
- > Para activar la conexión, proceda como aparece en la imagen ④.

| Denomina-<br>ción de los<br>bornes | Тіро | Función                                        | Comentario                             |
|------------------------------------|------|------------------------------------------------|----------------------------------------|
| PE                                 | IN   | Cable de tierra (5x)                           | ¡Sólo con red<br>115 / 230 V!          |
| N (U)<br>L (V)                     | IN   | Red, N=Neutro (U=24 V)<br>Red, L=Fase (V=24 V) | Entrada de red<br>24 V / 115 V / 230 V |
| n<br>I                             | OUT  | Neutro, conmutado (8x)<br>Fase, conmutado (8x) | Red para<br>consumidores, máx.<br>4 A  |
|                                    |      |                                                |                                        |

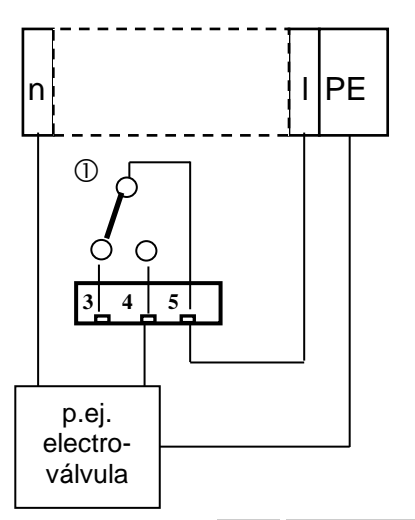

#### Conexión de componentes de la instalación

- Conecte los componentes de la instalación a los bornes de salida del relé 1 a 19 (p.ej. válvulas)
- Si dichos componentes de instalación requieren tensión de red, lleve la tensión de red conmutada (I) al contacto raíz ① del relé respectivo (vea ejemplo de conexión adyacente para 230 VCA)
- Conecte el cable de neutro del componente de la instalación a uno de los bornes (n)
- En el caso de componentes con terminal de toma de tierra, conéctelo al terminal PE
- Asegúrese de que los hilos del cable queden fuertemente aprisionados en los bornes

| N⁰             | Denomina-<br>ción de los<br>bornes | Тіро | Función                                                                                           | Comentario                                                       |
|----------------|------------------------------------|------|---------------------------------------------------------------------------------------------------|------------------------------------------------------------------|
| 1<br>2         | Lavado                             | OUT  | Válvula de lavado externa                                                                         | Salida de relé con<br>separación galvánica, máx.<br>240 VCA, 4 A |
| 3<br>4<br>5    | VL1                                | OUT  | Salida de valor límite 1 - NC<br>Salida de valor límite 1 - NA<br>Salida de valor límite 1 - raíz | Salida de relé con<br>separación galvánica, máx.<br>240 VCA, 4 A |
| 6<br>7<br>8    | VL2                                | OUT  | Salida de valor límite 2 - NC<br>Salida de valor límite 2 - NA<br>Salida de valor límite 2 - raíz | Salida de relé con<br>separación galvánica, máx.<br>240 VCA, 4 A |
| 9<br>10<br>11  | Puntos de<br>medición<br>1/2       | OUT  | Punto de medición 1 - NC<br>Punto de medición 2 - NA<br>Conmutac. pto. de medición - raíz         | Salida de relé con<br>separación galvánica, máx.<br>240 VCA, 4 A |
| 12<br>13       | AUX                                | OUT  | Salida universal                                                                                  | Salida de relé con<br>separación galvánica, máx.<br>240 VCA, 4 A |
| 14<br>15<br>16 | Alarma                             | OUT  | Salida de señal de error - NC<br>Salida de señal de error - NA<br>Salida de señal de error - raíz | Salida de relé con<br>separación galvánica, máx.<br>240 VCA, 4 A |
| 17<br>18<br>19 | Manteni-<br>miento                 | OUT  | Señal de mantenimiento - NC<br>Señal de mantenimiento - NA<br>Señal de mantenimiento - raíz       | Salida de relé con<br>separación galvánica, máx.<br>240 VAC, 4 A |
|                |                                    |      |                                                                                                   |                                                                  |

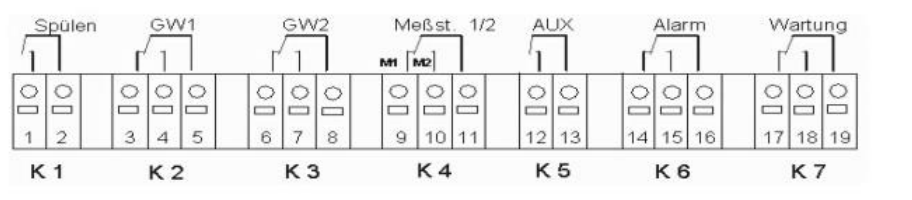

#### Conexión de entradas y salidas

Para funciones de control y monitoreo, el equipo Testomat 2000<sup>®</sup> posee los terminales que se describen a continuación.

- > No aplique a estos terminales tensiones externas!
- Asegúrese de que los hilos del cable queden fuertemente aprisionados en los bornes
- Una vez realizada la instalación, vuelva a cerrar la puerta superior con sendos tornillos de fijación.

| Nº            | Denomina-<br>ción de los<br>bornes | Тіро | Función                                                               | Comentario                                                          |
|---------------|------------------------------------|------|-----------------------------------------------------------------------|---------------------------------------------------------------------|
| 20<br>21      | Start                              | IN   | Disparo externo del análisis<br>masa común para las entradas          | ¡Sólo acoplar interruptor N.A.<br>con separación galvánica!         |
| 22<br>23      | Stop                               | IN   | Interrupción externa del análisis<br>masa común para las entradas     | ¡Sólo acoplar interruptor<br>N.C./N.A. con separación<br>galvánica! |
| 24<br>25      | IN1                                | IN   | Entrada universal 1<br>masa común para las entradas                   | ¡Sólo acoplar interruptor<br>N.C./N.A. con separación<br>galvánica! |
| 26<br>27      | IN2                                | IN   | Entrada univ. 2 (contador de agua)<br>masa común para las entradas    | ¡Sólo acoplar interruptor N.A.<br>con separación galvánica!         |
| ⊥<br>28<br>29 | OUT                                | OUT  | masa<br>0/4 - 20mA aislamiento galvánico<br>o interfaz de serie RS232 | masa = ⊥<br>28 = (+) o (TxD)<br>29 = (-) o (RxD)                    |

| 20  | 21  | 22 | 23 | 24 | 25 | 26 | 27 | r. | 28 | 29 |
|-----|-----|----|----|----|----|----|----|----|----|----|
| 0   | い   | 0  | 0日 | 0  | 0  | 0  | 日  | 0  | 0  | 0  |
| Sta | art | St | ор | IN | 1  | IN | 2  |    | 0  | UT |

Consulte la descripción detallada en "Descripción de las señales de entrada/salida".

## Puesta en servicio

## 

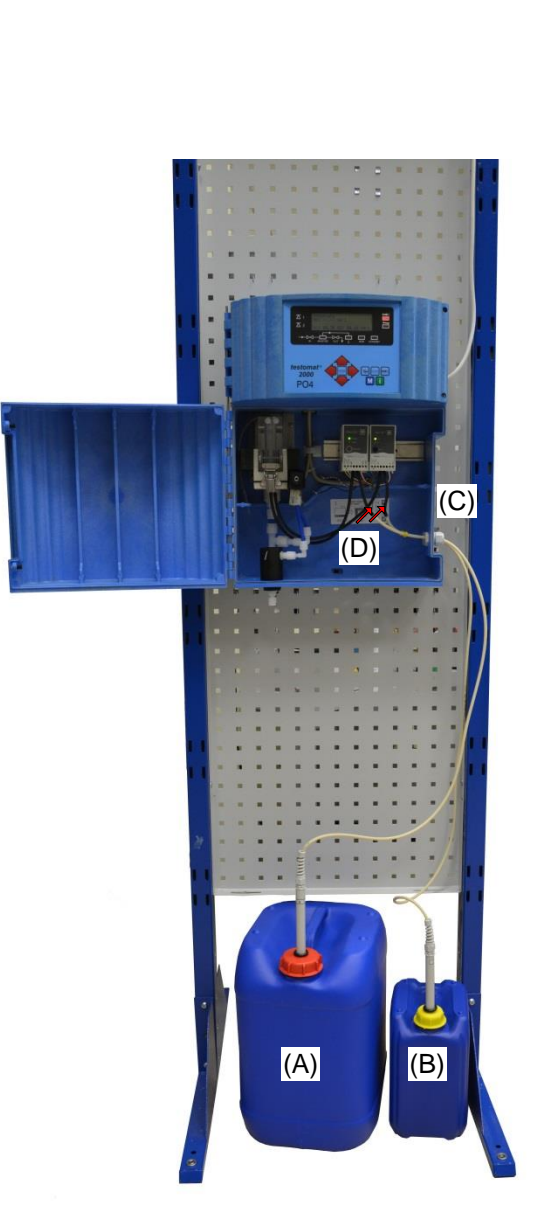

#### Manipulación de reactivos/indicadores

- > Tenga en cuenta la hoja de datos de seguridad correspondiente!
- El funcionamiento sin inconvenientes del equipo Testomat 2000<sup>®</sup> PO4 sólo está garantizado con la utilización de indicadores Heyl Testomat 2000<sup>®</sup> PO4!

Conecte los reactivos con arreglo a la descripción que corresponda al tamaño de su recipiente.

## Colocación de recipientes grandes (contenedores de 5/20 litros)

- > Abra la puerta inferior de la carcasa tirando del lado derecho.
- > Coloque los contendores debajo del dispositivo.
- > Retire los tapones de los contenedores.
- Inserte una lanza de succión en cada uno de los recipientes. ¡Tenga en cuenta la longitud de las lanzas de succión! La lanza de succión más corta (art. n.º 40536) es para el contenedor de 5 litros (B) (reactivo B), la lanza de succión más larga (art. n.º 40535) es para el contendor de 20 litros (A) (reactivo A).
- Enrosque a mano los tapones de las lanzas de succión en los contenedores.
- Pase las lanzas de succión a través de los pasacables (C) situados a la derecha en la pared de la carcasa.
- Introduzca a mano la manguera de succión en el conector para mangueras del inserto (D).

Preste atención a la asignación correcta de los reactivos A (20 l) y B (5 l) a las bombas de dosificación: A = a la izquierda, B = a la derecha

Seleccione en el menú Programa Base -> Valores del programa -> Volumen y marque la opción Contenedor 20/51.

#### Colocación de la botella del indicador (500 ml)

- Abra la puerta inferior tirando de ella del lado derecho
- Retire la tapa de cierre de la botella de indicador
- Tome la bolsa plástica que se encuentra adentro de la puerta inferior del equipo. En ella se encuentran el cierre a rosca con orificio ① y el inserto ② para el cierre roscado
- ➤ Introduzca el inserto ② en la botella ④.
- > Gire ahora a mano el cierre roscado con orificio ① en la botella ④.
- Sitúe la botella ④ bajo la bomba de dosificación. Preste atención a la asignación correcta de los reactivos A y B para las bombas de dosificación: A = a la izquierda, B = a la derecha.
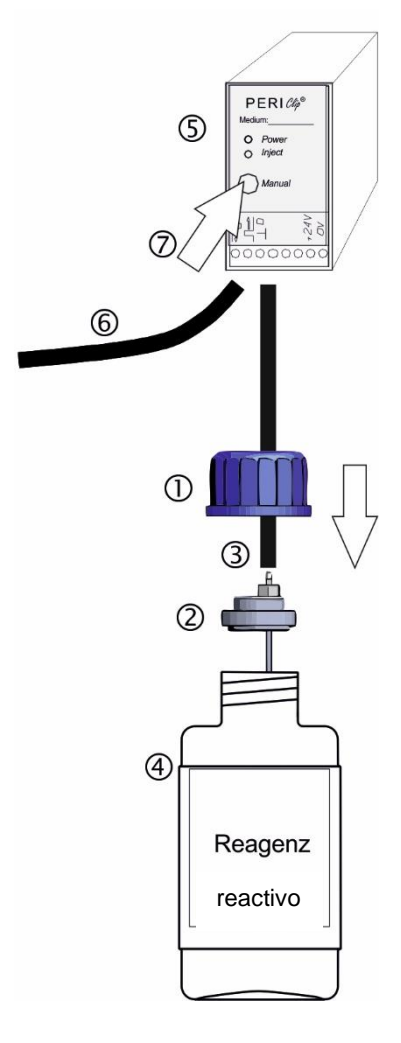

  Introduzca a mano la manguera de succión ③ en el conector para mangueras del inserto ②.

#### Succión del líquido indicador

- > Encienda el dispositivo y pulse "STANDBY"
- Operando a régimen, la bomba (PERIClip) <sup>⑤</sup> succiona automáticamente el indicador
- Para disponer de indicador ya en el primer análisis, la manguera de succión ③ y la manguera de transporte ⑥ deben estar llenas con indicador desde la bomba hasta la cámara de medición
- Para ello accione la tecla "manual" ⑦ varias veces, hasta que la manguera de succión ③ y la manguera de transporte ⑥ estén llenas con indicador hasta la cámara de medición.
- En caso de que se formen burbujas, fije manualmente el conector de la manguera de succión y transporte.

#### Indicar el nivel de llenado

- Seleccione en el menú de programas M
   >Servicio I -> Indicación del reactivos
- > Ponga el nivel de llenado de los reactivos al 100 %.
- > Confirme su indicación con ENTER.

#### Alimentación de agua

- > Abra la tapa inferior del cuerpo del equipo
- Abra lentamente la llave de paso manual para evitar que la cámara de medición se rebalse. El regulador de caudal requiere cierto tiempo para funcionar correctamente.
- Controle la estanqueidad de las piezas que conducen agua
- En caso de que salga agua de la manguera ⑧ de la cámara de medición ⑨, regule el suministro de agua con la válvula de bloqueo manual. ¡El llenado de la cámara de medición debe completarse en un lapso de 2 a 6 segundos!

#### Calibración del equipo y carga de datos

Antes de realizar los ajustes y la carga de datos necesarios para la operatividad del equipo, debe leer la siguiente información.

# Funciones de los elementos de mando y visualización

Los estados operativos y valores medidos se muestran en el display del Testomat 2000<sup>®</sup> PO4. Debajo del display se encuentran las teclas de entrada de datos para la programación (bloque de cursor) y las teclas de función.

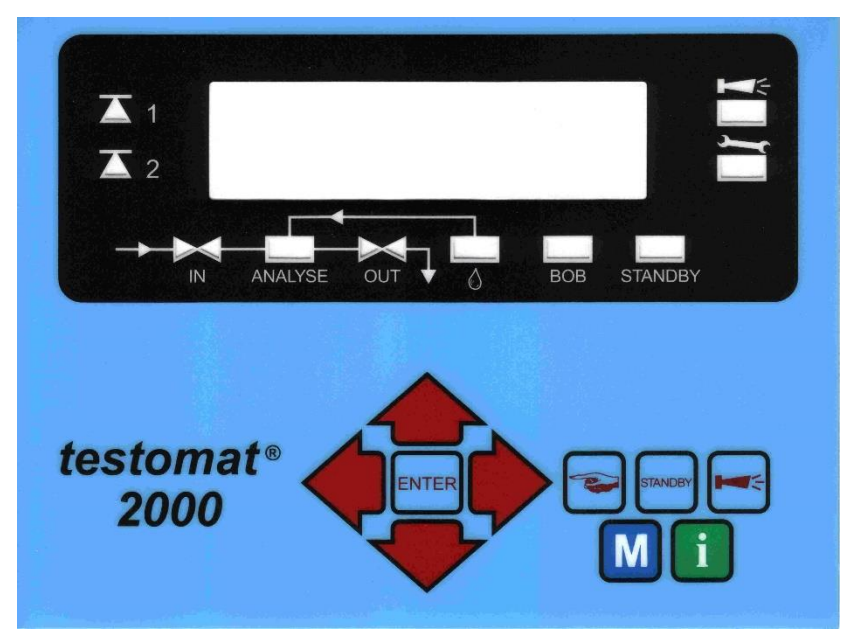

#### Encendido/apagado del equipo Testomat 2000®

(1) Interruptor de red

Encienda o apague el equipo con este interruptor

- (1)
  - (2) Fusible del equipo (interno)
    - Este fusible protege al equipo Testomat 2000<sup>®</sup> PO4 y sus salidas frente a sobrecarga y cortocircuito

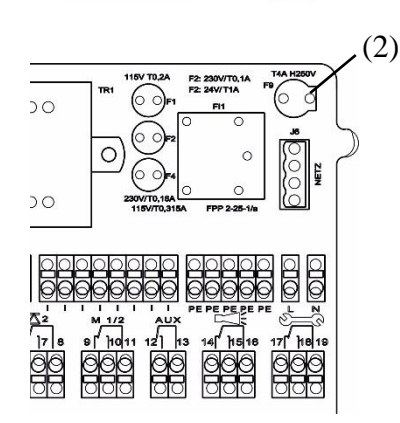

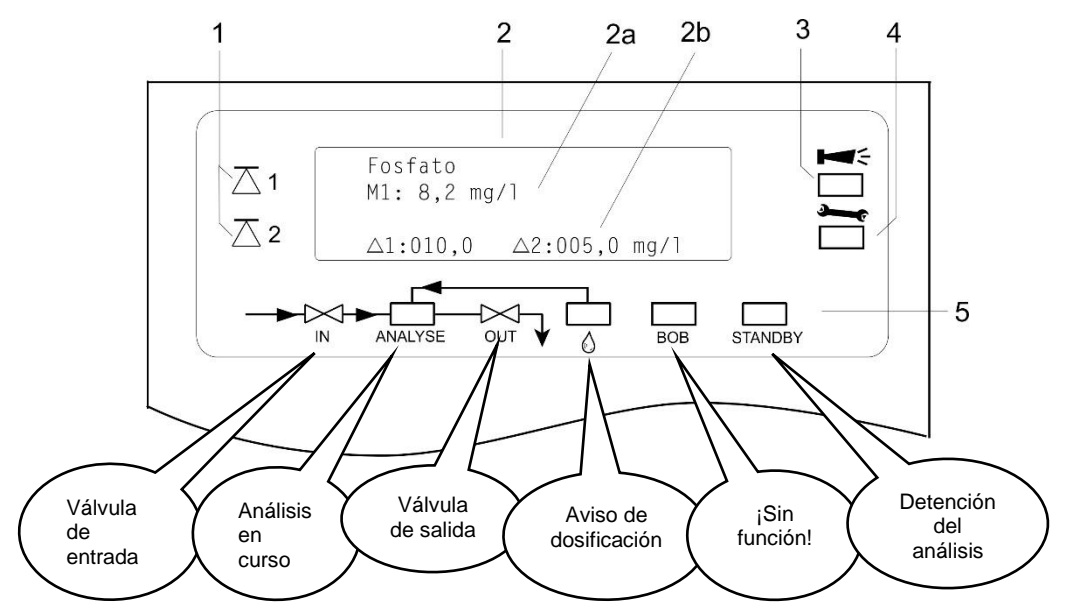

#### Funciones de visualización

#### 1 Indicación del estado de los valores límite (rojo/verde)

Al alcanzar o superar el valor límite 1 se enciende la señal 1 en rojo. Si el valor es inferior, la luz es verde. La misma función siguen el valor límite 2 y la señal 2. El comportamiento para la función de conmutación 4 es el inverso. Con la función de conmutación 5 se iluminan ambos indicadores en color verde, cuando el valor de medición se encuentra dentro del rango VL 1 y VL 2.

#### 2 Visualización de texto (4 renglones)

Se muestra el resultado actual del análisis así como todos los estados y datos de programación relevantes

- 2a = El valor medido actual para el punto de medición 1 (M1) y 2 (M2) se muestra en las líneas 2 y 3.
- Si se excede el rango de medición = ">" p.ej. M1: > 10 mg/l 2b = Los valores límite programados VL1 y VL2 se representan en la línea 4

#### 3 Alarma (rojo)

Indica una falla funcional/aviso de error o una señal de alarma.

- 4 Aviso de mantenimiento (amarillo)
  - Visualización de solicitudes de mantenimiento pendientes
- 5 Indicación de estado de los componentes activos del equipo (línea)

Representa con 6 indicaciones el estado actual del equipo y del análisis

#### **INDICACIÓN**

#### Tratamiento de señales de error y de advertencia

Quite el aviso cancelándolo con la tecla

y, llegado el caso,

elimine la causa de la falla.

Todos los errores y mensajes de advertencia se muestran alternativamente con la visualización estándar del display en la línea 1!

•••••

•••••

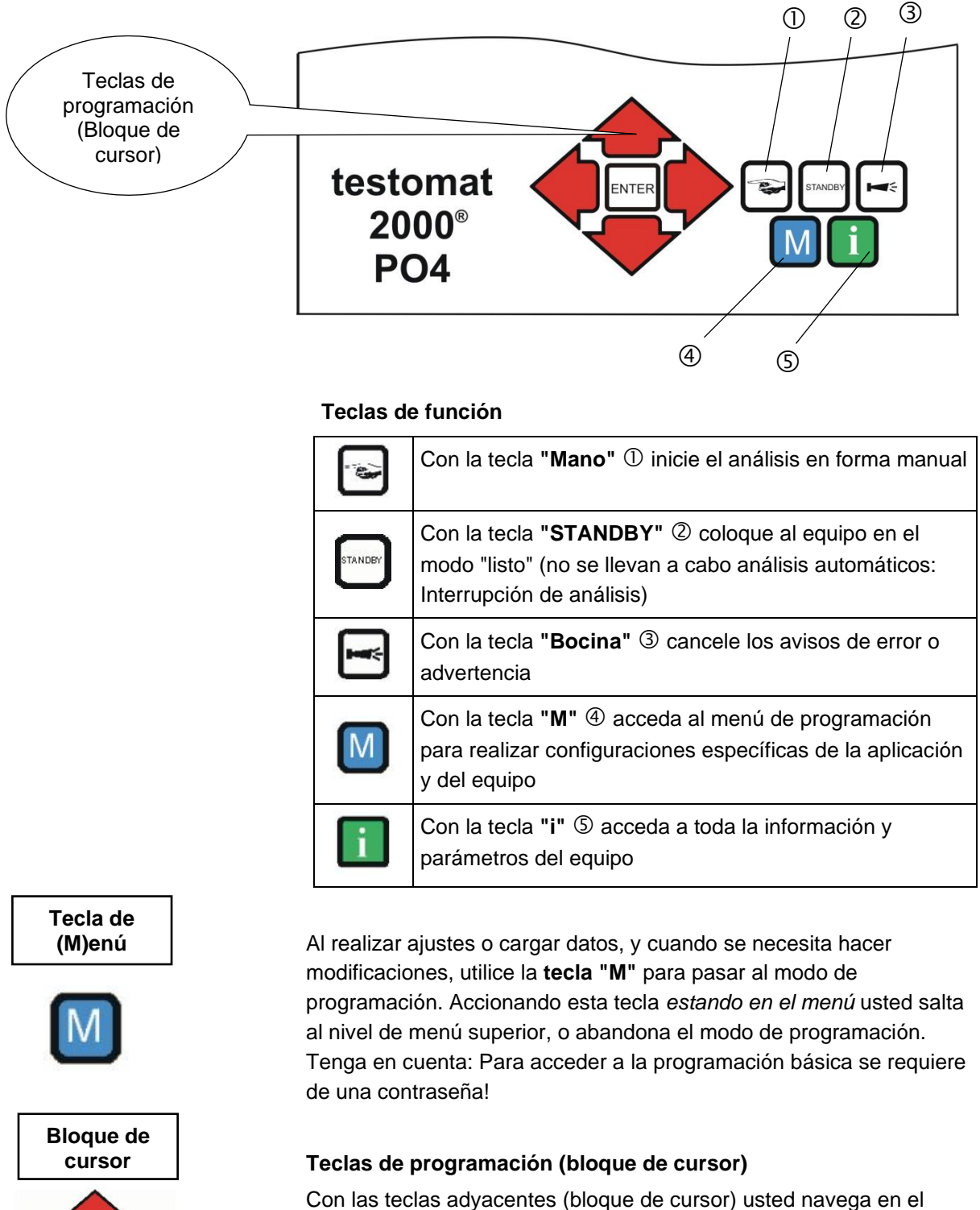

#### Elementos de mando y su utilización

Con las teclas adyacentes (bloque de cursor) usted navega en el menú, selecciona las funciones deseadas e introduce los datos necesarios del equipo o específicos de la instalación. Con la tecla "ENTER" se selecciona un punto de submenú y se confirma una selección o entrada de datos.

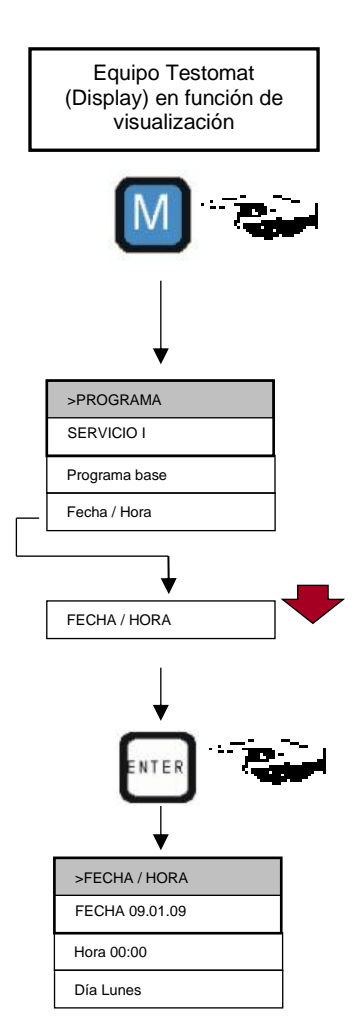

#### Sistemática de uso

Calibración del equipo y carga de datos

- Programación de fecha, hora y día de la semana
- Presione la tecla "M"
  - Aparece el menú inicial ">PROGRAMA"
- Seleccione mediante el bloque de cursor menú deseado "Fecha / Hora"
  - La selección aparece en MAYÚSCULAS.
- Confirme su selección con "ENTER"
   Aparece el submenú seleccionado ">FECHA / HORA"
- El ítem de menú "FECHA" ya está seleccionado (mayúsculas)
- Accionando las teclas de cursor
   seleccione la cifra deseada
- Mueva el cursor con las teclas hacia el campo de entrada siguiente
- > Repita esta secuencia de entradas hasta el dato del año
- Ahora confirme la entrada con "ENTER"
   Con ello finaliza la programación de fecha.

Para programar la hora abandone el ítem de menú "FECHA"

- Confirme su selección con "ENTER"
   El cursor parpadea en la primera cifra horaria: "0:00"
- Accionando las teclas de cursor
   seleccione la cifra deseada
- Mueva el cursor con las teclas bacia el campo de entrada siguiente
- > Repita esta secuencia de entradas hasta el dato de los segundos
- Ahora confirme la entrada con "ENTER"
   Con ello finaliza la programación horaria.

Para programar la semana abandone el ítem de menú "HORA"

- Seleccione el ítem de menú deseado mediante el bloque de cursor
   "DíA"
- > Confirme su selección con "ENTER"
- Seleccione el día de semana actual mediante el bloque de cursor
- > Ahora confirme la entrada con "ENTER"
- Presione la tecla "M" dos veces para finalizar la programación.
   El display muestra la visualización de mediciones estándar

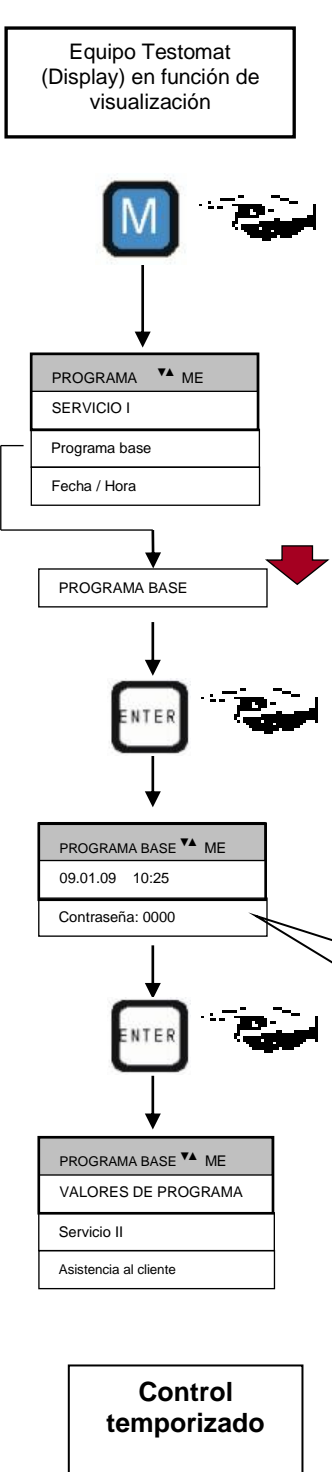

Disparo interno mediante un temporizador

| MODO DE OPERACIÓN 🔻 ME |
|------------------------|
| CONTROL A TIEMPO *     |
| Intervalo cantidad     |
| Externo (Start)        |

# Protección por contraseña y programación básica

Para introducir datos y ajustes al programa básico se requiere una contraseña de cuatro dígitos. La contraseña consta de la secuencia inversa de las cuatro cifras horarios del equipo Testomat 2000<sup>®</sup> PO4.

#### Introducción de la contraseña

- > Presione la tecla "M"
  - Aparece el menú inicial ">PROGRAMA"
- Mediante el bloque de cursor seleccione el ítem de menú deseado "Programa base"

La selección aparece en MAYÚSCULAS.

- Confirme su selección con "ENTER"
- Aparece el submenú seleccionado ">PROGRAMA BASE"
- Confirme el ítem de menú "PROGRAMA BASE" con "ENTER" El cursor parpadea en el campo "Contraseña:" 000
- Accionando las teclas de cursor seleccione la secuencia de cifras del dato horario hacia atrás: "5201"
- Ahora confirme la entrada con "ENTER"

Aparece el menú de selección para la programación básica. Ahora puede introducir los datos específicos de la instalación.

Introduzca aquí la hora en sentido inverso: => 5201

#### Selección del modo operativo

Con el ítem de menú "MODO DE OPERACIÓN" puede seleccionar de qué manera se comanda el análisis. El Testomat 2000<sup>®</sup> le brinda múltiples alternativas: control temporizado, control por cantidad mediante conteo de agua, disparo dinámico del análisis y disparo externo del análisis.

Mínima pausa = 0 minutos entre análisis. La mayor pausa = 255 min.

El intervalo de análisis (el tiempo entre dos análisis sucesivos) resulta de la duración del programa adicional AUX, de los tiempos de lavado programados (interno y externo), del período de pausa programado (intervalo) y de la duración del análisis.

#### Cómo seleccionar el control temporizado

> Seleccione en el menú>PROGRAMA BASE

=> VALORES DEL PROGRAMA=> MODO DE OPERACIÓN=> CONTROL A TIEMPO

- Confirme su selección con "ENTER"
  - (Aparece una estrellita " \* " al final de la línea)
  - (El ajuste de fábrica es "CONTROL A TIEMPO" " \* ")

# T. DE LAVADO/INTERVALO ▼▲ME T. DE LAVADO INTERNO 000s T. de lavado externo 00s Pausa 001m

Introduzca la pausa del intervalo y los tiempos de lavado

- > Seleccione en el menú>PROGRAMA BASE
  - => VALORES DE PROGRAMA=> T. DE LAVADO/INTERVALO => PAUSA
- Introduzca la "PAUSA" en minutos (m)
   (De fábrica se ha preajustado a 1 minuto)
- Introduzca el "T. DE LAVADO INTERNO" en segundos (s) (Se ha preajustado en fábrica a 000 (s) segundos)
- Introduzca el "T. DE LAVADO EXTERNO" en segundos (s) (Se ha preajustado en fábrica a 00 (s) segundos)
- Confirme todos los datos con "ENTER"

#### Duración del intervalo de análisis

 El tiempo del intervalo entre análisis se compone de la suma de los tiempos "AUX prev./post análisis",
 "Lavado interno", "Lavado externo" y de la duración de análisis en función del valor medido (ver diagrama adyacente)

Intervalo mínimo = 1 litro, intervalo máximo = 9999 litros. Cada análisis se realiza en función de la circulación de una cantidad de agua programada. Antes del análisis se lavan el conducto y la cámara de medición (tenga en cuenta los tiempos de lavado programados).

#### Cómo seleccionar el control por cantidad de agua

- Seleccione en el menú>PROGRAMA BASE
  - => VALORES DE PROGRAMA=> MODO DE OPERACIÓN=> INTERVALO DE CANTIDAD
- > Confirme su selección con "ENTER"
- Aparece el menú >INTERVALO DE CANTIDAD
- > Introduzca la cifra del volumen de agua correspondiente en litros
- Confirme el dato con "ENTER"

#### Selección del tipo de contador de agua

- > Seleccione el menú>PROGRAMA BASE
  - => VALORES DE PROGRAMA=> CONTADOR DE AGUA=> TIPO CONTADOR DE AGUA
- > Seleccione la constante de conteo de agua (litros/impulso)
- (El ajuste de fábrica del tipo de indicador es 100 litros/impulso " \* ")
- > Confirme su selección con "ENTER"

#### INDICACIÓN

# Control por cantidad

Disparo en función del conteo de agua

| >INTERVALO DE CANTIDAD |  |
|------------------------|--|
| 00001                  |  |
|                        |  |
|                        |  |

| >TIPO CONTADOR DE AGUA |
|------------------------|
| 1 LITROS/IMPULSO       |
| 2,5 Llitros/impulso    |
| 5 Llitros/impulso      |
| 10 Llitros/impulso     |
| 100 Llitros/impulso *  |
| 500 Llitros/impulso    |
| 1000 Llitros/impulso   |
|                        |

Intervalo entre análisis

Composición de los

Pausa AUX prev. analisis

Lavado

externo

Lavado interno

Llenado cam.

Vaciado cam.

Llenado cam

Analisis

Lavado cam.

Pausa

tiempos

#### Control por cantidad con prioridad temporal

MODO DE OPERACIÓN ▼▲ ME CONTROL A TIEMPO \* Intervalo cantidad \* Externo (Start) de agua programada. Siempre tiene prioridad una señal de realimentación, habiéndose alcanzado el tiempo de intervalo.

Cada análisis se realiza en función de la circulación de una cantidad

# Cómo seleccionar el control por cantidad de agua con prioridad temporal

- > Proceda como en "Cómo seleccionar el control temporizado"
- Para introducir los datos proceda como en "Cómo seleccionar el control por cantidad"
- > Confirme todos los datos con "ENTER"

#### Disparo externo del análisis

Para disparar el análisis desde un dispositivo externo, utilice un contacto sobre la *entrada Start*.

Indicación: Haciendo contacto sobre la *Entrada Stop* se puede interrumpir el intervalo de análisis en curso.

#### Proceso de análisis típico

- 1. Lavar la cámara de medición y el conducto
- 2. Llenar la cámara de medición
- Comprobar el grado de suciedad del agua de prueba Se enciende el agitador Dosificar reactivos: reactivo A, reactivo B Esperar los 10 minutos del tiempo de reacción
- 4. Mostrar el resultado de medición
- 5. Vaciar la cámara de medición
- 6. Tiempo de espera hasta el siguiente análisis

#### Selección de la unidad de medida

Usted puede programar la unidad de medida del valor mostrado. Puede escoger entre mg/l y ppm. A partir de allí, todos los datos e indicaciones se mostrarán sucesivamente en la unidad programada.

- Seleccione en el menú >PROGRAMA BASE
  - => VALORES DE PROGRAMA=> UNIDAD DE MEDIDA
- Seleccione la unidad deseada
- > Confirme su selección con "ENTER"

#### Disparo externo del análisis

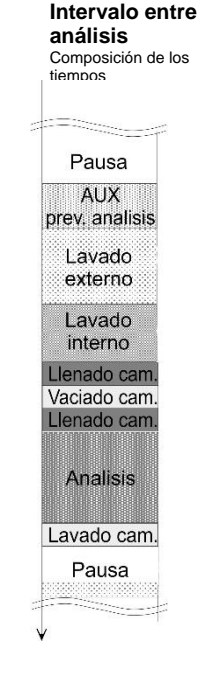

| >UNIDAD DE MEDIDA VA ME |  |  |
|-------------------------|--|--|
| MEDIDA EN mg/l *        |  |  |
| Medida en ppm           |  |  |
|                         |  |  |

#### Seleccionar volumen

| >VOLUMEN      | <b>▼</b> ▲ ME |
|---------------|---------------|
| 500ml botella | *             |
| 20/5I bidón   |               |

Puede seleccionar el volumen de los recipientes de reactivos. Por defecto, se proporciona la conexión de dos botellas de 500 ml. Si es necesario, puede conectar un contenedor de 20 litros para el reactivo A y un contenedor de 5 litros para el reactivo B.

- Seleccione en el menú >PROGRAMA BASE
- > => VALORES DE PROGRAMA=> VOLUMEN
- Seleccione el recipiente usado
- > Confirme la selección con "ENTER"

#### Carga de otros datos de programación básicos

Al seleccionar estas funciones y al introducir datos proceda como en "Carga de datos de programa básicos".

#### Lavado interno

Para garantizar que la muestra analizada sea actual (válida) el conducto de prueba debe lavarse suficientemente atendiendo a su longitud. En períodos prolongados de reposo de la instalación y con intervalos de análisis mayores es importante seleccionar un tiempo de lavado superior a 60 segundos. El lavado se realiza con la apertura simultánea de las válvulas de entrada y salida del Testomat 2000<sup>®</sup> PO4.

#### Duración del intervalo de análisis

- El intervalo de análisis es directamente dependiente del tiempo de lavado programado. Si se ha programado un tiempo de lavado de 90 segundos, por ejemplo, el intervalo de análisis no puede ser menor a estos 90 segundos.
- Seleccione en el menú >PROGRAMA BASE
- => VALORES DE PROGRAMA=> T. DE LAVADO/INTERVALO
- Introduzca "T. DE LAVADO INTERNO" en segundos (s)
- > Confirme el dato con "ENTER"

#### Ajuste del tiempo de lavado interno

Para una longitud de conducto de alimentación de 3 m y un diámetro interno de manguera de 6 mm se requiere un tiempo mínimo de lavado interno de 10 segundos para obtener una muestra actual válida del conducto de toma. La cantidad de agua de lavado para el lavado interno de 1 minuto es de aprox. 0,5 litros.

#### Lavado externo

Si se requieren intervalos de análisis muy breves y, al mismo tiempo, el conducto de toma de muestra es muy largo (varios metros) o bien, se utiliza un conducto de gran sección, deberá instalarse una válvula de lavar externa previa al dispositivo Testomat 2000<sup>®</sup> PO4. La misma se conecta a la salida "Lavado". El lavado externo evita las lecturas erróneas al monitorear dos puntos de medición, evitando que se mezclen las muestras. El tiempo de lavado externo para la válvula es proporcional a la longitud y al diámetro del conducto de alimentación del Testomat 2000<sup>®</sup> PO4.

| >T. DE LAVADO/INTERVALO ▼▲ ME |      |  |
|-------------------------------|------|--|
| T. DE LAVADO INTERNO 000s     |      |  |
| T. de lavado externo 00s      |      |  |
| Pausa                         | 001m |  |

- > Seleccione en el menú>PROGRAMA BASE
  - => VALORES DE PROGRAMA=> T. DE LAVADO/INTERVALO
- Introduzca el "T. DE LAVADO EXTERNO" en segundos (s)
- Confirme el dato con "ENTER"

#### INDICACIÓN

| T. DE LAVADO/INT         | ERVALO <b>V</b> ▲ ME |  |
|--------------------------|----------------------|--|
| T. DE LAVADO             | O INTERNO 000s       |  |
| T. de lavado externo 00s |                      |  |
| Pausa                    | 001m                 |  |

#### INDICACIÓN

#### Pausa

En el análisis con control temporizado, el lapso entre dos análisis (más el tiempo de lavado) se determina con la pausa del intervalo. El lapso mínimo es de 0 minutos. Así, los análisis se llevan a cabo ininterrumpidamente. El lapso máximo es de 255 minutos.

| >T. DE LAVAD             | O/INTERVALO <b>▼▲ ME</b> |
|--------------------------|--------------------------|
| T. DE LAVA               | ADO INTERNO 000s         |
| T. de lavado externo 00s |                          |
| Pausa                    | 001m                     |

Seleccione en el menú>PROGRAMA BASE

=> VALORES DE PROGRAMA=> T. DE LAVADO/INTERVALO

- Introduzca la "PAUSA" en minutos (m)
- Confirme el dato con "ENTER"

#### Monitoreo de valores límite

Los valores límite pueden programarse en una escala continua. Para el monitoreo se dispone de dos salidas de valor límite. De esta manera, usted puede monitorear dos valores límite o dos puntos de medición. Las funciones de las salidas de relé asignadas pueden programarse de manera independiente la una de la otra.

Si el dispositivo se utiliza para el monitoreo de dos valores límite, entonces las salidas de valores límite quedan asignadas de forma inequívoca a dichos valores!

- **A** 1 VL1 = Valor límite 1
- $\mathbf{\Delta}$  **2** VL2 = Valor límite 2

Si el dispositivo se utiliza para el monitoreo de dos puntos de medición, entonces las salidas de valores límite quedan asignadas inequívocamente a dichos puntos de medición!

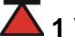

**A** 1 VL1 = Punto de medición 1

**2** VL2 = Punto de medición 2

Al superarse el valor límite VL1 se enciende el indicador de valor

límite 1 🛆 en rojo y la salida de relé VL1 reacciona según la función de conmutación programada. Si no se supera el valor límite, la luz es VERDE. El mismo comportamiento funcional rige para el valor límite VL2. El comportamiento para la función de conmutación 4 es el inverso. Con la función de conmutación 5 se iluminan ambos indicadores en color verde, cuando el valor de medición se encuentra dentro del rango.

- Seleccione en el menú>PROGRAMA BASE
- => VALORES DE PROGRAMA=> VALORES LÍMITE
- Introduzca los valores para "VALOR LÍMITE 1" y "VALOR LÍMITE 2"
- Confirme el dato con "ENTER"

#### Monitoreo de dos valores límite

Monitoreo de dos puntos de medición

#### >VALORES LÍMITE ▼▲ ME

VALOR LÍMITE 1: 0,25ppm 00s

VALOR LÍMITE 2: 0,15ppm

#### Inhibición de análisis malos

HISTÉRESIS VL1 VA ME

HISTERESIS VL2 VA ME

ANALISIS (1,2,3) 1 0001

ANALISIS (1,2,3) 1 0001

La salida de valor límite respectiva conmuta recién una vez transcurrido un primer, segundo o tercer análisis malo (inhibición del primer valor o del segundo valor). Esto eleva la seguridad de la cuantificación del análisis p.ej. tras haber cambiado de punto de medición, o en el caso de un lavado insuficiente del conducto de toma de muestra. Las histéresis de ambas salidas VL1 y VL2 pueden programarse de manera independiente entre sí.

Función: Con una histéresis de 2, se realiza otro análisis inmediatamente después de una superación del valor límite. Recién tras un nuevo sobrepasamiento del valor límite conmuta la salida respectiva. Habiéndose ajustado a una histéresis de 3, la salida correspondiente conmutará recién luego del tercer sobrepasamiento del valor límite. ¡Este ajuste vuelve a activarse recién cuando se retorne a valores por debajo del valor límite! El comportamiento para la función de conmutación 4 es el inverso.

Con la función de conmutación 5, tiene lugar la histéresis al exceder el valor límite VL1 y al quedar por debajo de VL2.

(El ajuste básico es para VL1 y VL2)

Histéresis

Seleccione en el menú>PROGRAMA BASE

=> VALORES DE PROGRAMA=> HISTERESIS VL1 o HISTERESIS VL2

- Introduzca la cantidad de análisis
- Confirme el dato con "ENTER"

# Funciones de conmutación de las salidas de valor límite VL1 y VL2

#### Función conmutadora 0, duración

Si se supera el valor límite VL1 o VL2, el relé de salida VL1 o VL2 conecta. Si se cae por debajo del valor límite VL1 o VL2 sin bloqueo, se abre el relé correspondiente.

#### Función conmutadora 1, impulso

Si se supera el valor límite VL1 o VL2, la salida correspondiente conecta por un tiempo programable (t).

Independientemente de la permanencia del valor por debajo del límite, la salida correspondiente queda permanentemente conectada por el tiempo programado. ¡Un nuevo impulso es sólo posible cuando se descienda por debajo del límite!

#### Función conmutadora 2, intervalo

En caso de superar un valor límite, se enciende la salida correspondiente a intervalos con el tiempo ajustable (t) = impulso o pausa, mientras no se supere el valor límite. Los tiempos de encendido y pausa tienen la misma duración.

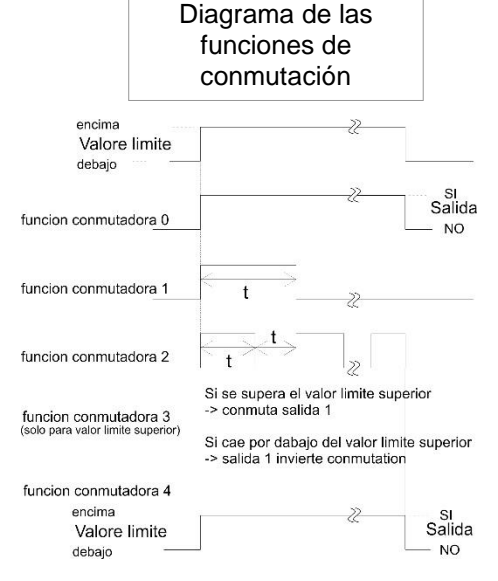

| >FUNCION VL1 VA ME |  |  |
|--------------------|--|--|
| DURACION *         |  |  |
| Duración/Inverso   |  |  |
| Impulso            |  |  |
| Intervalo          |  |  |
| Punto secundario   |  |  |
| Rango VL1-VL2      |  |  |
| Tiempo 00m:10s     |  |  |

| >FUNCION VL2 VA ME |  |
|--------------------|--|
| DURACION *         |  |
| Duración/Inverso   |  |
| Impulso            |  |
| Intervalo          |  |
| Tiempo 00m:10s     |  |

| PUNTOS DE MEDIDA VA ME      |
|-----------------------------|
| 1 Punto de medida           |
| 2 Puntos de medición int.   |
| 2 PUNTOS DE MEDICIÓN EXT. * |

#### Función conmutadora 3, a dos puntos

Si se supera el valor límite VL1 superior, conecta el relé de salida VL1. Si se cae por debajo del valor límite inferior VL2, se abre nuevamente el relé VL1 El relé de salida VL2 conecta según la función conmutadora programada.

La función 3 sólo es posible cuando se usen diferentes límite VL1 y VL2 para **un** único punto de medición. Por ejemplo, para VL1 = 2 mg/l y para VL2 = 1 mg/l.

#### Función conmutadora 4, Duración/Inverso

Si el valor cae por debajo del valor límite GW1 o GW2, entonces se activa el relé de salida GW1 o GW2. Si se excede el valor límite, el relé volverá a desconectarse.

- > Seleccione en el menú >PROGRAMA BASE
  - => VALORES DE PROGRAMA=> FUNCION VL1 o FUNCION VL2
- Seleccione Duración, Impulso, Intervalo o Punto secundario (sólo para VL1)
- > Introduzca el tiempo (sólo para función conmutadora 1 y 2)
- > Confirme el dato con "ENTER"

#### Función de conmutación 5, rango VL1-VL2

Monitorización del rango entre los valores límite VL1 y VL2. Si se excede el valor límite VL 1, se activa el relé VL 1 y el LED " VL 1" se ilumina en rojo.

Si se queda por debajo del valor límite VL 2, se activa el relé VL 2 y el LED " VL 2" se ilumina en rojo. Si el valor de medición se encuentra dentro del rango, ambos relés estarán caídos y ambos LED se iluminarán en verde.

Si se seleccionó esta función, el valor en el punto del menú FUNCIÓN VL2 es ineficaz.

#### Puntos de medición

El Testomat 2000<sup>®</sup> PO4 puede utilizarse para la monitorización de 2 puntos de medición. Aquí la conmutación de los puntos de medición puede tener lugar de forma automática o a través de un contacto (u ruptor) en la entrada IN1. Si usted ha programado una conmutación externa de los puntos de medición ("2 puntos de medición externos"), se deberá conectar en IN1 el controlador (p. ej., temporizador) correspondiente (¡Contacto sin potencial requerido!). El estado activo de IN1 se deberá programar correspondientemente.

#### Función IN1

A través de esta entrada se lleva a cabo una conmutación de los puntos de medición si ha programado "2 puntos de medición externos". El estado activo de IN1 debe programarse correspondientemente a la función de salida del control (¡Se requiere un contacto sin potencial!).

| PUNTOS DE MEDIDA  | ▼▲ | ME |  |
|-------------------|----|----|--|
| 1 Punto de medida |    |    |  |

| > | Seleccione | en el | menú | > | PROGRAMA | BASE |
|---|------------|-------|------|---|----------|------|
|---|------------|-------|------|---|----------|------|

- => VALORES DE PROGRAMA=> PUNTOS DE MEDICIÓN=> 2 PUNTOS DE > MEDICIÓN EXTERNOS
- Confirme el dato con "ENTER"
- Seleccione en el menú>PROGRAMA BASE
  - => VALORES DE PROGRAMA=> FUNCION IN1
- Seleccione el tipo de contacto: NC o NA
- > Confirme el dato con "ENTER"

#### Contador de agua

Para el disparo de los análisis en función del caudal es necesario conectar un contador de agua a la entrada IN2. Debe programar el factor correspondiente del contador de agua utilizado.

- Seleccione en el menú>PROGRAMA BASE => VALORES DE PROGRAMA=> CONTADOR DE AGUA
- > Cómo seleccionar el factor de conteo de su contador de agua
- Confirme el dato con "ENTER"

| PUNTOS DE MEDIDA 🛛 ME     |
|---------------------------|
| 1 Punto de medida         |
| 2 Puntos de medición int. |

2 PUNTOS DE MEDICIÓN EXT. '

| >FUNCION IN1 ▼▲ ME     |  |
|------------------------|--|
| CONTACTO PARA ABRIR *  |  |
| Contacto para cerrar * |  |
|                        |  |

| >TIPO CONTADOR DE AGUA |
|------------------------|
| 1 LITROS/IMPULSO       |
| 2,5 LITROS/IMPULSO     |
| 5 LITROS/IMPULSO       |
| 10 LITROS/IMPULSO      |
| 100 LITROS/IMPULSO *   |
| 500 LITROS/IMPULSO     |
| 1000 LITROS/IMPULSO    |

| >ALARMA/SEÑAL ▼▲ ME         |       |
|-----------------------------|-------|
| Falta de Inticador A        | A/M/- |
| Falta de agua A             | A/M/- |
| Fallo: óptica A             | A/M   |
| Fallo: bomba dosificación A | A/M   |
| Fallo: salida M             | A/M   |
| Error medida: suciedad A    | A/M/- |
| Fallo: Caída de 24V M       | A/M   |
| Error medida: turbidez A    | A/M/- |
| Superado rango medida M     | A/M/- |
| Sobrepasado mantenimie. M   | A/M/- |
| Confirmar cabezal bomba     | A/M   |
| Confirmar cabezal bomba     | A/M   |

A=Alarma, M=Señal - = sin acción Fallo = Fallo de funcionamiento Error medida = Error de cuantificación

#### **INDICACIÓN**

| >FUNCION AUX VA ME                           |  |  |                 |
|----------------------------------------------|--|--|-----------------|
| CONT. ANTES DE MEDIDA * *                    |  |  |                 |
| Cont. durante la medida<br>Cont. "Succionar" |  |  |                 |
|                                              |  |  | Tiempo: 00m:10s |

#### Alarma/Señal

El equipo posee una alarma con salida de relé para señalizar fallas. Los eventos que implican alteración funcional del equipo o que deben disparar una señal, pueden desencadenar opcionalmente una alarma "A" (contacto permanente) o una señal "M" (impulso de 2 segundos).

Los eventos interferentes se registran y almacenan en el historial de errores, en caso de haberse programado el evento como alarma o señal. En caso de p.ej. no haberse programado la falta de indicador como ALARMA/SEÑAL, dicho estado no se registrará en el historial. Se registran hasta 20 señales de error, pudiéndoselos consultar en forma de lista a través del menú de información. Se registra el momento (día, mes, año y hora) y el tipo de error.

- > Seleccione en el menú>PROGRAMA BASE
  - => VALORES DE PROGRAMA=> ALARM/A/SEÑAL
- Seleccione en cada ítem de menú el tipo de monitoreo A=Alarma, M=Señal o - = sin acción
- Confirme el dato con "ENTER"

#### Tratamiento de los avisos de error

- > Una caída de suministro eléctrico borra todos los avisos de error!
- Ciertas fallas funcionales del equipo disparan siempre una alarma o una señal!

#### **Función AUX**

La salida de relé AUX es programable para las siguientes funciones de control:

- Como salida de función para entregar contactos con duración programada y/o durante el análisis, o después de un análisis.

Con una electroválvula usted puede p.ej. controlar el aporte de agua refrigerante desde un enfriador operando en la etapa previa. En este caso, el agua fría fluye cuando se la necesita, para cada análisis.

- Seleccione en el menú>PROGRAMA BASE
- => VALORES DE PROGRAMA=> FUNCION AUX
- > Seleccione el paso de programa donde se llama al contacto AUX
- En "Tiempo" introduzca la duración del contacto en minutos (m) y segundos (s)
- > Confirme el dato con "ENTER"

| >SERVICIO II V▲ ME         |   |
|----------------------------|---|
| CALIBRACIÓN                |   |
| Dismin. tiempo operación   |   |
| Intervalo de mantenimiento |   |
|                            | - |

INDICACIÓN

# Servicio II

El menú Servicio II contiene diferentes funciones para el monitoreo del funcionamiento del equipo:

Programación del intervalo de mantenimiento, edición (reseteo) de datos y ajustes internos como p.ej. cantidad de agua y control de la instalación.

#### Empleo del menú Servicio II

Las funciones en el menú Servicio II afectan directamente el proceso operativo y las funciones de monitoreo del dispositivo y pueden general un control erróneo de la instalación!

 Únicamente se debe permitir la intervención de un especialista capacitado.

#### Calibración

La introducción de un factor de calibración no es necesario bajo condiciones normales de funcionamiento, pues el dispositivo ha sido calibrado y comprobado en fábrica.

Si ocurriera que el valor de medición indicado difiriera del valor teórico de una solución estándar, usted podrá ajustar el dispositivo con el factor de calibración.

El factor de calibración se calcula de la siguiente manera:

Valor teórico

Factor de calibración = -

Valor real

#### **INDICACIÓN**

Si el factor de calibración difiriera en más del 10 % de 1,0, envíenos el dispositivo para su comprobación.

- Seleccione en el menú >PROGAMA BASE
   => Servicio II => CALIBRACIÓN
- > Indique el factor de calibración deseado.
- > Confirme la selección con "ENTER"

#### Puesta a cero de las horas de servicio

Tras haber remplazado una bomba dosificadora o la toma de la cámara de medición, usted puede poner a 0 las horas de servicio:

Seleccione en el menú >PROGRAMA BASE

=> SERVICIO II=> DISMIN. TIEMPO OPERACIÓN

- > Para poner a cero las horas de servicio seleccione "Reset"
- > Confirme su selección con "ENTER"
- En el indicador de horas de servicio aparece "000000h"

| >CALIBRACIÓN       | <b>▼</b> ▲ ME |
|--------------------|---------------|
| Factor calibracion | 1,00          |
|                    |               |

| >SERVICIO II VA ME         |  |  |
|----------------------------|--|--|
| Calibración                |  |  |
| DISMIN. TIEMPO OPERACIÓN   |  |  |
| Intervalo de mantenimiento |  |  |

| >TIEMPO OPERACIÓN ▼▲ ME |  |  |
|-------------------------|--|--|
| 000023h                 |  |  |
| Reset                   |  |  |
|                         |  |  |

#### Intervalo de mantenimiento

| >SERVICIO II V▲ ME         |  |  |
|----------------------------|--|--|
| Calibración                |  |  |
| Dismin. tiempo operación   |  |  |
| INTERVALO DE MANTENIMIENTO |  |  |

INTERV. DE MANTENIMIENTO VA ME

El Testomat 2000<sup>®</sup> vigila y registra el cumplimiento de los intervalos de mantenimiento. Aquí debe programar el intervalo de mantenimiento deseado en días. (0 días significa sin intervalo de mantenimiento)

- Seleccione en el menú >PROGRAMA BASE
  - => SERVICIO II=> INTERV. DE MANTENIMIENTO
- > Introduzca el intervalo de mantenimiento en días (d)
- Confirme el dato con "ENTER"

## Descripción de las señales de entrada/salida

#### Conexión de señales de entrada/salida

La conexión a tensiones externas puede ocasionar lesiones personales y dañar el equipo!

Accione sobre las entradas de señal "Start", "Stop", "IN1" y "IN2" únicamente utilizando contactos con separación galvánica!

| Función                                                        | Tiempo de<br>prueba | Acción                                                                                                    |
|----------------------------------------------------------------|---------------------|----------------------------------------------------------------------------------------------------|
| Start<br>Disparo externo del<br>análisis (sólo contacto<br>NA) | ninguno             | En el modo de<br>funcionamiento EXTERNO,<br>un contacto de impulso en la<br>entrada ejecuta un único<br>análisis y para un contacto<br>continuo un análisis tras<br>otro. |

Bornes 20,21

| Función                                                                                                    | Tiempo de<br>prueba | Acción                                                                                            |
|----------------------------------------------------------------------------------------------------|---------------------|---------------------------------------------------------------------------------------------------|
| <b>Stop</b><br>Inhibición externa de los<br>análisis (p.ej. mediante<br>un vigía de caudal o por<br>control de proceso) | ninguno             | Mientras el contacto<br>conectado a la entrada esté<br>abierto/cerrado no se<br>realizan análisis |

Estando activada la entrada Stop se evita que se dispare un análisis p.ej. al cumplirse un intervalo. Esto puede ser necesario, si la instalación no entrega agua. Un análisis en curso se interrumpe cuando la válvula de entrada se encuentra abierta (durante el llenado o lavado de la cámara de medición). Llegado el caso, el agua que hubiese ingresado a la cámara de medición permanece allí. Si ya se ha llenado la cámara de medición, se ejecuta el análisis. El Start manual tiene prioridad sobre la entrada de Stop; por consiguiente, estando activa la entrada Stop es posible iniciar un análisis manualmente mientras que, por otra parte, un análisis iniciado a mano no puede ser interrumpido por una señal de Stop. En el modo "temporizado" el intervalo sigue corriendo encontrándose activa la entrada Stop.

FUNCION STOP VA ME

CONTACTO PARA ABRIR

Contacto para cerrar\*

- Seleccione en el menú>PROGRAMA BASE
  - => VALOR DE PROGRAMA=> FUNCION STOP
- Seleccione el tipo de contacto
- Confirme su selección con "ENTER"

# Start

**ATENCIÓN** 

| Stop |     |  |
|------|-----|--|
| -    | ~ ~ |  |

Bornes 22,23

| $\cap$ | ſ | ٦ |  |
|--------|---|---|--|
| Э      | t | ) |  |
| /      |   | , |  |

IN1 Bornes 24,25

| PUNTOS DE MEDIDA VA ME      |
|-----------------------------|
| 1 Punto de medida           |
| 2 Puntos de medición int.   |
| 2 PUNTOS DE MEDICIÓN EXT. * |

| >FUNCION IN1 | <b>▼</b> ▲ ME |
|--------------|---------------|
| CONTACTO PAR | RA ABRIR      |
|              |               |

IN2 Bornes 26,27

Contacto para cerrar\*

| OUT                         |  |
|-----------------------------|--|
| Bornes <sup>⊥</sup> , 28,29 |  |

| Función                                                                                                    | Tiempo de<br>prueba     | Acción                                                                                                    |
|----------------------------------------------------------------------------------------------------|-------------------------|----------------------------------------------------------------------------------------------------|
| IN1<br>Conmutación externa de<br>los puntos de medición<br>(Se han programado 2<br>puntos de medición<br>externos) | fijo,<br>10<br>segundos | Siempre que el contacto<br>esté activo en la entrada, se<br>llevarán a cabo análisis del<br>punto de medición 2 |

> Seleccione en el menú >PROGRAMA BASE

=> VALOR DE PROGRAMA => PUNTOS DE MEDIDA=> 2 PUNTOS DE MEDICIÓN EXT.

- > Confirme su selección con "ENTER "
- > Seleccione en el menú >PROGRAMA BASE
  - => VALOR DE PROGRAMA=> FUNCION IN1
- > Seleccione el tipo de contacto
- > Confirme su selección con "ENTER"

| Función                                  | Tiempo de<br>prueba | Acción                                                |
|------------------------------------------|---------------------|-------------------------------------------------------|
| IN2<br>Entrada para el conteo<br>de agua | ninguno             | Detección de cantidad para<br>el disparo del análisis |

| Función                                                             | Conexión             | Acción                      |
|---------------------------------------------------------------------|----------------------|-----------------------------|
| <b>OUT</b><br>Interfaz de lazo de<br>corriente programable          | Carga máx<br>500 Ohm |                             |
| 0-20 mA o 4-20 mA                                                   |                      |                             |
| 0                                                                   |                      |                             |
| Interfaz de tensión<br>programable                                  |                      |                             |
| 0 - 10 V o 2 - 10 V                                                 |                      |                             |
| 0                                                                   | Bus serie            | Ver descripción de la placa |
| Interfaz serie RS 232                                               | (cable billiar)      |                             |
| Usted encuentra la descripción completa en el capítulo "Interfaces" |                      |                             |

#### Interfaces (opcionales)

Interfaz de lazo de corriente 0/4-20 mA

#### Cargabilidad de la interfaz de corriente

- > No debe excederse la carga máxima de 500 Ohm!
- En caso de interferencias y con cables muy largos (unos 20 m) debe tratar de utilizarse cable blindado

#### **INDICACIÓN**

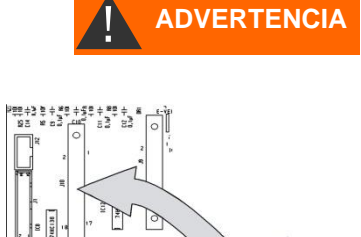

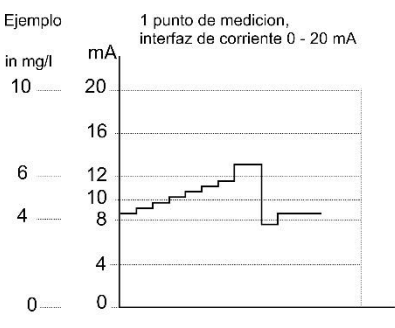

| >LIMITES       | <b>▼</b> ▲ ME |
|----------------|---------------|
| TIPO 0-20mA    | *             |
| Tipo 4-20mA    |               |
| Tipo RS232     |               |
| Tipo Data Logo | er            |

| >PUNTOS DE MEDIDA VA ME   |  |  |  |  |
|---------------------------|--|--|--|--|
| 1 Punto de medida *       |  |  |  |  |
| 2 Puntos de medición int. |  |  |  |  |
| 2 Puntos de medición ext. |  |  |  |  |

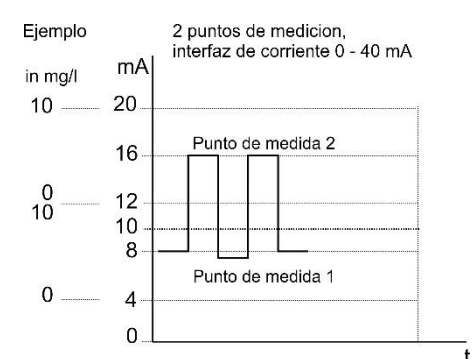

| >LIMITES       | <b>▼</b> ▲ ME |  |
|----------------|---------------|--|
| Tipo 0-20mA    |               |  |
| TIPO 4-20mA    | *             |  |
| Tipo RS232     |               |  |
| Tipo Data Logg | er            |  |

#### Montaje de tarjetas de interfaz SK910/RS910

#### Evite siempre las cargas estáticas durante el trabajo.

El montaje debe ser realizado exclusivamente por parte de personal experto con experiencia.

- Apague el dispositivo.
- Introduzca la placa de conexión en el puesto de conexión izquierdo con el lado de los componentes hacia la izquierda (el contacto nº 1 está en la parte superior)
- Encienda el dispositivo Testomat 2000<sup>®</sup>.
- > Programe el tipo de corriente deseado (0/4-20mA) (con SK910).

#### Monitoreo de un punto de medición

Conectando un dispositivo registrador es posible documentar los resultados del análisis. Para ello, el equipo posee una salida de lazo de corriente programable (opcionalmente 0-20mA o 4-20mA).

El ejemplo adyacente muestra el comportamiento de la corriente en el rango de 0-20mA en un punto de medición.

- Seleccione en el menú >PROGRAMA BASE
   => VALOR DE PROGRAMA=> LIMITES
- > Seleccione el rango de corriente deseado
- > Confirme su selección con "ENTER"
- > Seleccione en el menú >PROGRAMA BASE
  - => VALOR DE PROGRAMA=> PUNTOS DE MEDIDA
- Seleccione la configuración deseada
- Confirme su selección con "ENTER"

#### Monitoreo de dos puntos de medición

El ejemplo adyacente muestra la representación del comportamiento de la corriente en 4-20mA y el empleo de dos puntos de medición.

Se miden alternadamente los puntos de medición 1 y 2.

El valor medido 1 se visualiza en la línea 2 del display (M1:) y el valor de medición 2 en la línea 3 (M2:). El punto de medida que se está analizando se indica con una estrellita a su derecha.

El rango de la interfaz de lazo de corriente se divide. Para el valor correspondiente al punto de medición 1 se dispone del rango de 4 a 12mA, mientras que para el punto de medición 2 se asigna el rango de 12 a 20mA.

- > Seleccione en el menú >PROGRAMA BASE
- => VALOR DE PROGRAMA=> LIMITES
- > Seleccione el rango de corriente deseado
- Confirme su selección con "ENTER"

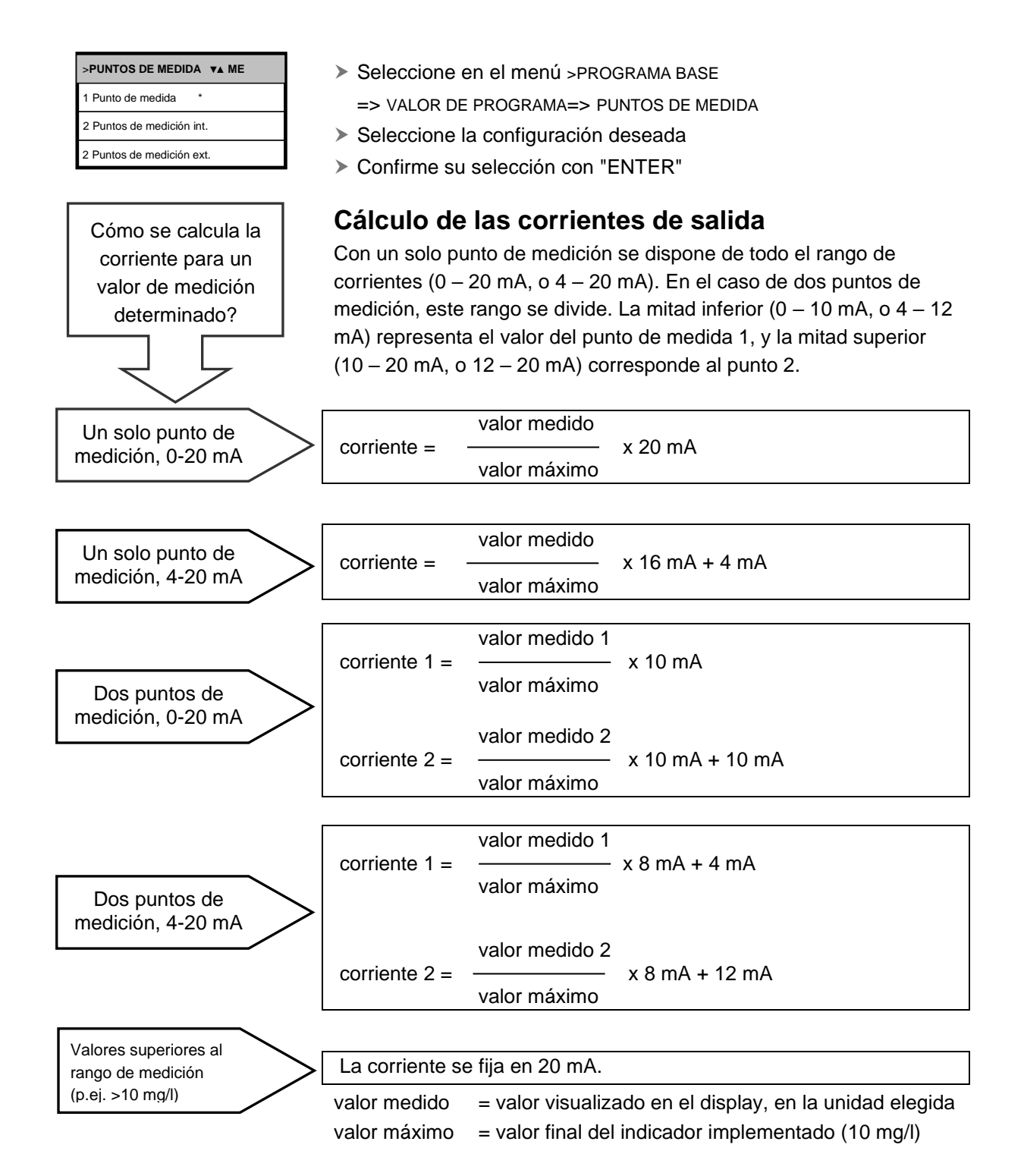

#### Interfaz serie RS232

Al conectar el Testomat 2000<sup>®</sup> PO4 con una impresora de protocolos a través de la interfaz serie RS232, se tiene la posibilidad de imprimir tanto los resultados de medición como los avisos de error. De este modo, se puede protocolizar continuamente los análisis. Esta opción sólo es posible con la placa de interfaz RS232, RS910 (Art. Nº 270310).

| >LIMITES VA ME   |
|------------------|
| Tipo 0-20mA      |
| Tipo 4-20mA      |
| TIPO RS232 *     |
| Tipo Data Logger |

| Sel | eccione | en e | menú | >PROGRAMA | BASE |
|-----|---------|------|------|-----------|------|
|-----|---------|------|------|-----------|------|

- => VALOR DE PROGRAMA=> LIMITES
- Seleccione la interfaz deseada
- > Confirme su selección con "ENTER"

#### Registrador de datos de tarjetas SD

Con el registrador de datos de tarjetas SD (Art.-N.º 100490), se pueden registrar de manera continua los valores medidos del Testomat 2000<sup>®</sup> PO4.

Proceda como sigue para manejar el registrador de datos:

> Seleccione en el menú >PROGRAMA BASE

=> VALOR DE PROGRAMA=> LIMITES

- Seleccione "Tipo Data Logger".
- Confirme su selección con "ENTER "

# Descripción de las salidas de relé

Todas las salidas de relé están dispuestas como contactos neutros. Así, usted dispone de todas las posibilidades de conexión. Esto le permite concretar la conmutación de tensión de red, tensiones externas, así como la conmutación directa de entradas tales como las de un control de proceso.

#### Lavado (válvula de lavado externa)

Inmediatamente antes de cada análisis se abre una válvula de lavado por el tiempo programado, con lo cual se llena el conducto hasta el Testomat 2000<sup>®</sup> con agua de medición. Asegúrese de que el tiempo de lavado programado sea suficiente.

La programación se describe en "Carga de otros datos de programación básicos" → "Lavado externo"

#### Salidas de valor límite VL1 y VL2

Para dar aviso de sobrepasamiento de los valores límite se dispone de dos contactos de relé con separación galvánica. En ambos contactos es posible programar libremente los valores límite, la histéresis, así como la función de conmutación.

| Función                                                                                                  | Contacto                                          | Acción                                                                                                    |
|----------------------------------------------------------------------------------------------------|---------------------------------------------------|----------------------------------------------------------------------------------------------------|
| VL1<br>El relé conmuta al<br>excederse el valor límite<br>de:<br>valor límite 1 o<br>punto de medición 1 | llave<br>inversora con<br>separación<br>galvánica | programable:<br>- contacto permanente<br>- impulso (1-99 segundos/minutos)<br>- intervalo (1-99<br>segundos/minutos)<br>- regulación a dos puntos (sólo en<br>el caso de un punto de medición)<br>- histéresis (1º, 2º, o 3er<br>sobrepasamiento de valor límite |

| >LIMITES       | <b>▼</b> ▲ ME |
|----------------|---------------|
| Tipo 0-20mA    |               |
| Tipo 4-20mA    |               |
| Tipo RS232     |               |
| Tipo Data Logo | jer           |

Válvula de lavado Bornes 1,2

Valor límite 1: Bornes 3,4,5

| Función                                                                           | Contacto                                             | Acción                                                                                                    |
|-----------------------------------------------------------------------------------|------------------------------------------------------|----------------------------------------------------------------------------------------------------|
| VL2<br>El relé conmuta al<br>excederse el valor límite<br>de:<br>valor límite 2 o | llave<br>inversora<br>con<br>separación<br>galvánica | programable:<br>- contacto permanente<br>- impulso (1-99 segundos/minutos)<br>- intervalo (1-99<br>segundos/minutos) |
| punto de medición 2                                                               |                                                      | - histeresis (1º, 2º, o 3er<br>sobrepasamiento de valor límite                                                       |

Para una descripción detallada consulte el capítulo "Funciones de conmutación de las salidas de valor límite VL1 y VL2"!

# Puntos de medición 1/2 (Alternar ambos puntos de medición)

Si utiliza al equipo para monitorear dos puntos de medición, las electroválvulas (válvulas individuales, o de 3/2 vías) del conducto de toma de muestras deben conectarse a esta salida. Los bornes están preasignados a los puntos de medición:

Borne 9 = Punto de medición 1 , Borne 10 = Punto de medición 2

Seleccione en el menú>PROGRAMA BASE

=> VALOR DE PROGRAMA=> PUNTOS DE MEDIDA

- > Seleccione "2 Puntos de medida"
- Confirme la selección con "ENTER"

#### AUX (salida con función programable)

Usted puede programar la función conmutadora de esta salida de relé con separación galvánica:

- 1. Para informar sobre el análisis en curso y/o
- 2. Para disponer de un contacto previo al análisis, p.ej. para encender un enfriador o
- 3. Parael accionamiento de una bomba de transporte para la toma de pruebas
- Seleccione en el menú>PROGRAMA BASE
  - => VALORES DE PROGRAMA=> FUNCION AUX
- Seleccione el paso de programa en el cual se debe llamar al contacto AUX
- En "Tiempo" introduzca la duración del contacto en minutos (m) y segundos (s)
- Confirme el dato con "ENTER"

Conmutación entre dos puntos de medición Bornes 9,10,11

Valor límite 2: Bornes 6,7,8

| >PUNTOS DE MEDIDA <b>▼▲ ME</b> |  |  |  |
|--------------------------------|--|--|--|
| 1 Punto de medida              |  |  |  |
| 2 Puntos de medida int. *      |  |  |  |
| 2 Puntos de medida ext.        |  |  |  |

AUX Bornes 12,13

| >FUNCION AUX VA ME        |  |  |  |  |
|---------------------------|--|--|--|--|
| CONT. ANTES DE MEDIDA * * |  |  |  |  |
| Cont. durante la medida   |  |  |  |  |
| Contacto "Succionar"      |  |  |  |  |
| Tiempo: 00m:10s           |  |  |  |  |

#### Alarma Bornes 14,15,16 Las siguientes fallas activan la salida "Alarma" y se visualizan: Siempre Señal de error ante: Caída de tensión Falta de agua Falla funcional óptica Error de medición análisis Falla func. bomba dosific. Falla funcional salida Falla func. caída de 24V Señales de error programables en caso de: Falta de indicador Falla func. error dosificac. Falla funcional suciedad Falla funcional turbidez Superado rango medida Sobrepasado mantenimie. Cambiar cabezal de la bomba 1 Cambiar cabezal de la bomba 1

Mantenimiento Bornes 17,18,19

# *Activación* de la salida de mantenimiento ante:

Falta de indicador Falla funcional error dosificación Falla funcional suciedad Plazo de mantenimiento cumplido

#### Alarma (salida de señal de error)

La salida "Alarma" es un contacto inversor de accionamiento por relé, con separación galvánica. En funcionamiento normal, el contacto entre los bornes 15 - 16 está cerrado y entre 14 - 16 abierto. Al producirse una caída del suministro eléctrico, el contacto entre los bornes 14 - 16 está cerrado y entre 15 - 16 abierto.

El equipo posee una línea completa de funciones de monitoreo. Usted puede definir estados individuales como fallas y el aviso correspondiente como contacto permanente (A) o señal pulsante (M).

Funciones/comportamiento de la salida "Alarma":

- Con el contacto en modo permanente, la salida "Alarma" permanece activada (bornes 15 - 16 cerrados) mientras la falla persista.
- Programada para impulsos de señal, la salida conmuta alternadamente 2 segundos y reposa 5 segundos.
- En caso de haber varias fallas pendientes, pero cuyas señales se hubiesen programado de manera diferente, la salida conecta permanentemente.
- Una falla se indica con el LED rojo "Alarma" y en el display.
- La señal de aviso de falla presente en la salida "Alarma" cesa al cancelarla con la tecla "bocina".
- Recién será posible quitar la señal de error cuando la falla ya no esté presente.
- Excepción: Sobrepasado mantenimiento; esta señal se resetea en el menú M, ver más abajo (Mantenimiento).
- Cada falla actual se registra en el historial de errores (vea también abajo "Menú i").
- Al excederse un valor límite no se genera *ninguna* alarma adicional por la salida de señal de error!

La descripción de las señales de error se encuentra en "Señales de error/Ayuda ante averías"

#### Mantenimiento (Salida señal de mantenimiento)

La salida "Mantenimiento" es un contacto inversor con separación galvánica. En funcionamiento normal y sin intervalo de mantenimiento programado, el contacto entre los bornes 17 - 19 está cerrado y entre 18 - 19 abierto.

El equipo posee una línea completa de funciones de monitoreo, así como un intervalo de mantenimiento programable. La señal de mantenimiento correspondiente es siempre un contacto permanente.

Se muestra una solicitud de mantenimiento con el LED amarillo "Mantenimiento". Recién será posible quitar el aviso de mantenimiento cuando el estado detectado ya no esté presente, o tras haberse reseteado la solicitud de mantenimiento.

En "Protección por contraseña y programación básica" encontrará una descripción más amplia de la programación.

Asistencia al cliente (2)

Visualiza la dirección o p.ej. un número telefónico del service. Con la programación básica, usted puede componer libremente estas tres líneas (con protección por contraseña).

# Valores de operación (3)

Indicación de los valores actuales.

#### Valores del programa (4)

Vaya al ítem "Valores del programa" usando las teclas de cursor. Con "ENTER" despliegue la lista de los valores programados. El valor actual de un parámetro puede consultarse con "ENTER"

Una estrella indica las funciones seleccionadas. (aquí no hay líneas activas)

#### Historial de errores (5)

Con las teclas "i" y "ENTER" se abre el Historial de errores. El Historial de errores es una lista de los eventos o estados fallidos producidos durante la operación en curso. La lista se borra con una caída de tensión, comenzándose un nuevo registro.

Mientras no se hayan producido fallas desde la puesta en funcionamiento, el display le mostrará el momento del último encendido, p.ej.:

CAIDA DE CORRIENTE Desde el 16/06/09 06:56 hasta el 16/06/09 7:09

#### Mantenimiento (6)

Visualización de la próxima fecha de mantenimiento y del intervalo de mantenimiento correspondiente. Con la programación básica, usted puede programar el intervalo de mantenimiento (con protección por contraseña). En "Conservación y mantenimiento" encontrará mayor información.

## Menú de información "i"

En el menú de información usted puede consultar los ajustes y estados actuales del equipo, el historial de errores, la fecha del siguiente mantenimiento y la dirección de la asistencia al cliente.

#### Acceso al menú (1)

Con la tecla

📕 usted llama al menú de información "i".

Posibilidades de consulta: Asistencia al cliente, valores operativos, valores de programa, historial de errores, mantenimiento

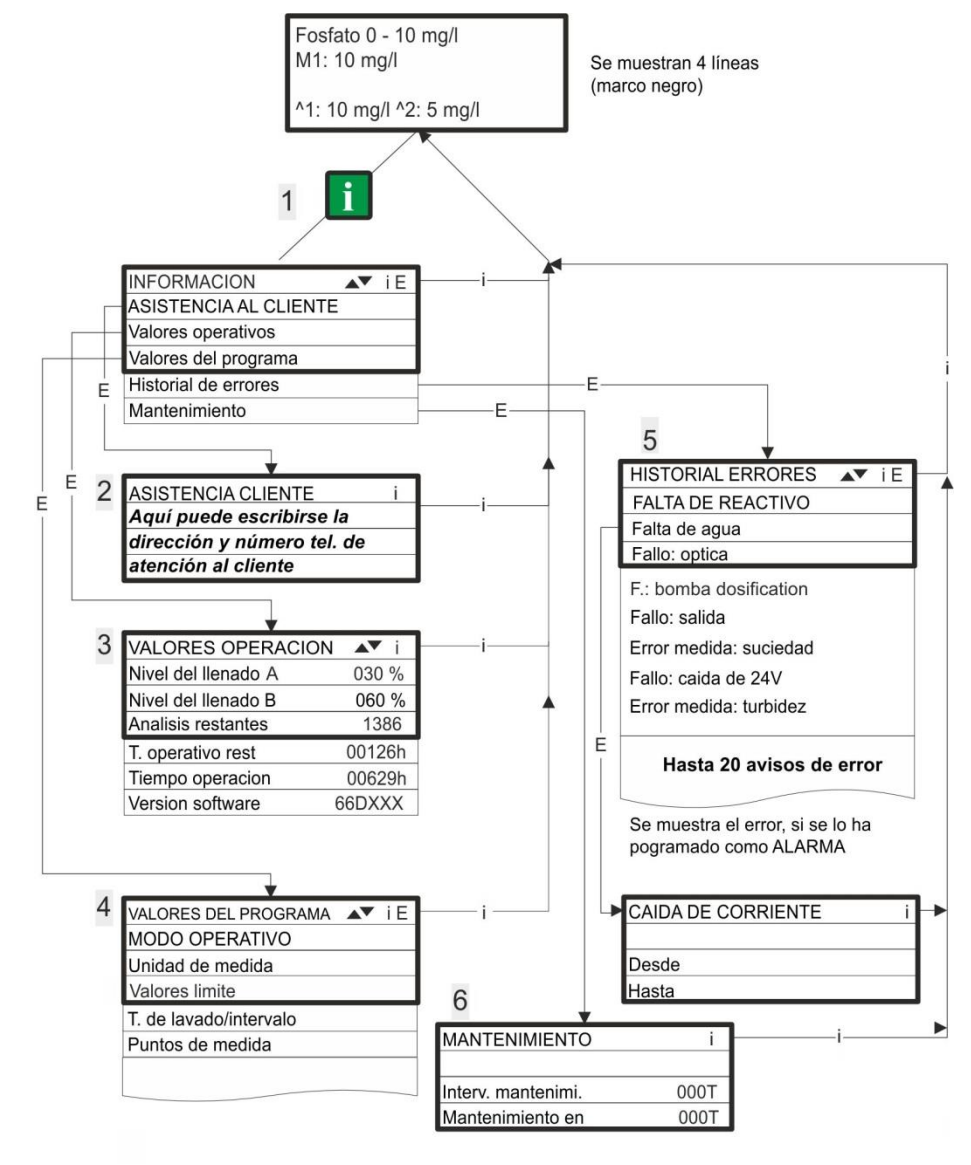

En "Protección por contraseña y programación básica" encontrará otras indicaciones sobre programación y parametrización de cada ítem del menú.

#### Servicio I (2)

#### Indicación del indicador (3)

Cada vez que recargue o cambie la botella del indicador indique el nuevo nivel de llenado. Al seleccionar con "ENTER" el ítem de menú para indicación del nivel de llenado "Llenado del indicador (0 - 100 %)", el valor queda predeterminado en 100 %. Si usted conecta una botella

llena, confirme dicho valor con "ENTER". Si el nivel de llenado de la

Si el nivel de llenado de la botella diverge de dicho valor, introduzca el valor correspondiente.

#### Función manual (4)

Tras haber confirmado la señal indicadora (4) con "ENTER", usted puede seleccionar la función deseada con las teclas de cursor y ejecutarla con "ENTER".

Estas funcionen sirven a la verificación del funcionamiento y a la puesta en servicio.

#### Lavado (5)

Presionando "ENTER" inicie el lavado del conducto de toma de muestras con válvulas internas. Volviendo a presionar la tecla "ENTER" se finaliza dicha operación.

#### Lavar cámara (6) Con "ENTER" la cámara de medición se lava una vez.

Vaciar cámara (7) Presione "ENTER" para abrir la válvula de salida dejando evacuar el agua de la cámara de medición. Volviendo a presionar la tecla "ENTER" se finaliza dicha operación.

Llenar cámara (8) Con "ENTER" se llena la cámara de medición.

INDICACIÓN

### El menú "M"

**Acceso:** (1)

Utilice la tecla W para acceder al menú "M".

Usted puede acceder a todas las funciones sin necesitar contraseña, excepto a la programación básica.

Programación de: Indicador, modo manual, lavado, lavado de cámara, vaciado de cámara, llenado de cámara, autotest, reseteo de mantenimiento, diagnóstico, fecha, hora, programación básica con contraseña

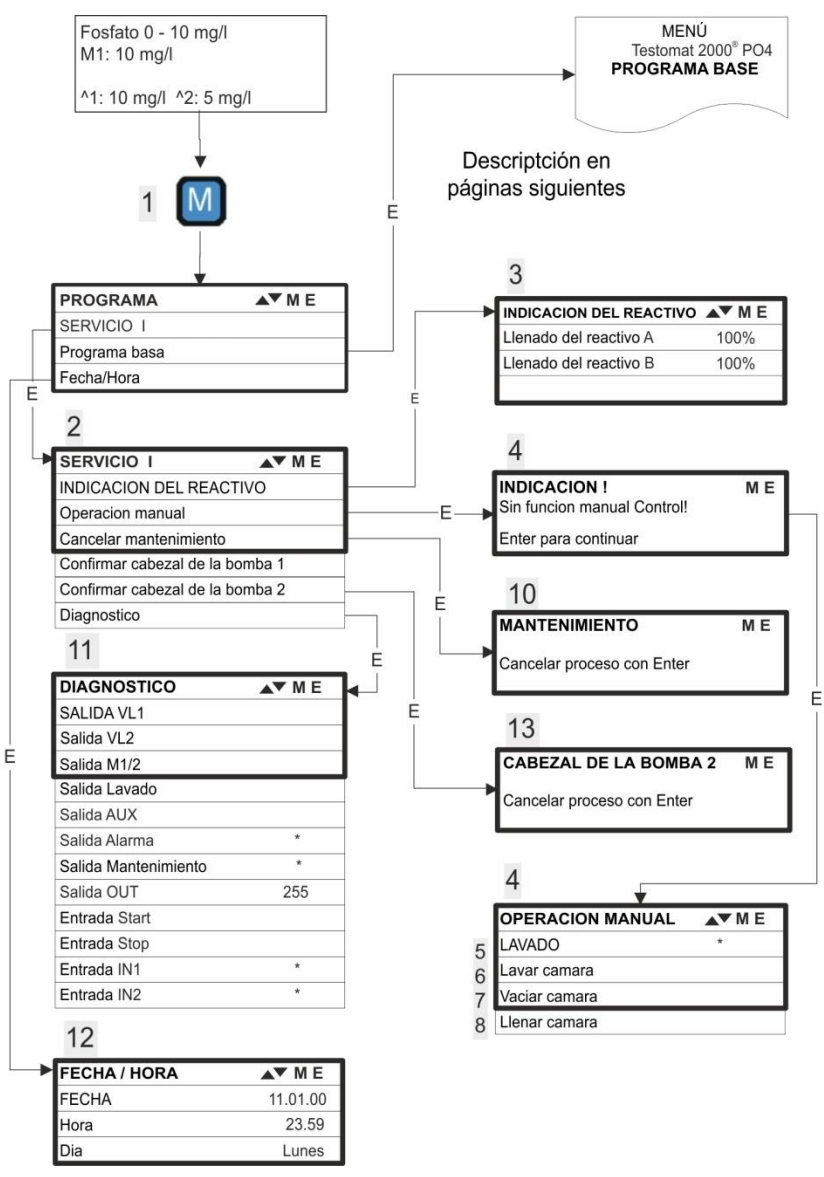

#### Disponibilidad de las funciones

Todas las funciones manuales están disponibles únicamente durante una pausa del análisis. Durante el modo manual no se ejecutan análisis, quedando bloqueadas todas las entradas y salidas de señal.

#### >MANTENIMIENTO ME

Cancelar proceso con Enter

| >DIAGNÓSTICO ▼▲ ME     |
|------------------------|
| SALIDA VL1             |
| Salida VL2             |
| Salida M ½ 1/2         |
| Salida Lavado          |
| Salida AUX             |
| Salida Alarma *        |
| Salida Mantenimiento * |
| Salida OUT 255         |
| Entrada Start          |
| Entrada Stop           |
| Entrada IN1 *          |
| Entrada IN2 *          |

# Acceder al ajuste básico de fábrica :

Presione las teclas "M" e "i" y encienda el equipo Testomat 2000<sup>®</sup> PO4. **Atención:** ¡Se sobrescribirán todos los datos ingresados hasta ese momento!

En "Estructura y programación básica" se encuentran los valores y ajustes de la calibración básica.

#### Cancelar mantenimiento (10)

Si usted ha realizado un mantenimiento, lo cancela con "ENTER" y abandona ese punto con la tecla "M". El intervalo de mantenimiento se reinicia.

Con el menú M usted cancela una solicitud de mantenimiento. Este aviso del display se borra y se resetea la salida "Mantenimiento".

El capítulo "Conservación y mantenimiento" le indica con qué periodicidad deben realizarse los trabajos de mantenimiento.

#### Diagnóstico (11)

Usted puede consultar los estados actuales de las entradas y salidas de señal en una lista. Los estados activos se indican con un \*. (ver "Estructura y programación básica").

Mediante el ítem "Salida OUT" se puede verificar la interfaz de lazo de corriente. La tecla "Enter" permite conmutar entre corriente mínima y máxima. ¡la excursión de 0 a 20 mA se traduce en 000 a 200!

#### Fecha/Hora (12)

Para programar la hora y la fecha seleccione la función deseada con las teclas de cursor y ejecútela con "ENTER". Vuelva a presionar la tecla "M" para guardar el ajuste y retornar a la función visualizadora.

➔ En la sección "Sistemática de uso" de "Funciones de los elementos de mando y visualización".

#### Confirmar cambio del cabezal de la bomba (13)

Si ha llevado a cabo un cambio del cabezal de la bomba, entonces confírmelo con "ENTER" y abandone el punto con el botón "M".

Se reiniciará el intervalo.

Confirme en el menú el requerimiento para cambiar el cabezal de la bomba por finalización del intervalo. Se elimina la notificación en la pantalla y la salida "Mantenimiento" se restablece.

#### Programación básica

¡Necesita contraseña para acceder a ese ítem de menú!

Tras introducir su contraseña y confirmarla con "ENTER" usted está en condiciones de intervenir en la programación básica del equipo y acceder a diferentes funciones destinadas al service (p.ej. calibración). En la programación básica se utilizan las siguientes abreviaturas en los ítems de menú:

s = segundos; m = minutos; h = horas; T = días; I = litros

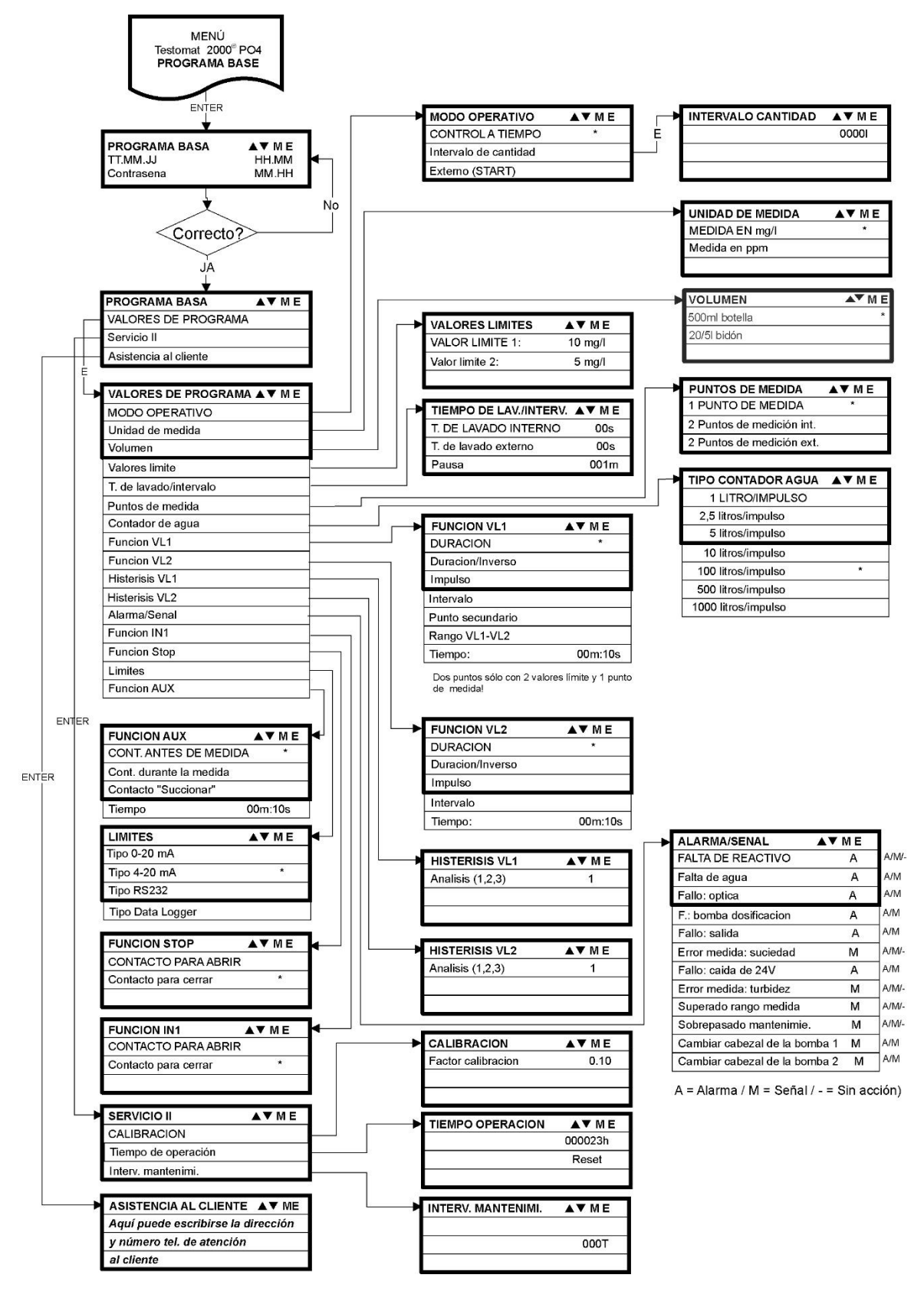

Estructura de la programación básica

Para acceder a la programación básica de fábrica debe encenderse el equipo manteniendo presionadas las teclas "M" e "i" simultáneamente. ¡ATENCIÓN: la última programación se pierde!

# Señales de error/Ayuda ante averías

| Señal / indicación en el display<br>(intermitente, en la visualización<br>elegida) | Funciones resultantes del<br>equipo                                                                                                    | Descripción, causas<br>probables                                                                                                    | Ayuda, medidas para la<br>solución de la falla                                                                                                    |  |
|------------------------------------------------------------------------------------|----------------------------------------------------------------------------------------------------|----------------------------------------------------------------------------------------------------|----------------------------------------------------------------------------------------------------|--|
| Fallo: CAIDA DE 24V Cancelar c.botón clacson                                       | <ul> <li>Después de la programación:</li> <li>Alarma permanente o</li> <li>señal pulsante</li> <li>Standby</li> </ul>                  | <ul> <li>Caída de tensión interna del<br/>suministro de 24 V</li> </ul>                                                                                                 | <ul> <li>cambiar fusible F4 o F8</li> <li>(La lámpara piloto "Power"<br/>de la bomba dosificadora<br/>debe estar encendida)</li> </ul>                                                                                             |  |
| Fallo: BOMBA DOSIFICACIÓN                                                          | <ul> <li>Después de la programación:<br/>Alarma permanente o señal<br/>pulsante</li> <li>Standby</li> </ul>                            | <ul> <li>Bomba dosificadora</li> <li>averiada</li> <li>sin aviso de dosificación de<br/>la bomba dosificadora</li> </ul>                                                | <ul> <li>Bomba dosificadora debe<br/>ser remplazada</li> <li>Cable a la bomba<br/>dosificadora</li> <li>verificar conexión correcta</li> </ul>                                                                                     |  |
| Cancelar c.botón clacson                                                           |                                                                                                    |                                                                                                    |                                                                                                    |  |
| Error medida: turbidez                                                             | Después de la programación:<br>Alarma permanente o señal<br>pulsante o sin aviso                                                       | <ul> <li>el agua está muy turbia /<br/>sucia</li> </ul>                                                                                                    |                                                                                                    |  |
| <ul> <li>Cancelar c.botón clacson</li> </ul>                                       |                                                                                                    |                                                                                                    |                                                                                                    |  |
| SUPERADO RANGO MEDIDA                                                              | - Después de la programación:<br>Alarma permanente o<br>señal pulsante o                                                               | <ul> <li>se ha excedido el rango de<br/>medición</li> </ul>                                                                                                    | <ul> <li>seleccione otro tipo de<br/>indicador (programa base)</li> </ul>                                                                                                    |  |
| Cancelar c.boton clacson                                                           | - continuar mediciones                                                                                                    |                                                                                                    |                                                                                                    |  |
| FALTA DE AGUA                                                                      | <ul> <li>Después de la programación:<br/>Alarma permanente o<br/>señal pulsante</li> <li>Standby</li> </ul>                            | <ul> <li>sin aporte de agua a pesar<br/>de luz "IN" encendida</li> <li>presión de entrada<br/>insuficiente</li> <li>la detección de derrame no<br/>reacciona</li> </ul> | <ul> <li>verificar el aporte de agua</li> <li>enchufe de la válvula de<br/>entrada corroído</li> <li>limpiar el tamiz del filtro</li> <li>remplazar el bloque de<br/>válvula<br/>extraer el núcleo<br/>regulador caudal</li> </ul> |  |
| <ul> <li>Cancelar c.botón clacson</li> </ul>                                       |                                                                                                    |                                                                                                    | cambiar el fusible F6                                                                                                    |  |
| Fallo: SALIDA <ul> <li>Cancelar c.botón clacson</li> </ul>                         | <ul> <li>Después de la programación:<br/>Alarma permanente o<br/>señal pulsante</li> <li>Standby</li> </ul>                            | <ul> <li>el agua permanece en la<br/>cámara de medición a<br/>pesar de estar encendida la<br/>luz "OUT"</li> </ul>                                                      | <ul> <li>verificar el drenaje de<br/>agua</li> <li>enchufe de la válvula de<br/>salida corroído</li> <li>remplazar el bloque de<br/>válvula</li> </ul>                                                                             |  |
| FALTA DE INDICADOR                                                                 | - Después de la programación:                                                                                                    | - Cantidad mínima de                                                                                                    | <ul> <li>verificar nivel de llenado</li> </ul>                                                                                                    |  |
| <ul> <li>Cancelar c.botón clacson</li> </ul>                                       | Alarma permanente o<br>señal pulsante o sin aviso<br>- LED y salida "Mantenimiento"<br>encendidos<br>- continuar mediciones            | indicador no alcanzada                                                                                                    | del indicador y<br>eventualmente reponer<br>(¡Introducir cantidad de<br>Ilenado!)                                                                                                    |  |
| ERROR MEDIDA: SUCIEDAD                                                             | - Después de la programación:<br>Alarma permanente o<br>señal pulsante o<br>sin aviso     - LED y salida "Mantenimiento"<br>encendidos | - cristales de mirilla sucios                                                                                                    | <ul> <li>limpiar cristales visores</li> </ul>                                                                                                    |  |
|                                                                                    | - continuar mediciones                                                                                                    |                                                                                                    |                                                                                                    |  |
| Fallo: OPTICA                                                                      | <ul> <li>Después de la programación:</li> <li>Alarma permanente o</li> <li>señal pulsante</li> <li>Standby</li> </ul>                  | <ul> <li>placa enchufable averiada</li> <li>error en la unidad óptica<br/>(fuente o receptor luminoso<br/>averiado)</li> </ul>                                          | <ul> <li>remplazar la placa<br/>enchufable</li> <li>Toma de la cámara de<br/>medición debe remplazarse</li> </ul>                                                                                                    |  |
|                                                                                    |                                                                                                    |                                                                                                    |                                                                                                    |  |
| Abreviaturas: F.: = Falla funcional, Error medida = error de medición              |                                                                                                    |                                                                                                    |                                                                                                    |  |

| Señal / indicación en el display<br>(intermitente, en la visualización<br>elegida)                            | Funciones resultantes del equipo                                                                                                    | Descripción, causas<br>probables                 | Ayuda, medidas para la<br>solución de la falla                                                                        |  |
|----------------------------------------------------------------------------------------------------|----------------------------------------------------------------------------------------------------|--------------------------------------------------|----------------------------------------------------------------------------------------------------|--|
| SOBREPASADO MANTENIMIE. XXX<br>DIAS<br>> Cancelar c.botón clacson                                             | <ul> <li>Después de la programación:<br/>Alarma permanente o<br/>señal pulsante o<br/>sin aviso</li> <li>LED y salida "Mantenimiento"<br/>encendidos</li> <li>continuar mediciones</li> </ul>        | - plazo de mantenimiento<br>alcanzado o superado | <ul> <li>realizar tareas de<br/>mantenimiento y al cierre<br/>resetear mantenimiento</li> </ul>                       |  |
| CAMBIAR CABEZAL DE LA BOMBA<br>1<br>CAMBIAR CABEZAL DE LA BOMBA<br>2<br>> CONFIRMAR CON EL BOTÓN<br>DE BOCINA | <ul> <li>Tras la programación:<br/>Alarma continua o<br/>Impulso de notificación o<br/>Sin notificación</li> <li>LED y salida "Mantenimiento"<br/>On</li> <li>Proceder con las mediciones</li> </ul> | - Se ha alcanzado la vida útil                   | <ul> <li>Cambiar el cabezal de la<br/>bomba correspondiente y,<br/>a continuación, confirmar<br/>el cambio</li> </ul> |  |
| Abreviaturas: F.: = Falla funcional, Error medida = error de medición                                         |                                                                                                    |                                                  |                                                                                                    |  |

#### **Otras indicaciones**

| Imagen de la falla                                                                   | Causas probables                                                                                                    | Ayuda, medidas para la solución de la falla                                                                                                    |
|--------------------------------------------------------------------------------------|----------------------------------------------------------------------------------------------------|----------------------------------------------------------------------------------------------------|
| La interfaz de lazo de corriente no trabaja correctamente                            | - valor medido erróneo a la salida o<br>sin corriente medible                                                                                                    | <ul> <li>cambiar el fusible F7</li> <li>cambiar placa de interfaz</li> </ul>                                                                                               |
| equipo no funciona, a pesar de estar<br>encendido<br>sin visualización en el display | <ul> <li>los fusibles F9, F5 o F2 (240</li> <li>V: F1) están abiertos</li> <li>interruptor de red averiado</li> <li>el cable de cinta de la placa visualizadora o</li> <li>la placa base se han soltado</li> <li>error en placa visualizadora o placa base</li> </ul> | <ul> <li>cambiar fusibles</li> <li>cambiar el interruptor de red</li> <li>volver a enchufar el cable de cinta</li> <li>cambiar placa visualizadora o placa base</li> </ul> |

#### Reacción de un dispositivo de protección

Al saltar una protección (fusible) trate primero de solucionar la **causa** (p.ej. reemplazar una válvula averiada), antes de volver a activar la protección en cuestión. Si este evento es frecuente, se debe a una **sobrecarga de corriente** la cual, llegado el caso, puede dañar el equipo.

### Funcionamiento incorrecto/Reparación de un equipo averiado

La reparación de un equipo averiado sólo es posible independientemente del período de garantía - si el equipo está instalado o con una descripción de la falla. Además, no debe olvidar informarnos del tipo de indicador actualmente utilizado y del medio bajo análisis. Si envía el equipo a reparación, vacíe completamente la cámara de medición y retire la botella.

### Conservación y mantenimiento

#### INDICACIÓN

#### Medidas de mantenimiento necesarias

Para asegurar un funcionamiento impecable del equipo es necesario un mantenimiento regular!

Periódicamente, realice por lo menos las tareas de mantenimiento que se describen a continuación, si

- se alcanzó el plazo de mantenimiento programado (indicación: "Sobrepasado mantenimie.")
- > el equipo muestra las siguientes señales de error:
- "Error medida: suciedad" o "Falta de indicador"
- > el último mantenimiento data de seis meses atrás o más

#### Medidas de limpieza

Líquidos limpiadores inadecuados puedan dañar el material y generar interferencias en el funcionamiento.

- Para limpiar la cámara de medición y otras piezas de plástico nunca utilice solventes orgánicos!
- Respete las directivas de seguridad al manipular productos limpiadores!
- Si se excede el rango de medida del equipo por un largo período, puede formarse una capa de color sobre los cristales visores. Esta capa firmemente adherida puede quitarse fácilmente con isopropanol.

#### Descripción de las tareas de mantenimiento

Encontrará una descripción detallada de las tareas de mantenimiento en el "Manual de mantenimiento del Testomat 2000<sup>®</sup>/Testomat ECO<sup>®</sup>". Las medidas aquí descritas representan únicamente una vista general de las mismas.

#### Limpieza de la cámara de medición y cristales de la mirilla

Apague el equipo o accione la tecla "STANDBY". Retire el agua situada en la cámara de medición:

M → SERVICIO I → OPERACION MANUAL → Vaciar camara

- Cierre la válvula de caudal secundario del Testomat 2000<sup>®</sup>.
- Libere el obturador elástico ①, gire hacia arriba la cámara de medición y quítela.
- Afloje ambos soportes de cristal de mirilla ② y retire los cristales para su limpieza.
- La capa depositada sobre ellos puede quitarse fácilmente con isopropanol. En caso de utilizar el dispositivo con agua dura durante un largo período de tiempo (campo de medición superado), puede formarse una capa fija en los oculares. Limpie

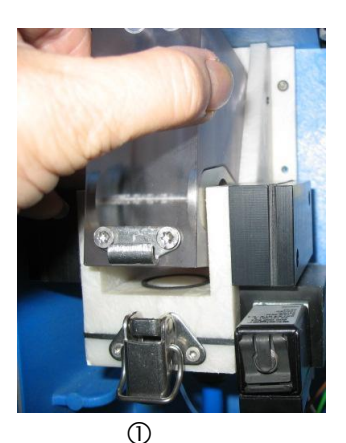

**ATENCIÓN** 

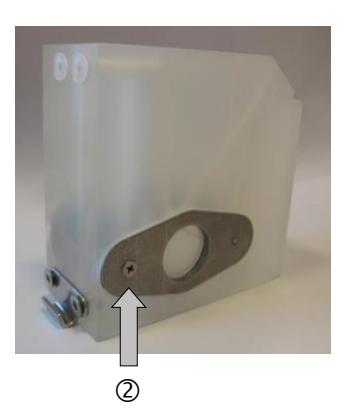

los oculares como se describe a continuación en el apartado de limpieza de la cámara de medición.

- La cámara de medición puede liberarse de salitre y óxido con un limpiador adecuado. Tras la limpieza, la cámara de medición debe lavarse bien.
- Después de la limpieza, coloque nuevamente las placas de cristal y fíjelas con los soportes de correspondientes (no olvidar las juntas planas, respetando su asiento correcto en la ranura)
- Coloque la cámara de medición nuevamente en su lugar aplicándola con un giro, y asegúrela con el obturador elástico.

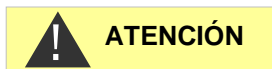

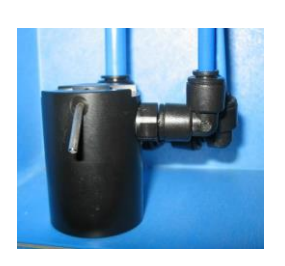

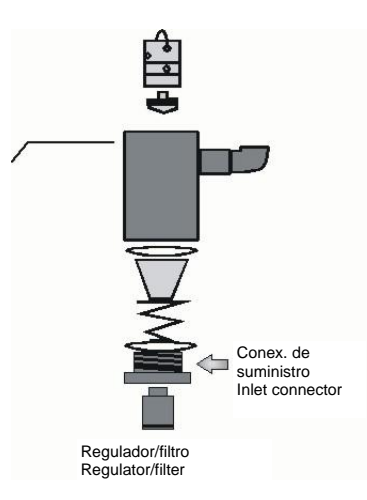

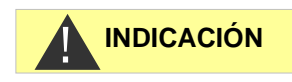

#### Montaje de las mirillas

Observe que se lleve a cabo un montaje sin tensión de las mirillas. Apriete los tornillos intercaladamente de forma uniforme. Si no lo hace así, las mirillas podrían quebrarse.

#### Limpieza del receptáculo de filtro

> Cierre la válvula de caudal secundario del Testomat 2000<sup>®</sup> PO4.

Despresurice el sistema de conductos del Testomat 2000<sup>®</sup> PO4 con la función

M → SERVICIO I → OPERACION MANUAL → Lavar camara

- Apague el equipo y afloje las conexiones de manguera del receptáculo de filtro.
- Gire hacia fuera la conexión de suministro con la llave plana SW 22, retire la unión, el muelle y el filtro y límpielos.
- Tras quitar la espiga de fijación extraiga el regulador de caudal y luego el núcleo del regulador de caudal.
- Limpie el receptáculo de filtro con agua o isopropanol y vuélvalo a armar.
- > En caso necesario, cambie las uniones.
- > Coloque el tamiz del filtro con la punta hacia abajo!
- > Coloque las conexiones de manguera en el receptáculo de filtro.

#### A tener en cuenta durante el mantenimiento

La pérdida de agua por las juntas estancas puede dañar partes del equipo!

Realice una prueba de estanqueidad antes del primer análisis:

- Conecte el equipo en STANDBY
- Llene la cámara de medición en modo manual
- Dosifique el indicador a mano (tecla "Manual")
- Inspeccione posibles fugas en conexiones y lugares con juntas estancas

### Cuidado del equipo

La superficie del equipo no está tratada. Por ello debe evitar que la misma se ensucie con indicador, aceite o grasa. Si el equipo llegara a ensuciarse de todos modos, limpie la superficie con isopropanol (nunca utilice otro solvente).

# Mensaje de mantenimiento para el cabezal de la bomba

Durante el funcionamiento se cuenta el tiempo de ejecución efectivo del cabezal de la bomba. Si se alcanza un valor de 150 horas, entonces aparecerá la notificación de mantenimiento para el cabezal de la bomba. Para un funcionamiento normal (intervalo de análisis cada 15 min) ese tiempo de ejecución se alcanza pasados aprox. 2,5 años, o bien tras 81.000 análisis.

- Para confirmar la notificación, seleccione en el menú de programas >Servicio I -> Confirmar cabezal de la bomba
- Pulse "ENTER".
   Así se restablece el mensaje de mantenimiento del cabezal de la bomba.

#### Intervalo de mantenimiento del cabezal de las bomba

Le recomendamos sustituir el cabezal de la bomba tras 2 años, pues el desgaste puede mermar el rendimiento del cabezal de la bomba. En cualquier caso, sustitúyalo cuando se muestre la notificación "Cambiar cabezal de la bomba".

#### Sustitución del cabezal de la bomba

Para sustituir el cabezal de la bomba proceda como se indica a continuación:

- > Retire la tapa transparente.
- Abra la carcasa con un destornillador apropiado (apretar hacia adentro ambas fijaciones de clic).
- Tire hacia afuera del cabezal de la bomba con el ángulo de soporte del motor cuidadosamente.
- > uelte los dos tornillos ① en el cabezal de la bomba.
- > Extraiga el cabezal de la bomba del eje del motor.
- Coloque el nuevo cabezal de la bomba en el eje. La manguera corta con el tope ② debe encontrarse en el lado izquierdo.

#### Protección antitorsión

¡Cuando realice la instalación preste atención a la protección antitorsión en el eje del motor y en el cabezal de la bomba! El orificio y el eje tienen cada uno una superficie plana y, por eso, encajan solamente en una posición. Gire el cabezal de la bomba con cuidado en la posición adecuada hasta que las lengüetas de bloqueo en el cabezal de la bomba encajen en los orificios previstos en la carcasa.

Para volver a montar la bomba proceda en sentido inverso. Preste atención de no aprisionar cables o conductos. No sitúe el ángulo de soporte del motor en el carril de deslizamiento ③ superior, pues, de lo contrario, el cabezal de la bomba tocará los contactos de la placa.

| Indicacion del reactivo   |  |
|---------------------------|--|
| Operación manual          |  |
| Cancelar mantenimiento    |  |
| Confirmar cabezal bomba 1 |  |
| Confirmar cabezal bomba 2 |  |
| Diagnóstico               |  |
|                           |  |

**▼**▲ ME

SERVICIO I

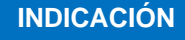

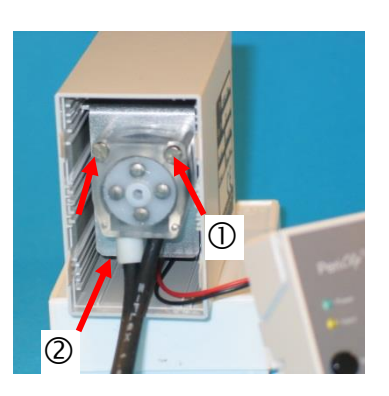

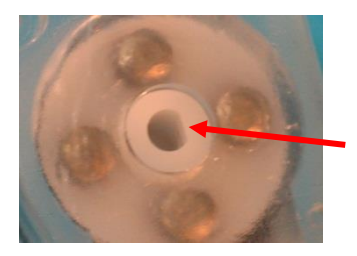

INDICACIÓN

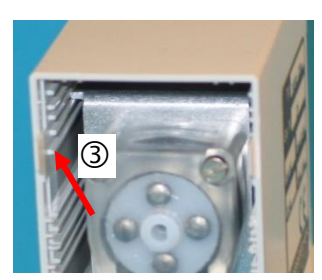

# Piezas de repuesto y accesorios Testomat 2000<sup>®</sup> PO4

| Art. № | Regulador de presión                                               |
|--------|--------------------------------------------------------------------|
| 40125  | Toma de regulador/filtro, compl.                                   |
| 40120  | Toma de regulador/filtro                                           |
| 40129  | Tapón regulador T2000, compl.                                      |
| 11225  | Núcleo regulador caudal compl.                                     |
| 11270  | Espiga sostén 3x50 / 135º                                          |
| 11217  | Tamiz de filtro p/alimentación 19,5dx25                            |
| 11218  | Resorte para aporte                                                |
| 40121  | Conexión de aporte                                                 |
| 40122  | Conexión de drenaje PVC                                            |
|        | Cámara de medición                                                 |
| 40378  | Cámara de medición T2000 compl. con<br>corta distancia de medición |
| 33777  | Junta plana                                                        |
| 40244  | Mirilla 30 x 3 para distancia de<br>medición reducida              |
| 40176  | Soporte cristal mirilla c/ rebaje y rosca                          |
| 33253  | Tornillo M3x40, A2, DIN 965                                        |
| 40032  | Gancho tensor TL-17-201-52                                         |
| 11210  | Tapón plato 5,3dx5 PE natur.                                       |
|        | Toma de la cámara de medición                                      |
| 40407  | Toma cámara de medición DUO                                        |
| 40050  | Barritas magnéticas, mecanizadas                                   |
| 40583  | Conexión roscada 6-1/8 tratada                                     |
| 40349  | Electroválvula, 2/2 vías PEEK                                      |
|        | Bomba dosificadora PERIClip®                                       |
| 270430 | Bomba dosificadora PeriClip                                        |
| 40362  | Cabezal de la bomba PeriClip ET                                    |
|        | Conexión para botella/dispositivo de<br>succión                    |
| 37644  | Cierre roscado con inserto<br>para 500 ml                          |
| 40535  | Lanza de succión para contenedor de 20 litros                      |
| 40536  | Lanza de succión para contenedor de 5<br>litros                    |

| Art. Nº | Componentes de repuesto del                                  |
|---------|--------------------------------------------------------------|
|         | equipo                                                       |
| 31582   | Fusible GS-M 5x20E 4A                                        |
| 40294   | Placa electrónica base T2000 compl.<br>230V                  |
| 40092   | Placa de control T2000 compl.                                |
| 40384   | Placa electrónica enchufable<br>emisor/receptor SE-T2000 PO4 |
| 40190   | Pasacable 5-7, gris                                          |
| 40191   | Pasacable 7-10, gris                                         |
| 31713   | Cable de cinta 10 pol. con ferrite                           |
| 40096   | Cable de cinta 26 pol. con ferrite                           |
| 40060   | Árbol de cables 2V para T2000                                |
| 40062   | Árbol de cables 2P para T2000                                |
| 40200   | Árbol de cables compl. c/interr. de red y cierre             |
| 31596   | Fusible, T0,08A                                              |
| 31585   | Fusible, T0,315A                                             |
| 31595   | Fusible, T0,1A                                               |
| 31622   | Fusible, T0,16A                                              |
| 31592   | Fusible, T1,0A                                               |
|         | Tuberías                                                     |
| 40581   | Conexión roscada recta 6-1/8 PVDF                            |
| 40581   | Conexión roscada recta 6-1/4 PVDF                            |
| 40582   | Conexión roscada recta 10-3/8 PVDF                           |
| 40583   | Conexión roscada 6-1/8 tratada                               |
| 40584   | Ángulo de ajuste 6-A6 PVDF                                   |
| 40585   | Conexión roscada en T 10 PVDF                                |
| 40586   | Conexión roscada de reducción A10-6                          |
| Ins     | sumos para 2 - 3 años de servicio                            |
| 40358   | Mirilla con junta plana para corta<br>distancia de medición  |
| 11217   | Tamiz de filtro p/ aporte 19,5dx25                           |
| 40124   | Juego de juntas T2000                                        |
| 31585   | Fusible, T0,315A                                             |
| 31592   | Fusible, T1,0A                                               |

#### Accesorios

| Tipo de indicador                 | Cantidad  | Art. №: |
|-----------------------------------|-----------|---------|
| Juego de reactivos PO4 2100 A + B | 500 ml    | 156264  |
| Reactivo Testomat 2000 PO4 2100 A | 20 litros | 156281  |
| Reactivo Testomat 2000 PO4 2100 B | 5 litros  | 156282  |

Nuestro programa de suministros le brinda una vista general completa de los accesorios disponibles.

| Art. Nº | Denominación                                       |
|---------|----------------------------------------------------|
| 040123  | Juego de conversión para aporte de agua T2000 *)   |
| 270305  | Placa de interfaz 0/4 - 20 mA SK 910               |
| 270310  | Palca de interfaz RS232 RS 910                     |
| 270315  | Placa de interfaz 0/2 - 10 mA UK 910               |
| 100490  | Tarjeta SD de registro de datos para Testomat 2000 |
| 270410  | Bomba presurizadora                                |
| 270337  | Maleta de mantenimiento T2000 Heyl                 |
| 270354  | Conjunto de serviciosTestomat PO4                  |

\*) Juego de conversión para aporte de agua Art. Nº 040123 Si utiliza mangueras de presión tejidas (p.ej. en caso de una

Si utiliza mangueras de presión tejidas (p.ej. en caso de una instalación existente) cambie el conector enchufable del alojamiento de regulador y filtro por uno del tipo de acople rápido (no incluido en el suministro).
## **Datos técnicos**

| Conexión de red:               | 230 VCA, 115 VCA o 24 VCA ±<br>60 Hz<br>Fusible del equipo 230 V: T0,1/<br>Fusible del equipo 115 V: T0,2/<br>Fusible del equipo 24 V: T1,0A | - 10%, 50 -<br>A<br>A |  |  |  |
|--------------------------------|----------------------------------------------------------------------------------------------------|-----------------------|--|--|--|
| Consumo:                       | máx. 30 VA, sin carga externa                                                                                                    |                       |  |  |  |
| Clase de protección:           | I                                                                                                    |                       |  |  |  |
| Tipo de protección:            | IP 65                                                                                                    |                       |  |  |  |
| Conformidad:                   | EN 61000-6-2, EN 61000-6-4,<br>EN 61010-1<br>BS EN 61000-6-4+A1, BS EN<br>61000-6-2, BS EN 61010-<br>1+A1                                    | C€<br>UK<br>CA        |  |  |  |
| Temperatura ambiente:          | 15 – 25 °C / 59 – 77 °F                                                                                                    |                       |  |  |  |
| Campo de medición:             | Ver cap. "Descripción de las prestaciones"                                                                                                   |                       |  |  |  |
| Interfaz de lazo de corriente: | 0/4 - 20 mA, máx. carga 500 Ohm                                                                                                    |                       |  |  |  |
| Impresora de protocolo:        | Ver capítulo "Accesorios"                                                                                                    |                       |  |  |  |
| Dimensiones:                   | Ancho x alto x prof. = 380 x 480 x 280 mm<br>(14.96x18.9x11.02 inch.)                                                                        |                       |  |  |  |
| Peso:                          | aprox. 9,5 kg                                                                                                    |                       |  |  |  |

### Conexión de agua

| · · · · · · · · · · · · · · · · · · · |                                                                                                    |
|---------------------------------------|----------------------------------------------------------------------------------------------------|
| Presión de trabajo:                   | 1 a 8 bar / 1x10 <sup>5</sup> a 8x10 <sup>5</sup> Pa<br>(4.35 - 116 psi) <b>o</b><br>0,3* a 1 bar / 0,3x10 <sup>5</sup> bis 1x10 <sup>5</sup> Pa<br>(después de retirar el núcleo regulador 11225) |
| Alimentación de agua:                 | Manguera de presión a prueba de luz con<br>diámetro externo 6/4x1 mm                                                                                                    |
| Drenaje de agua:                      | Manguera de presión con diámetro interno<br>12 mm                                                                                                    |
| Temperatura del agua:                 | 5 - 30 °C / 41 – 86 °F                                                                                                    |

\* Al utilizar Testomat 2000<sup>®</sup> con una presión inicial de 0,3 bar, deberá asegurarse de que fluya una cantidad mínima de 400 ml/min por la cámara de medición.

## Nos reservamos el derecho a introducir cambios constructivos en aras de una permanente mejora!

Actualizamos nuestro manual de instrucciones periódicamente. Si tiene una versión antigua (véase la actualización en la parte trasera del manual), diríjase a nuestra página Web www.heylanalysis.de y en el apartado de descargas encontrará el manual de instrucciones actual.

### Declaración de conformidad

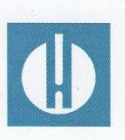

Declaración de conformidad CE

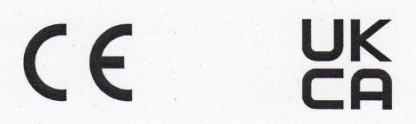

### Para el producto descrito a continuación

### Testomat 2000<sup>®</sup> PO4 Fotómetro de procesos para fosfato 0 – 10 mg/lm

Por la presente confirmamos que cumple con los requisitos de protección esenciales que se determinan en la Directiva de la Comisión para la equiparación de las legislaciones de los Estados Miembro sobre la compatibilidad electromagnética (2014/30/EU) y los equipos de funcionamiento eléctrico para ser usados dentro de determinados límites de tensión (2014/35/EU).

Esta declaración tiene vigencia para todos los ejemplares que se fabriquen en base a la documentación de producción adjunta y que forma parte de esta declaración.

Para evaluar el producto se han consultado las siguientes normas:

# CE

EN 61000-6-4 Compatibilidad electromagnética, norma básica sobre emisión de interferencias
EN 61000-6-2 Compatibilidad electromagnética, norma básica sobre resistencia a las interferencias
EN 61010-1 Disposiciones de seguridad para equipos de medición, de control, de regulación y de laboratorio accionados eléctricamente

### 

| BS EN 61000-6-4+A1 | Compatibilidad electromagnética, norma básica sobre emisión de                                                            |
|--------------------|----------------------------------------------------------------------------------------------------|
|                    | interferencias                                                                                                    |
| BS EN 61000-6-2    | Compatibilidad electromagnética, norma básica sobre resistencia a las interferencias                                      |
| BS EN 61010-1+A1   | Disposiciones de seguridad para equipos de medición, de control, de regulación y de laboratorio accionados eléctricamente |

Esta declaración se emite con responsabilidad del fabricante

GEBRÜDER HEYL Analysentechnik GmbH & Co. KG Orleansstraße 75b 31135 Hildesheim

por g-Tilman Heyl Director gerente

Hildesheim, a 17.08.2021

## Lista de comprobación Testomat 2000<sup>®</sup>

Estimados clientes y técnicos del servicio de atención al cliente:

Esta lista de comprobación no deberá reemplazar sus conocimientos técnicos ni su experiencia en la reparación de averías. Deberá servirle de ayuda en la búsqueda rápida y sistemática de errores y en la documentación de los mismos. No es necesario que rellene la lista por completo. Le agradecemos que nos indique advertencias complementarias. Podrá encontrar las advertencias generales de funcionamiento en la parte trasera de la presente lista de comprobación.

El fabricante de su dispositivo

| Bloque 1 / Datos del equipo y dispositivo                                                                                                    |                                                                                                    |                                |        |            |          |                                                                                             |                                           |  |  |  |  |
|----------------------------------------------------------------------------------------------------|----------------------------------------------------------------------------------------------------|--------------------------------|--------|------------|----------|---------------------------------------------------------------------------------------------|-------------------------------------------|--|--|--|--|
|                                                                                                    | Testomat 2000®                                                                                                    |                                |        |            |          |                                                                                             |                                           |  |  |  |  |
|                                                                                                    | Testomat <sup>®</sup> ECO                                                                                                    |                                |        |            |          |                                                                                             |                                           |  |  |  |  |
| Modelo de equipo                                                                                                    | Modelo de<br>dispositivo                                                                                                    | Número de<br>dispositivo       |        | Tipo de re | eactivo  | Actualización de software                                                                   | Nº de bombas                              |  |  |  |  |
| Bloque 2 / Aviso e historial de errores                                                                                                    | marque                                                                                                    | onda                           | (X)    |            |          |                                                                                             |                                           |  |  |  |  |
| ¿Qué indica el historial de errores del dispositivo?<br>(Teclas "i" y "Enter" => manual de instrucciones)                                                                            |                                                                                                    |                                |        |            |          |                                                                                             |                                           |  |  |  |  |
| ¿Aparece un aviso de error en la pantalla? Sí No<br>Por ejemplo, "Análisis mst.", "falta de agua", etc. (Véase el<br>manual de instr. "aviso de errores/ayuda en caso de averías")   |                                                                                                    |                                |        |            |          |                                                                                             |                                           |  |  |  |  |
| ( Texto del aviso de error )                                                                                                    |                                                                                                    |                                |        |            |          |                                                                                             |                                           |  |  |  |  |
| Bloque 3 / Inspección visual y de funcionam                                                                                                    | iento                                                                                                    | marque                         | lo que | correspond | da (X) c | lado el caso, valores/                                                                      | observaciones                             |  |  |  |  |
| ¿Se corresponde la tensión de red con la pla                                                                                                    | ca de identificación del di                                                                                                   | ispositivo?                    | Sí     | I          | No       |                                                                                             |                                           |  |  |  |  |
| ¿Aparece un visor en la pantalla?                                                                                                    |                                                                                                    |                                | Sí     | 1          | No       |                                                                                             |                                           |  |  |  |  |
| ¿Aparece un valor de medición creíble en e<br>(Posible medición manual me                                                                                                    | l dispositivo?<br>edición)                                                                                                    |                                | Sí     | I          | No       | Valor de medición:                                                                          |                                           |  |  |  |  |
| ¿Están limpios los oculares y la cámara de                                                                                                    | medición?                                                                                                    |                                | Sí     | 1          | No       |                                                                                             |                                           |  |  |  |  |
| ¿Están cerradas las tuberías de agua y la c                                                                                                    | ámara de medición?                                                                                                    |                                | Sí     | 1          | No       |                                                                                             |                                           |  |  |  |  |
| ¿Está el reactivo dentro de la fecha de cadu<br>(Véase la fecha de caducidad de la botella d                                                                                         | ucidad?<br>de reactivo)                                                                                                    |                                | Sí     | I          | No       | Fecha de caducidad                                                                          |                                           |  |  |  |  |
| ¿Está situada la presión del agua al nivel de<br>(Véase la placa de identificación del disposi                                                                                       | ¿Está situada la presión del agua al nivel descrito (400 ml/min)?<br>(Véase la placa de identificación del dispositivo)       |                                |        |            |          | Presión del equipo:                                                                         |                                           |  |  |  |  |
| ¿Está colocada toda la longitud de la salida                                                                                                    | sin retención? (sin "efec                                                                                                    | to sifón")                     | Sí     | 1          | No       |                                                                                             |                                           |  |  |  |  |
| ¿Está despejada la tubería de desagüe?<br>(microorganismos por germinación, entre ot                                                                                                 | ros)                                                                                                    |                                | Sí     | I          | No       |                                                                                             |                                           |  |  |  |  |
| ¿Está ajustado el tiempo de enjuague/canti<br>que siempre se mida el agua fresca?                                                                                                    | dad de agua de enjuague                                                                                                    | e de modo                      | Sí     | I          | No       | Tiempo de enjuague                                                                          |                                           |  |  |  |  |
| ¿Están las tuberías de la bomba de dosifica<br>(accionar la bomba manualmente/realizar a                                                                                             | ición libres de burbujas c<br>nálisis manuales)                                                                               | le aire?                       | Sí     | 1          | No       |                                                                                             |                                           |  |  |  |  |
| REALIZACIÓN DE UN ANÁLISIS (MANUA                                                                                                    | L)                                                                                                    |                                |        | _          |          |                                                                                             |                                           |  |  |  |  |
| ¿Aumenta la columna de agua al llenar la c<br>hasta la perforación de rebose (5 mm por d<br>cámara de medición)? (en caso de que no s<br>agua, filtrado de agua/regulador de caudal) | ámara de medición unifo<br>ebajo del borde superior<br>sea así: comprobar la pre                                              | rmemente<br>de la<br>esión del | Sí     |            | No       |                                                                                             |                                           |  |  |  |  |
| ¿Dosifica la bomba de reactivos al realizar<br>(LED de la bomba encendido)                                                                                                    | un análisis?                                                                                                    |                                | Sí     | I          | No       | Nº de elevaciones de                                                                        | e dosis:                                  |  |  |  |  |
| ¿Se mezcla el reactivo correctamente con e<br>dosificación en la cámara de medición?                                                                                                 | el agua después del proc                                                                                                    | eso de                         | Sí     | I          | No       |                                                                                             |                                           |  |  |  |  |
| Comprobar el núcleo agitador magnético =><br>"ajuste de funcionamiento"                                                                                                    | véase el manual de mar                                                                                                    |                                |        |            |          |                                                                                             |                                           |  |  |  |  |
|                                                                                                    |                                                                                                    |                                | 01     |            | NI -     |                                                                                             |                                           |  |  |  |  |
| ¿Son correctos los valores límite configurad<br>medición/conforme a los límites de potencia                                                                                          | con correctos los valores límite configurados? (Dentro del campo de<br>edición/conforme a los límites de potencia del equipo) |                                |        |            |          |                                                                                             |                                           |  |  |  |  |
| ¿Recibe siempre tensión de red el dispositiv<br>mantenimiento/casos de emergencia)?<br>(Apagado temporal exclusivamente con la t                                                     | vo Testomat (excepto du<br>ecla "Standby" o la entra                                                                          | rante el<br>da "Stop")         | Sí     | 1          | No       | Véanse las "adverter<br>para el funcionamien<br>2000 <sup>®</sup> y Testomat <sup>®</sup> l | ncias generales<br>to de Testomat<br>ECO" |  |  |  |  |

Encontrará más información de los avisos de error y las posibles causas de averías en el **manual de instrucciones**, en el apartado "aviso de error/ayuda en caso de avería".

Encontrará otras pruebas de funcionamiento (por ejemplo, reconocimiento de rebose y ajuste de refuerzo => "función especial de ajuste de funcionamiento") y advertencias de servicio en el **manual de mantenimiento.** 

Después de realizar estas inspecciones, puede deducirse de la experiencia que las funciones supervisadas (bloque 3) se desarrollan correctamente en caso de una respuesta afirmativa "Sí" a las preguntas. Es recomendable realizar siempre estas revisiones en cada inspección y en caso de averías que hayan aparecido.

## Ajustes del dispositivo Testomat 2000®

#### Atención

Es posible que se eliminen sus ajustes en caso de una reparación. Para ello, anote sus ajustes del dispositivo en la tabla, antes de enviar el dispositivo a nuestro servicio técnico. Adjunte una copia al dispositivo. Si ha anotado los ajustes, podrá volver a introducirlos perfectamente después de la reparación realizada por el personal del servicio técnico.

| Μορύ                      | Configuración |
|---------------------------|---------------|
|                           | Configuración |
|                           |               |
| Control a tiempo          |               |
| Intervalo de cantidad     |               |
| Externo (Start)           |               |
|                           |               |
| UNIDAD DE MEDIDA          |               |
| Medida en mg/l            |               |
| Medida en ppm             |               |
|                           |               |
| VOLUMEN                   |               |
| 500 ml bottela            |               |
| 20/51 bidón               |               |
| 20,01010011               |               |
| VALORESLIMITES            |               |
| Valor limite 1:           |               |
| Valor limite 7:           |               |
|                           |               |
|                           |               |
| TIEMPO DE LAV./INTERV.    |               |
| I. de lavado interno      |               |
| I. de lavado externo      |               |
| Pausa                     |               |
|                           |               |
| PUNTOS DE MEDIDA          |               |
| 1 Punto de medida         |               |
| 2 Puntos de medición int. |               |
| 2 Puntos de medición ext. |               |
|                           |               |
| TIPO CONTADOR AGUA        |               |
| 1 litro/impulso           |               |
| 2.5 litros/impulso        |               |
| 5 litros/impulso          |               |
| 10 litros/impulso         |               |
|                           |               |
| 500 litros/impulso        |               |
|                           |               |
|                           |               |
|                           |               |
|                           |               |
| Duración                  |               |
| Duracion/Inverso          |               |
| Impulso                   |               |
| Intervalo                 |               |
| Punto secundario          |               |
| Rango VL1-VL2             |               |
| Tiempo:                   |               |
|                           |               |
| FUNCION VL2               |               |
| Duracion                  |               |
| Duración/Inverso          |               |
| Impulso                   |               |
| Intervalo                 |               |
| Tiempo:                   |               |
|                           |               |
| HISTERISIS VL1            |               |
| Analisis (1,2,3)          |               |
| ,                         |               |
|                           |               |
| Analisis (1.2.3)          |               |
|                           |               |
|                           |               |
|                           |               |
| Faita de reactivo         |               |
| Falta de agua             |               |

| Fallo: optica                 |  |
|-------------------------------|--|
| F.: bomba dosificacion        |  |
| Fallo: salida                 |  |
| Error medida: suciedad        |  |
| Fallo: caida de 24V           |  |
| Error medida: turbidez        |  |
| Superado rango medida         |  |
| Sobrepasado mantenimie.       |  |
| Cambiar cabezal de la bomba 1 |  |
| Cambiar cabezal de la bomba 2 |  |
|                               |  |
| FUNCION IN1                   |  |
| Contacto para abrir           |  |
| Contacto para cerrar          |  |
|                               |  |
| FUNCION STOP                  |  |
| Contacto para abrir           |  |
| Contacto para cerrar          |  |
|                               |  |
| LIMITES                       |  |
| Tipo 0-20 mA                  |  |
| Tipo 4-20 mA                  |  |
| Tipo RS232                    |  |
| Tipo Data Logger              |  |
|                               |  |
| FUNCION AUX                   |  |
| Cont. antes de medida         |  |
| Cont. durante la medida       |  |
| Contacto "Succionar"          |  |
| Tiempo:                       |  |
|                               |  |
| TIEMPO OPERACION              |  |
|                               |  |
| INTERV. MANTENIMI.            |  |
|                               |  |
| ASISTENCIA AL CLIENTE         |  |
|                               |  |

| Ge | • | • | • | • | • | • | ٠ | • | • | • | • | • | • | • | • |
|----|---|---|---|---|---|---|---|---|---|---|---|---|---|---|---|
|    | • | • |   |   | • | • |   | • |   | • | • | • |   |   |   |
| An | • | • | ٠ | • | • | ٠ | ٠ | • | • | ٠ | • | • | • | • | • |
| Or | • | • | • |   | • | • | • | • | • | • | • |   |   |   |   |
| 0  | • |   | • |   |   | • | • | • | • | • | • |   | • | • |   |
| D  | ٠ | ٠ | ٠ | • | • | ٠ | • | • | • | • | • | • | • | • | • |
|    | • | • | • |   |   |   |   | • |   | • | • | • | • |   |   |
| WV |   |   | • |   | • |   | • | • | • | • | • | • | • | • |   |
|    |   |   |   |   |   |   |   |   |   |   |   |   |   |   |   |

- Gebrüder Heyl
- Analysentechnik GmbH & Co. KG
- Orleansstraße 75b
- D 31135 Hildesheim
- www.heylanalysis.de

Testomat\_2000\_PO4\_US\_230125

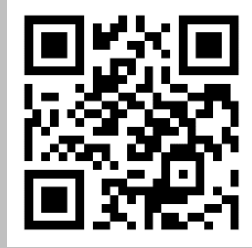

Scan the code and visit us on our website!

Lea el código y visite nuestra página Web. !